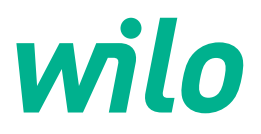

# Wilo-Control EC-WP

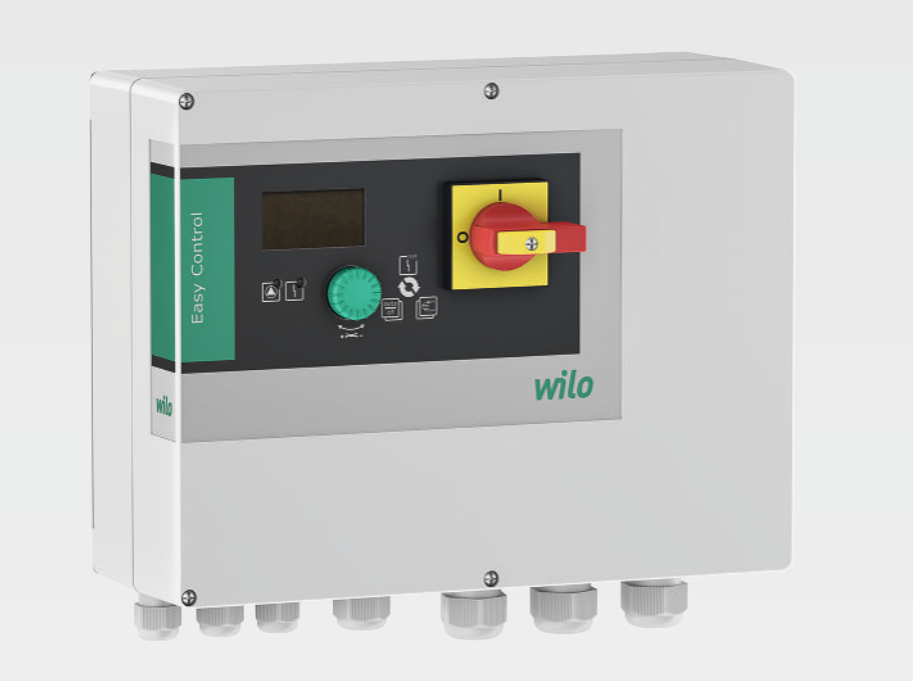

fi Asennus- ja käyttöohje

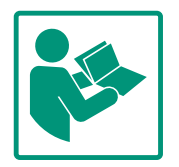

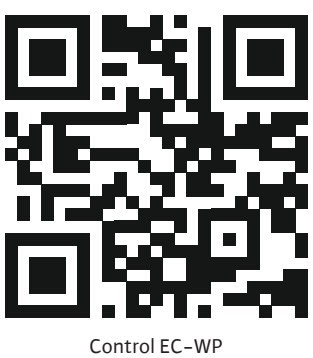

https://qr.wilo.com/1432

#### Sisällysluettelo

| 1 | Yleis | tä                                                | 4  |
|---|-------|---------------------------------------------------|----|
|   | 1.1   | Tietoa tästä käyttöohjeesta                       | 4  |
|   | 1.2   | Tekijänoikeus                                     | 4  |
|   | 1.3   | Oikeus muutoksiin                                 | 4  |
|   | 1.4   | Takuusitoumus- ja vastuuvapautus                  | 4  |
| 2 | Turv  | allisuus                                          | 4  |
|   | 2.1   | Turvallisuusohjeiden merkintä                     | 4  |
|   | 2.2   | Henkilöstön pätevyys                              | 5  |
|   | 2.3   | Sähkötyöt                                         | 5  |
|   | 2.4   | Valvontalaitteet                                  | 6  |
|   | 2.5   | Asennus/purkaminen                                | 6  |
|   | 2.6   | Käytön aikana                                     | 6  |
|   | 2.7   | Huoltotyöt                                        | 6  |
|   | 2.8   | Laitteen ylläpitäjän velvollisuudet               | 6  |
| 3 | Käyt  | tökohde/käyttö                                    | 7  |
|   | 3.1   | Määräystenmukainen käyttö                         | 7  |
|   | 3.2   | Määräystenvastainen käyttö                        | 7  |
| 4 | Tuot  | ekuvaus                                           | 7  |
|   | 4.1   | Rakenne                                           | 7  |
|   | 4.2   | Toimintatapa                                      | 7  |
|   | 4.3   | Tekniset tiedot                                   | 7  |
|   | 4.4   | Tulot ja lähdöt                                   | 8  |
|   | 4.5   | Tyyppiavain                                       | 8  |
|   | 4.6   | Käyttö elektronisilla virtausohjaimilla           | 9  |
|   | 4.7   | Asennus räjähdysalttiiden alueiden sisälle        | 9  |
|   | 4.8   | Toimituksen sisältö                               | 9  |
|   | 4.9   | Lisävarusteet                                     | 9  |
| 5 | Kulje | etus ja varastointi                               | 9  |
|   | 5.1   | Toimitus                                          | 9  |
|   | 5.2   | Kuljetus                                          | 9  |
|   | 5.3   | Varastointi                                       | 9  |
| 6 | Asen  | nus                                               | 9  |
|   | 6.1   | Henkilöstön pätevyys1                             | .0 |
|   | 6.2   | Asennustavat 1                                    | .0 |
|   | 6.3   | Laitteen ylläpitäjän velvollisuudet1              | .0 |
|   | 6.4   | Asennus1                                          | .0 |
|   | 6.5   | Sähköasennus 1                                    | .1 |
|   | 6.6   | Säätötavat: Antureiden kuvaus ja liitäntä 1       | .9 |
| 7 | Käyt  | tö 3                                              | 6  |
|   | 7.1   | Toimintatapa 3                                    | 6  |
|   | 7.2   | Valikon ohjaus 3                                  | 8  |
|   | 7.3   | Valikkolaji: Päävalikko tai Easy Actions -valikko | 8  |
|   | 7.4   | Valikon avaaminen 3                               | 8  |
|   | 7.5   | Pikakäyttö "Easy Actions" 3                       | 8  |
|   | 7.6   | Tehdasasetukset 3                                 | ,9 |
| 8 | Käyt  | töönotto 3                                        | 9  |
|   | 8.1   | Laitteen ylläpitäjän velvollisuudet 3             | 9  |
|   | 8.2   | Säätölaitteen kytkeminen päälle 3                 | 9  |
|   | 8.3   | Ensikonfiguroinnin käynnistys 4                   | 0  |
|   | 8.4   | Automaattikäytön käynnistys 5                     | 2  |
|   | 8.5   | Kayton aikana 5                                   | 3  |

| 9  | Käyt  | östä poisto                                           | 56 |
|----|-------|-------------------------------------------------------|----|
|    | 9.1   | Henkilöstön pätevyys                                  | 56 |
|    | 9.2   | Laitteen ylläpitäjän velvollisuudet                   | 56 |
|    | 9.3   | Käytöstä poisto                                       | 56 |
|    | 9.4   | Purkaminen                                            | 57 |
| 10 | Huol  | to                                                    | 57 |
|    | 10.1  | Huoltovälit                                           | 58 |
|    | 10.2  | Huoltotyöt                                            | 58 |
| 11 | Häiri | öt, niiden syyt ja tarvittavat toimenpiteet           | 58 |
|    | 11.1  | Laitteen ylläpitäjän velvollisuudet                   | 58 |
|    | 11.2  | Häiriönäyttö                                          | 58 |
|    | 11.3  | Häiriön kuittaus                                      | 58 |
|    | 11.4  | Vikamuisti                                            | 59 |
|    | 11.5  | Vikakoodit                                            | 59 |
|    | 11.6  | Jatkotoimenpiteet häiriöiden korjaamiseksi            | 60 |
| 12 | Hävit | täminen                                               | 60 |
|    | 12.1  | Tietoja käytettyjen sähkö- ja elektroniikkalaitteiden |    |
|    |       | keräyksestä                                           | 60 |
| 13 | Liite |                                                       | 60 |
|    | 13.1  | Järjestelmäimpedanssit                                | 60 |
|    | 13.2  | Yleiskatsaus symboleista                              | 61 |
|    | 13.3  | Liitinkaavion yleiskatsaus                            | 62 |
|    | 13.4  | ModBus: Datatyypit                                    | 63 |
|    | 13.5  | ModBus: Parametrien yleiskatsaus                      | 63 |

#### f

#### 1 Yleistä

| T   | Yleista                          |                                                                                                    |
|-----|----------------------------------|----------------------------------------------------------------------------------------------------|
| 1.1 | Tietoa tästä käyttöohjeesta      | Tämä ohje on kiinteä osa tuotteen toimitusta. Ohjeen noudattaminen on edellytyksenä<br>tuotteen oikealle käsittelylle ja käytölle:                                                                                                    |
|     |                                  | Lue ohje huolellisesti ennen kaikkia toimenpiteitä.                                                                                                    |
|     |                                  | Pidä ohje aina helposti saatavilla.                                                                                                    |
|     |                                  | <ul> <li>Huomioi kaikki tuoteetta koskevat tiedot.</li> <li>Huomioi kaikki tuotteen merkinnät.</li> </ul>                                                                                                    |
|     |                                  | Alkuperäisen käyttöohjeen kieli on saksa. Kaikki muunkieliset asennus- ja käyttöohjeet<br>ovat alkuperäisen asennus- ja käyttöohjeen käännöksiä.                                                                                                    |
| 1.2 | Tekijänoikeus                    | WILO SE © 2024                                                                                                    |
|     |                                  | Tämän asiakirjan kopiointi ja luovuttaminen eteenpäin sekä sen sisällön hyväksikäyttö ja<br>levittäminen on kiellettyä, mikäli sitä ei ole nimenomaisesti sallittu. Näiden seikkojen<br>rikkomisesta seuraa vahingonkorvausvelvollisuus. Kaikki oikeudet pidätetään.     |
| 1.3 | Oikeus muutoksiin                | Wilo pidättää itsellään oikeuden muuttaa mainittuja tietoja ilman ilmoitusta eikä vastaa<br>teknisistä epätarkkuuksista ja/tai puutteista. Käytetyt kuvat saattavat poiketa<br>alkuperäisestä, ja niitä käytetäänkin ainoastaan esimerkinomaisina esityksinä tuotteesta. |
| 1.4 | Takuusitoumus- ja vastuuvapautus | Wilo ei ota kantaakseen takuuta tai vastuuta seuraavissa tapauksissa:                                                                                                    |
|     |                                  | <ul> <li>Riittämätön kokoonpano ylläpitäjän tai toimeksiantajan puutteellisten tai väärien<br/>tietoien vuoksi</li> </ul>                                                                                                    |
|     |                                  | Tämän ohjeen noudattamatta jättäminen                                                                                                    |
|     |                                  | Määräystenvastainen käyttö                                                                                                    |
|     |                                  | <ul> <li>Vaaranlainen varastointi tai kuljetus</li> <li>Virheellinen asennus tai purkaminen</li> </ul>                                                                                                    |
|     |                                  | Puutteellinen huolto                                                                                                    |
|     |                                  | Kielletty korjaus     Duuttaallinan rakannusnahia                                                                                                    |
|     |                                  | <ul> <li>Kemialliset, sähköiset tai sähkökemialliset vaikutukset</li> <li>Kuluminen</li> </ul>                                                                                                    |
| 2   | Turvallisuus                     | Tämä luku sisältää tärkeitä ohjeita yksittäisistä käyttövaiheista.                                                                                                    |
|     |                                  | Näiden ohjeiden laiminlyönti voi aiheuttaa seuraavia                                                                                                    |
|     |                                  | vaaratilanteita:                                                                                                    |
|     |                                  | <ul> <li>Henkilöiden joutuminen vaaraan sähkön, sähkömagneettisten<br/>tai mekaanisten vaikutusten vuoksi</li> </ul>                                                                                                    |
|     |                                  | <ul> <li>Ympäristövaara vaarallisten aineiden vuotamisen johdosta</li> </ul>                                                                                                    |
|     |                                  | Aineelliset vahingot                                                                                                    |
|     |                                  | Tärkeät toiminnot eivät toimi                                                                                                    |
|     |                                  | Ohjeiden laiminlyönti aiheuttaa vahingonkorvausvaateiden                                                                                                    |
|     |                                  | raukeamisen.                                                                                                    |
|     |                                  | Noudata lisäksi muiden kappaleiden ohjeita ja                                                                                                    |
|     |                                  | turvallisuusohjeita!                                                                                                    |
| 2.1 | Turvallisuusohjeiden             | Tässä asennus- ja käyttöohjeessa esitetään eri tavoin ohjeita ja                                                                                                    |
|     | merkintä                         | turvallisuusohjeita aineellisten ja henkilövahinkojen välttämiseksi:                                                                                                    |
|     |                                  | <ul> <li>Henkilövahinkojen estämiseen liittyvät turvallisuusohjeet<br/>alkavat huomiosanalla, niissä on vastaava symboli.</li> </ul>                                                                                                    |

4

#### VAARA

**Vaaran tyyppi ja lähde!** Vaaran vaikutukset ja ohjeet vaaran välttämiseksi. • Aineellisten vahinkojen estämiseen liittyvät turvallisuusohjeet alkavat huomiosanalla, mutta niissä **ei** ole symbolia.

#### HUOMIO

Vaaran tyyppi ja lähde!

Vaikutukset tai tiedot.

#### Huomiosanat

• Vaara!

Laiminlyönti johtaa kuolemaan tai erittäin vakaviin vammoihin!

- Varoitus! Laiminlyönti voi aiheuttaa (erittäin) vakavia vammoja!
- Huomio! Laiminlyönti voi johtaa aineellisiin vahinkoihin ja laitteen rikkoutumiseen korjauskelvottomaksi.
- Huomautus! Tuotteen käyttöön liittyvä hyödyllinen huomautus

#### Tekstimerkit

- Edellytys
- 1. Työvaihe/luettelo
  - ⇒ Huomautus/ohje
  - Tulos

#### Symbolit

Tässä ohjeessa käytetään seuraavia symboleita:

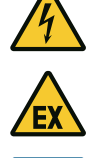

Sähköjännitteen vaara

Räjähtävän ilmaseoksen aiheuttama vaara

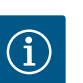

Hyödyllinen huomautus

- 2.2 Henkilöstön pätevyys
- Henkilöstö on perehdytetty voimassa oleviin paikallisiin tapaturmantorjuntaa koskeviin määräyksiin.
- Henkilöstö on lukenut ja ymmärtänyt asennus- ja käyttöohjeen.
- Sähkötyöt: sähköalan ammattilaiset Henkilö, jolla on asiaan kuuluva ammatillinen koulutus, tiedot ja kokemus ja joka tunnistaa sähköön liittyvät vaarat ja osaa välttää ne.
- Asennus-/purkutyöt: koulutetut sähköalan ammattilaiset Tiedot työkaluista ja kiinnitysmateriaaleista erilaisille rakennuksille
- Käyttö/ohjaus: Käyttöhenkilöstö, joka on saanut opastuksen koko järjestelmän toimintatavasta

#### 2.3 Sähkötyöt

• Anna sähkötyöt sähköalan ammattilaisen tehtäväksi.

2.5

2.6

verkkovirrasta ja varmistettava uudelleenpäällekytkentää vastaan. • Noudata virtaliitäntää tehdessäsi paikallisia määräyksiä. Noudata paikallisen sähköyhtiön ohjeita.

- Maadoita tuote.
- Noudata teknisiä tietoja.
- Vaihda vialliset liitäntäkaapelit välittömästi uusiin.

Ennen mitä tahansa toimenpidettä tuote on irrotettava

#### Valvontalaitteet 2.4

Asennus/purkaminen

Käytön aikana

#### Varokkeet

Varokkeiden koko ja kytkentäominaisuudet riippuvat liitettyjen laitteiden nimellisvirrasta. Noudata paikallisia määräyksiä.

- Noudata käyttökohteessa voimassa olevia lakeja ja määräyksiä työturvallisuudesta ja onnettomuuksien ehkäisemisestä.
- Tuote on irrotettava verkkovirrasta ja varmistettava uudelleenpäällekytkentää vastaan.
- Käytä olemassa olevalle alustalle sopivia kiinnitysmateriaaleja.
- Tuote ei ole vesitiivis. Valitse vastaava asennuspaikka!
- On varottava vahingoittamasta koteloa asennuksen yhteydessä. Tiivisteet voivat vuotaa ja vaikuttaa haitallisesti ilmoitettuun IP-kotelointiluokkaan.
- Tuotetta **ei** saa asentaa räjähdysvaarallisille alueille.
- Tuote ei ole vesitiivis. Noudata kotelointiluokkaa IP54.
- Ympäristölämpötila: 0...40 °C.
- Suurin sallittu ilmankosteus: 90 %, ei tiivistymistä.
- Säätölaitetta ei saa avata.
- Käyttäjän on ilmoitettava vastuuhenkilölle jokaisesta häiriöstä tai epäsäännöllisyydestä.
- Jos tuotteessa tai liitäntäkaapelissa on vaurioita, tuotteesta on katkaistava virta välittömästi.
- Älä käytä syövyttäviä tai hankaavia puhdistusaineita.
- Tuote ei ole vesitiivis. Ei saa upottaa nesteisiin.
- Suorita vain tässä asennus- ja käyttöohjeessa kuvattuja huoltotöitä.
- Huoltoon ja korjaukseen saa käyttää vain valmistajan alkuperäisiä varaosia. Muiden kuin alkuperäisten varaosien käyttäminen vapauttaa valmistajan kaikesta vastuusta.
- Asennus- ja käyttöohje on toimitettava henkilöstön omalla kielellä.
- Varmista, että henkilöstöllä on tarvittava koulutus suoritettavia töitä varten.
- Tuotteeseen kiinnitettyjen turvallisuus– ja huomautuskylttien on oltava aina näkyvillä.
- Perehdytä työntekijät järjestelmän toimintatapoihin.

#### 2.7 Huoltotyöt

#### 2.8 Laitteen ylläpitäjän velvollisuudet

- Varmista, että sähkövirrasta ei aiheudu vaaroja.
- Määritä työntekijöiden työnjako, jotta varmistat tehtävien turvallisen kulun.

Alle 16-vuotiaat lapset ja henkilöt, joiden fyysiset, aistimukselliset tai henkiset kyvyt ovat rajoittuneet, eivät saa käyttää tuotetta! Ammattilaisen on valvottava alle 18-vuotiaita käyttäjiä!

#### 3 Käyttökohde/käyttö

3.1 Määräystenmukainen käyttö

Säätölaitetta käytetään jopa kahden säätämättömän, kiinteällä käyntinopeudella toimivan pumpun tasosta tai paineesta riippuvaan ohjaukseen. Tason ja paineen mittaus voi tapahtua seuraavilla antureilla: uimurikytkimet, elektrodit, painekytkimet tai paineanturit. Määräystenmukaiseen käyttöön kuuluu myös tämän käyttöohjeen noudattaminen. Kaikki muu käyttö on määräystenvastaista käyttöä.

#### 3.2 Määräystenvastainen käyttö

#### 4 Tuotekuvaus

#### 4.1 Rakenne

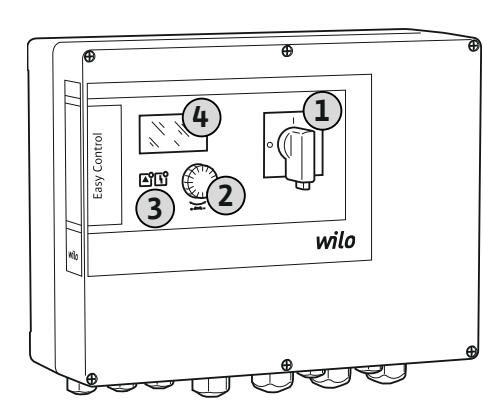

| 1 | Pääkytkin     |
|---|---------------|
| 2 | Käyttöpainike |
| 3 | LED-näytöt    |
| 4 | LC-näyttö     |
|   |               |

Säätölaitteen etuosa koostuu seuraavista pääosista:

Asennus räjähdysalttiiden alueiden sisälle

Säätölaitteen ylivuoto

- Pääkytkin säätölaitteen kytkemiseksi päälle ja pois päältä
- Käyttöpainike valikon kohteiden valintaan ja parametrien syöttämiseen
- LED-valot toimintatilan ilmoittamista varten
- LC-näyttö käyttötietojen sekä yksittäisten valikkokohtien näyttämiseen

Yksittäisten käyttölaitteiden sijainti on sama muovi- ja metallikotelossa.

Fig. 1: Säätölaitteen etuosa

#### 4.2 Toimintatapa

Tason ja paineen mittaaminen tapahtuu kaksipistesäätönä pumppua kohti. Täyttötasosta tai todellisesta paineesta riippuen pumput kytketään yksitellen automaattisesti päälle ja pois päältä. Kun saavutetaan kuivakäynti- tai ylivuototaso, annetaan optinen ilmoitus. Lisäksi tapahtuu kaikkien pumppujen pakkosammutus tai –käynnistys. Häiriöt tallennetaan vikamuistiin.

Käyttötilojen ja -tietojen näyttö tapahtuu LC-näytössä ja LED-valojen avulla. Käyttöparametrien käyttö ja syöttö tapahtuvat kiertonupin avulla.

Säätölaite voi toimia kolmella eri käyttötavalla:

• Täyttö

Kun yhden tai kahden säiliön nestepinta laskee, pumput käynnistyvät automaattisesti yksitellen ja sammuvat jälleen pinnan noustessa.

Tyhjennys

Kun yhden tai kahden kaivon nestepinta nousee, pumput käynnistyvät automaattisesti yksitellen ja sammuvat jälleen pinnan laskiessa.

Paineensäätö

Järjestelmän lähtöpuolen todellisesta paineesta riippuen pumput kytketään yksitellen automaattisesti päälle ja pois päältä.

Valmistuspäivämäärä\*

katso tyyppikilpi

| Verkkoliitäntä                    | katso tyyppikilpi           |
|-----------------------------------|-----------------------------|
| Verkkotaajuus                     | 50/60 Hz                    |
| Maks. virrankulutus pumppua kohti | katso tyyppinimike          |
| Maks. nimellisteho pumppua kohti  | katso tyyppikilpi           |
| Pumpun käynnistystapa             | katso tyyppinimike          |
| Ympäristö–/käyttölämpötila        | 040 °C                      |
| Varastointilämpötila              | -30+60 °C                   |
| Suhteellinen ilmankosteus enint.  | 90 %, ei tiivistymistä      |
| Kotelointiluokka                  | IP54                        |
| Sähköturvallisuus                 | Likaantumisaste II          |
| Ohjausjännite                     | katso tyyppikilpi           |
| Kotelomateriaali                  | polykarbonaatti, UV-kestävä |

Tiedot Hardware-versiosta (HW) ja Software-versiosta (SW) ovat tyyppikilvessä!

\*Valmistuspäivä ilmoitetaan ISO 8601 –standardin mukaisesti: JJJWww

- Ulli = vuosi
- W = viikon lyhenne
- ww = kalenteriviikko

4.4 Tulot ja lähdöt

| Tulot                                                                 | EC-WP 1 | EC-WP 2 |
|-----------------------------------------------------------------------|---------|---------|
| Paineenmittaus paineensäätöä varten                                   |         |         |
| Passiivinen paineanturi 4–20 mA                                       | 1       | 1       |
| Painekytkin                                                           | 1       | -       |
| Pinnankorkeuden mittaus täyttöä tai tyhjennystä varten                |         |         |
| Uimurikytkin/elektrodi                                                | 2       | 4       |
| Ylivuoto vain täyttöä varten                                          |         |         |
| Uimurikytkin/elektrodi                                                | 1       | 1       |
| Pumpun kuivakäyntisuoja paineensäätöä, täyttöä tai tyhjennystä varten |         |         |
| Uimurikytkin/elektrodi                                                | 1       | 2       |
| Valvonta                                                              |         |         |
| Terminen käämitysvalvonta (bi-metallianturi)                          | 1       | 2       |
| Terminen käämitysvalvonta (PTC-anturi)                                | -       | -       |
| Terminen käämitysvalvonta (Pt100-anturi)                              | -       | -       |
| Muut tulot                                                            |         |         |
| Extern OFF: kaikkien pumppujen etädeaktivointiin                      | 1       | 1       |
| Merkkien selitykset                                                   |         |         |

1/2/4 = tulojen määrä, – = ei käytettävissä

| Lähdöt                                                                                                    | EC-WP 1 | EC-WP 2 |
|----------------------------------------------------------------------------------------------------|---------|---------|
| Yleishälytys (vaihtokontakti)                                                                                    | 1       | 1       |
| Koottu käytön ilmoitus (vaihtokontakti)                                                                          | 1       | 1       |
| Yksittäishälytys [avautuva kosketin (NC)]                                                                        | 1       | 2       |
| Yksittäiskäyttötieto [sulkeutuva kosketin (NO)]                                                                  | 1       | 2       |
| Tehon lähtö (liitäntäarvo: 24 V=, maks. 4 VA)<br>esim. ulkoisen hälytyssignaalin liittämiseen (valo tai sireeni) | 1       | 1       |
| Paineen todellisen arvon näyttö (010 V=)                                                                         | 1       | 1       |

#### Merkkien selitykset

1/2 = lähtöjen määrä, – = ei käytettävissä

| .5 | Tyyppiavain |   |
|----|-------------|---|
| .5 | Tyyppiavain | 1 |

## Esimerkki: Wilo-Control EC-WP 2x12A-MT34-DOL-WM-3G EC Malli Easy Control -säätölaite: EC = säätölaite kiinteällä käyntinopeudella toimiville pumpuille

| simerkki: Wilo-Control EC-WP 2x12A-MT34-DOL-WM-3G |                                                                                                    |  |
|---------------------------------------------------|----------------------------------------------------------------------------------------------------|--|
| NP                                                | Uppomoottoripumppujen ohjaus                                                                                                    |  |
| 2x                                                | Liitettävien pumppujen enimmäismäärä                                                                                                    |  |
| L2A                                               | Maks. nimellisvirta pumppua kohti ampeereina                                                                                                    |  |
| MT34                                              | <ul> <li>Verkkoliitäntä:</li> <li>MT34 = 1-vaihevirta (1~220/230 V) tai 3-vaihevirta (3~380/400 V)</li> <li>T34 = 3-vaihevirta (3~380/400 V)</li> </ul> |  |
| DOL                                               | Pumppujen käynnistystapa:<br>DOL = suora                                                                                                    |  |
| NM                                                | Seinäasennus                                                                                                    |  |
| 36                                                | Sisäinen tunnusluku                                                                                                    |  |

Liitä säätölaite suoraan pumppuun ja sähköverkkoon. Muiden elektronisten virtausohjainten, esim. taajuusmuuttajan, kytkeminen väliin on kielletty!

| 4.7 | Asennus räjähdysalttiiden alueiden<br>sisälle | Säätölaitteella ei ole omaa Ex-kotelointiluokkaa. <b>Älä</b> asenna säätölaitetta<br>räjähdysvaaralliselle alueelle!                                                                                                    |
|-----|-----------------------------------------------|----------------------------------------------------------------------------------------------------|
| 4.8 | Toimituksen sisältö                           | <ul><li>Säätölaite</li><li>Asennus- ja käyttöohje</li></ul>                                                                                                    |
| 4.9 | Lisävarusteet                                 | <ul> <li>Uimurikytkin</li> <li>Painekytkin</li> <li>Elektrodi</li> <li>Paineanturi 4–20 mA</li> </ul>                                                                                                    |
| 5   | Kuljetus ja varastointi                       |                                                                                                    |
| 5.1 | Toimitus                                      | <ul> <li>Tarkasta lähetyksen toimituksen jälkeen tuote ja pakkaus puutteiden (vauriot, täydellisyys) varalta.</li> <li>Mahdolliset puutteet on merkittävä rahtiasiakirjoihin.</li> <li>Puutteet on esitettävä tulopäivänä kuljetusyritykselle tai valmistajalle. Myöhemmin esitettyjä puutteita ei voida enää ottaa huomioon.</li> </ul>                                     |
| 5.2 | Kuljetus                                      | НОМІО                                                                                                    |
|     |                                               | Märkien pakkausten aiheuttama esinevahinkojen vaara!                                                                                                    |
|     |                                               | Kastuneet pakkaukset voivat repeytyä. Tuote voi pudota<br>suojaamattomana lattialle ja rikkoutua.                                                                                                    |
|     |                                               | Nosta kastuneet pakkaukset varovasti ja vaihda ne heti!                                                                                                    |
|     |                                               | <ul> <li>Puhdista säätölaite.</li> <li>Sulje kotelon aukot vesitiiviisti.</li> <li>Pakkaa iskunkestävästi ja vesitiiviisti.</li> </ul>                                                                                                    |
| 5.3 | Varastointi                                   | <ul> <li>Pakkaa säätölaite pöly- ja vesitiiviisti.</li> <li>Noudata varastointilämpötilaa: -30+60 °C, suhteellinen ilmankosteus enint.: 90 %, ei tiivistymistä.</li> <li>Suosittelemme varastointia pakkaselta suojatuissa tiloissa lämpötilassa 1025 °C ja suhteellisessa ilmankosteudessa 4050 %.</li> <li>Kondenssiveden muodostumista on vleisesti vältettävä</li> </ul> |

- Sulje kaikki avoimet kaapeliläpiviennit, jotta koteloon ei pääse vettä. •
- Kaikki kaapelit on suojattava taittumiselta, vaurioilta ja kosteuden pääsyltä sisään.
- Suojaa säätölaite suoralta auringonsäteilyltä ja kuumuudelta, jotta vältetään osien • vahingoittuminen.
- Puhdista säätölaite varastoinnin jälkeen.
- Jos sisään on päässyt vettä tai on muodostunut kondenssivettä, kaikkien elektronisten • osien moitteeton toiminta on tarkastutettava. Pyydä neuvoja asiakaspalvelusta.

6 Asennus

4.6

Käyttö elektronisilla

virtausohjaimilla

• Tarkasta säätölaite kuljetusvaurioiden varalta. Älä asenna viallisia säätölaitteita!

.

Asennustavat

Asennus

6.1

6.2

6.3

6.4

Henkilöstön pätevyys

Laitteen ylläpitäjän velvollisuudet

- Elektronisten ohjausten suunnittelussa ja käytössä on noudatettava paikallisia määräyksiä.
- Sähkötyöt: sähköalan ammattilaiset Henkilö, jolla on asiaan kuuluva ammatillinen koulutus, tiedot ja kokemus ja joka tunnistaa sähköön liittyvät vaarat ja osaa välttää ne.
  Asennus-/purkutyöt: koulutetut sähköalan ammattilaiset Tiedot työkaluista ja kiinnitysmateriaaleista erilaisille rakennuksille
- e · · ·
  - Seinäasennus
    - Asennuspaikka on puhdas, kuiva ja tärinätön.
  - Asennuspaikka on ylivuotosuojattu.
  - Ei suoraa auringonsäteilyä säätölaitteeseen.
  - Asennuspaikka räjähdysvaarallisten alueiden ulkopuolella.
  - Valmistele liitäntäkaapeli ja tarvittavat lisävarusteet asennuspaikalle.
  - Kaapeleita asennettaessa on huolehdittava, että kaapeli ei vahingoitu vedosta, taittumisesta tai puristumisesta.
  - Tarkasta kaapelin poikkipinta ja pituus valitulle asennustavalle.
  - Sulje käyttämättömät kaapeliläpiviennit.
    - Noudata seuraavia ympäristöolosuhteita:
    - Ympäristö-/käyttölämpötila: 0...40 °C
    - Suhteellinen ilmankosteus: 40...50 %
    - Suurin sallittu suhteellinen ilmankosteus: 90 %, ei tiivistymistä
- 6.4.1 Säätölaitteen kiinnitysohjeet
- Säätölaite voidaan asentaa erilaisiin rakennelmiin (betoniseinä, asennuskisko jne.). Siksi asiakkaan on hankittava kuhunkin rakennelmaan soveltuva kiinnitysmateriaali ottaen huomioon seuraavat tiedot:
  - Jotta vältetään rakennelman säröt ja rakennusmateriaalin lohkeamat, on pidettävä riittävä etäisyys rakennelman reunaan.
  - Porareiän syvyys riippuu ruuvin pituudesta. Poraa reikä n. 5 mm syvemmäksi kuin ruuvin pituus.
  - Porauspöly heikentää pitovoimaa. Porareikä täytyy aina puhaltaa tai imuroida puhtaaksi.
  - On varottava vahingoittamasta koteloa asennuksen yhteydessä.

#### 6.4.2 Säätölaitteen asennus

- Muovikoteloiden ruuvikootRuuvin maksimiläpimitta: 4 mm
- Ruuvin kannan maksimiläpimitta: 7 mm

#### Asennus

Säätölaite kiinnitetään seinään neljän ruuvin ja tulpan avulla:

- Säätölaite on irrotettu sähköverkosta ja on jännitteetön.
- 1. Irrota kannen ruuvit ja avaa kansi/kytkentäkaapin ovi sivulta.
- 2. Kohdista säätölaite asennuskohtaan ja merkitse porareiät.
- 3. Poraa ja puhdista kiinnitysreiät kiinnitysmateriaalin tietojen mukaan.
- 4. Kiinnitä alaosa seinään kiinnitysmateriaalilla. Tarkasta, ettei alaosa ole vääntynyt! Jotta kotelon kansi sulkeutuu tiiviisti, suorista vääntynyt kotelo (esim. asettamalla alle tasauslevyjä). HUOMAUTUS! Jos kansi ei sulkeudu kunnolla, se vaikuttaa haitallisesti kotelointiluokkaan!
- 5. Sulje kansi / kytkentäkaapin ovi ja kiinnitä ruuveilla.
  - > Säätölaite asennettu. Liitä sitten sähköverkko, pumput ja signaaligeneraattori.

#### 6.4.3 Pumpun kuivakäyntisuoja

- Tasonmittaus voi tapahtua seuraavilla signaaligeneraattoreilla:
- Uimurikytkin
  - Uimurikytkimen tulee päästä liikkumaan vapaasti käyttötilassa (kaivossa, säiliössä)!
- Elektrodi

Hälytystilanteessa tapahtuu aina kaikkien pumppujen **pakotettu sammutus** valitusta signaaligeneraattorista riippumatta!

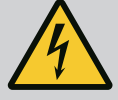

### VAARA

#### Sähkövirran aiheuttama hengenvaara!

Epäasianmukainen toiminta sähköasennuksissa aiheuttaa kuoleman sähköiskun vuoksi!

- Ennen kaikkien sähkötöiden suorittamista tuote on irrotettava
- sähköverkosta ja varmistettava niin, että sitä ei kytketä asiattomasti uudelleen päälle.
- Teetä sähkötyöt sähköalan ammattilaisella!
- · Noudata paikallisia määräyksiä!

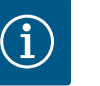

#### **HUOMAUTUS**

- Järjestelmäimpedanssiin ja liitetyn kuluttajan kytkentöjen enimmäismäärään tunnissa liittyen voi esiintyä jännitteen vaihtelua ja/ tai jännitteen laskua.
- Käytettäessä suojattuja kaapeleita suojaus on aina asennettava säätölaitteen toiselle puolelle maadoituskiskoon.
- Anna liitäntä aina sähköalan ammattilaisen tehtäväksi.
- Noudata liitettyjen pumppujen ja signaaligeneraattorien asennus- ja käyttöohjetta.
- Verkkoliitännän virran ja jännitteen on vastattava tyyppikilvessä olevia tietoja.
- Toteuta verkonpuoleinen suojaus paikallisten määräysten mukaisesti.
- Jos käytetään johdonsuojakatkaisijaa, kytkentäominaisuudet on valittava liitetyn pumpun mukaan.
- Jos asennetaan vikavirtasuojakytkimiä (RCD, tyyppi A, sinimuotoinen virta, yleisvirran tunnistava), on noudatettava paikallisia määräyksiä.
- Asenna liitäntäkaapelit paikallisten määräysten mukaisesti.
- Älä vaurioita liitäntäkaapeleita asennuksen aikana.
- Maadoita säätölaite ja kaikki sähköiset kuluttajat.

#### 6.5.1 Osien yleiskatsaus

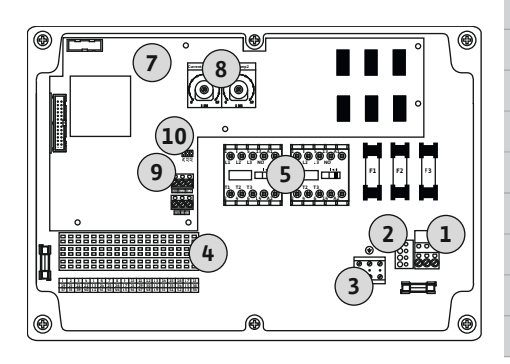

Fig. 2: Control EC-WP 1 .../EC-WP 2 ...

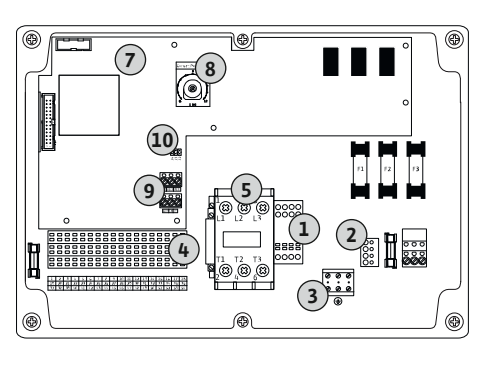

Fig. 3: Control EC-WP 1 x 23A

#### Yleiskatsaus Control EC-WP 1... / EC-WP 2..., 12 A:n nimellisvirtaan asti

| 1  | Riviliitin: Verkkoliitäntä                               |
|----|----------------------------------------------------------|
| 2  | Verkkojännitteen säätö                                   |
| 3  | Riviliitin: Maa (PE)                                     |
| 4  | Riviliitin: Ohjaus/anturit                               |
| 5  | Kontaktoriyhdistelmät                                    |
| 7  | Ohjauskortti                                             |
| 8  | Potentiometri moottorin virranvalvontaa varten           |
| 9  | ModBus RTU: RS485-rajapinta                              |
| 10 | ModBus RTU: Yhdysjohto terminointia/polarisointia varten |
|    |                                                          |

#### Yleiskatsaus Control EC-WP 1... 23 A:n nimellisvirtaan asti

| 1  | Riviliitin: Verkkoliitäntä                               |
|----|----------------------------------------------------------|
| 2  | Verkkojännitteen säätö                                   |
| 3  | Riviliitin: Maa (PE)                                     |
| 4  | Riviliitin: Ohjaus/anturit                               |
| 5  | Kontaktoriyhdistelmä                                     |
| 7  | Ohjauskortti                                             |
| 8  | Potentiometri moottorin virranvalvontaa varten           |
| 9  | ModBus RTU: RS485-rajapinta                              |
| 10 | ModBus RTU: Yhdysjohto terminointia/polarisointia varten |

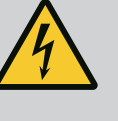

#### VAARA

# Sähkövirran aiheuttama hengenvaara virran ollessa katkaistuna pääkytkimestä!

Jännitteen valinnan liittimessä on verkkojännite myös, kun virta on katkaistu pääkytkimestä.

• Valitse jännite ennen sähköverkkoon liittämistä.

#### HUOMIO

# Väärin säädetystä verkkojännitteestä aiheutuvien esinevahinkojen vaara!

Väärin säädetty verkkojännite aiheuttaa säätölaitteen rikkoutumisen. Säätölaitetta voidaan käyttää eri verkkojännitteillä. Verkkojännitteeksi on tehtaalla valittu 400 V.

Muuta verkkojännitettä varten on vaihdettava siltaus ennen liittämistä.

#### Verkkoliitäntä Wilo-Control EC-WP 1 .../EC-WP 2 ... 12 A:iin asti

| 1 | Riviliitin: Verkkoliitäntä |
|---|----------------------------|
| 2 | Verkkojännitteen säätö     |
| 3 | Riviliitin: Maa (PE)       |

Vie asiakkaan hankittavat liitäntäkaapelit kaapeliläpivientien läpi ja kiinnitä ne. Liitä johtimet riviliittimeen liitäntäkaavion mukaan.

#### Verkkoliitäntä 1~230 V:

• Kaapeli: 3-säikeinen

#### Johdin: L, N, PE

Verkkojännitteen säätö: Silta 230/COM

#### Verkkoliitäntä 3~230 V:

- Kaapeli: 4-säikeinen
- Johdin: L1, L2, L3, PE
- Verkkojännitteen säätö: Silta 230/COM

#### Verkkoliitäntä 3~380 V:

- Kaapeli: 4-säikeinen
- Johdin: L1, L2, L3, PE
- Verkkojännitteen säätö: Silta 380/COM

#### Verkkoliitäntä 3~400 V:

- Kaapeli: 4-säikeinen
- Johdin: L1, L2, L3, PE
- Verkkojännitteen säätö: Silta 400/COM (tehdasasetus)

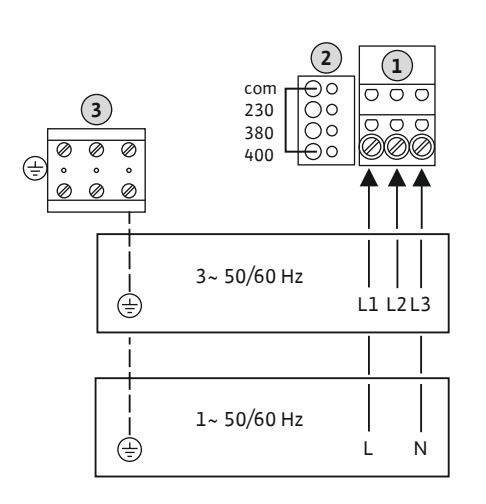

*Fig. 4:* Verkkoliitäntä Wilo-Control EC-WP 1.../EC-WP 2...

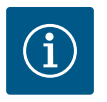

#### HUOMAUTUS

#### Nollajohdin tarvitaan

Jotta ohjaus toimisi oikein, verkkoliitännässä on oltava nollajohdin.

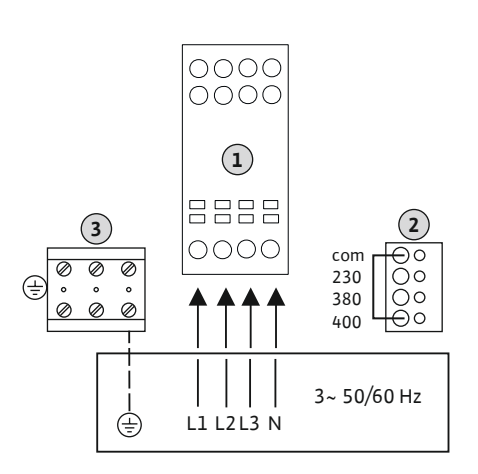

*Fig. 5:* Verkkoliitäntä Wilo-Control EC-WP 1... 23 A:iin asti

# 6.5.3 Verkkoliitäntä: Pumppu, jolla on kiinteä käyntinopeus

# Riviliitin: Verkkoliitäntä Verkkojännitteen säätö Riviliitin: Maa (PE)

Vie asiakkaan hankittavat liitäntäkaapelit kaapeliläpivientien läpi ja kiinnitä ne. Liitä johtimet pääkytkimeen liitäntäkaavion mukaisesti.

#### Verkkoliitäntä 3~230 V:

- Kaapeli: 5–säikeinen
  - Johdin: L1, L2, L3, N, PE
- Verkkojännitteen säätö: Silta 230/COM

#### Verkkoliitäntä 3~380 V:

- Kaapeli: 5–säikeinen
- Johdin: L1, L2, L3, N, PE
- Verkkojännitteen säätö: Silta 380/COM

#### Verkkoliitäntä 3~400 V:

- Kaapeli: 5-säikeinen
- Johdin: L1, L2, L3, N, PE
- Verkkojännitteen säätö: Silta 400/COM (tehdasasetus)

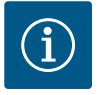

#### **HUOMAUTUS**

Kiertokenttä verkko- ja pumppuliitäntä

Verkkoliitännän kiertokenttä ohjataan suoraan pumppuliitäntään.

- Tarkista liitettävien pumppujen tarvitsema kiertokenttä (oikealle tai vasemmalle pyörivä).
- Noudata pumppujen käyttöohjetta.

#### 6.5.3.1 Pumpun (pumppujen) liittäminen

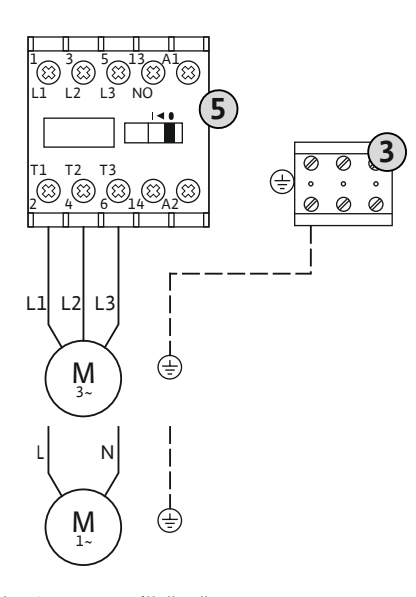

| 3 | Riviliitin: Maa (PE) |
|---|----------------------|
| 5 | Kontaktori           |

Vie asiakkaan hankittavat liitäntäkaapelit kaapeliläpivientien läpi ja kiinnitä ne. Liitä johtimet liitäntäkaavion mukaisesti kontaktoriin.

HUOMAUTUS! Kun kaikki pumput on liitetty, säädä moottorin virranvalvonta!

Fig. 6: Pumpun liitäntä

6.5.3.2 Moottorin virtavalvonnan asetus

Liitettyjen pumppujen moottorin **minimi- ja maksimivirtaa** valvotaan:

 Moottorin minimivirran valvonta Arvo on tallennettu kiinteästi säätölaitteeseen: 300 mA tai 10 % säädetystä moottorin virrasta.

#### HUOMAUTUS! Valvonta voidaan deaktivoida valikosta 5.69.

 Moottorin maksimivirran valvonta Säädä arvo säätölaitteessa.

#### HUOMAUTUS! Valvontaa ei voi deaktivoida!

Moottorin maksimivirran valvonta tapahtuu elektronisella moottorin virran valvonnalla.

Säätölaitteissa 12 A:iin ja 23 A:iin asti käytetään samoja potentiometrejä: Asteikko 0...12. Nimellisvirtojen asetuksessa on otettava huomioon:

- Säätölaitteet 12 A:iin asti: Arvo vastaa asteikossa 1:1, esim. 6 = 6 A. Suurin asetettavissa oleva arvo: 12 A
- Säätölaitteet 23 A:iin asti: Arvo vastaa asteikossa 1:2, esim. 6 = 12 A. Suurin asetettavissa oleva arvo: 24 A

Säädä pumpun moottorin nimellisvirta pumppujen liittämisen jälkeen.

Potentiometri moottorin virranvalvontaa varten

Säädä moottorin nimellisvirta ruuvitaltalla kulloisestakin potentiometristä.

# HUOMAUTUS! Potentiometrin säätö arvoon "0" aiheuttaa virheen pumpun päälle kytkennässä!

Moottorin virranvalvonta voidaan säätää tarkasti käyttöönoton aikana. Käyttöönoton aikana näytössä voidaan näyttää asetettu ja tämänhetkinen moottorin nimellisvirta:

- Moottorin virranvalvonnan tämänhetkinen asetettu arvo (valikko 4.25...4.26)
- Tällä hetkellä mitattu pumpun käyttövirta (valikko 4.29...4.30)

#### HUOMIO

#### Vierasjännitteen aiheuttamat esinevahingot!

Johdettu vieras jännite rikkoo osan.

• Ei saa johtaa vierasjännitettä (kytkentä potentiaalivapaaksi).

Pumppua kohti voidaan liittää terminen moottorinvalvonta, jossa on bi-metallianturit. PTCja Pt100-anturia ei ole liitetty!

Liittimet on tehtaalla varustettu sillalla.

Vie asiakkaan hankittavat liitäntäkaapelit kaapeliläpivientien läpi ja kiinnitä ne. Liitä johtimet riviliittimeen liitäntäkaavion mukaan. **Katso liittimen numero kannessa olevasta liitännän yleiskuvasta.** Symbolissa oleva "x" ilmaisee kyseessä olevan pumpun:

1 = pumppu 1

8

- 2 = pumppu 2
- Paineenmittaus

Paineenmittaus voi tapahtua seuraavilla antureilla:

- Painekytkin (vain Control EC-WP1 ...)
   Painekytkin toimii sulkeutuvana koskettimena (NO):
  - Painekytkin auki: Pumppu päälle
  - Painekytkin kiinni: Pumppu pois
- Analoginen paineanturi 4–20 mA
  - HUOMAUTUS! Älä liitä aktiivista paineanturia.
  - HUOMAUTUS! Käytä suojattuja liitäntäkaapeleita! Asenna suojaus toiselle puolelle!
  - HUOMAUTUS! Huolehdi paineanturin oikeasta napaisuudesta!

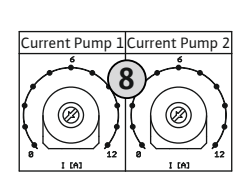

Fig. 7: Moottorin nimellisvirran säätäminen potentiometristä

#### 6.5.4 Termisen moottorinvalvonnan liitäntä

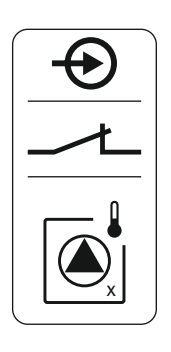

Fig. 8: Liitännän yleiskuvan symboli

#### 6.5.5 Paineensäädön liitäntä

#### Pumpun kuivakäyntisuoja

Kuivakäyntisuojan tasoa voidaan valvoa lisäksi seuraavilla antureilla:

- Uimurikytkin
- Elektrodi
  - Liitäntä on napaisuussuojattu!

Tulo toimii sulkeutuvana koskettimena:

- · Uimurikytkin auki tai elektrodi upottamattomana: veden minimimäärä alittunut
- Uimurikytkin kiinni tai elektrodi upotettuna: riittävä vesimäärä

Liittimet on tehtaalla varustettu sillalla.

#### Antureiden liitäntä

#### **HUOMIO**

#### Vierasjännitteen aiheuttamat esinevahingot!

Johdettu vieras jännite rikkoo osan.

• Ei saa johtaa vierasjännitettä (kytkentä potentiaalivapaaksi).

Vie asiakkaan hankittavat liitäntäkaapelit kaapeliläpivientien läpi ja kiinnitä ne. Liitä johtimet riviliittimeen liitäntäkaavion mukaan. Katso lisätietoa **säätötavoista ja niiden toimintatavasta sekä yksittäisistä liitinnumeroista** kyseisestä kuvauksesta:

- Säätötapa "Vakiopaineen säätö p−c": 1 pumppu, jossa painekytkin [▶ 34]
- Säätötapa "Vakiopaineen säätö p-c": 1 pumppu, jossa paineanturi [▶ 35]
- Säätötapa "Vakiopaineen säätö p-c": 2 pumppua, joissa paineanturi [> 36]

#### Elektrodien käyttö

Elektrodit voidaan liittää seuraavilla tavoilla:

| А | 1 elektrodi, referenssimaa säiliössä          |
|---|-----------------------------------------------|
| В | 2 elektrodia, referenssimaa elektrodin kautta |

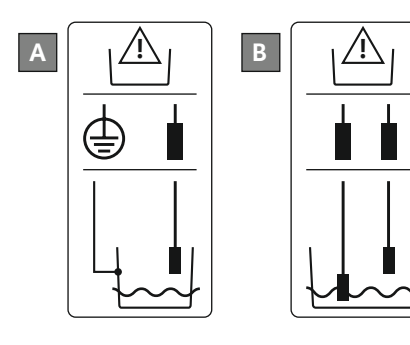

*Fig. 9:* Elektrodien liitäntätavat

#### 6.5.6 Pinnankorkeuden säädön liitäntä

#### Pinnankorkeuden mittaus

Pinnankorkeuden mittaus voi tapahtua seuraavilla antureilla:

- Uimurikytkin
- Elektrodi
- Liitäntä on napaisuussuojattu!

Tulot toimivat sulkeutuvana koskettimena (NO):

- Uimurikytkin auki tai elektrodi upottamattomana: Pumppu päälle
- Uimurikytkin kiinni tai elektrodi upotettuna: Pumppu pois

#### Pumpun kuivakäyntisuoja

Kuivakäyntisuojan tasoa voidaan valvoa lisäksi seuraavilla antureilla:

- Uimurikytkin
- Elektrodi

Liitäntä on napaisuussuojattu!

Tulo toimii sulkeutuvana koskettimena:

- Uimurikytkin auki tai elektrodi upottamattomana: veden minimimäärä alittunut
- Uimurikytkin kiinni tai elektrodi upotettuna: riittävä vesimäärä

Liittimet on tehtaalla varustettu sillalla.

#### Ylivuototaso

Ylivuototasoa voidaan valvoa lisäksi seuraavilla antureilla:

- Uimurikytkin
- Elektrodi
  - Liitäntä on napaisuussuojattu!

Tulo toimii sulkeutuvana koskettimena:

- Uimurikytkin auki tai elektrodi upottamattomana: ei ylivuotoa
- Uimurikytkin kiinni tai elektrodi upotettuna: Korkean vedenpinnan hälytys

#### Antureiden liitäntä

#### HUOMIO

#### Vierasjännitteen aiheuttamat esinevahingot!

Johdettu vieras jännite rikkoo osan.

• Ei saa johtaa vierasjännitettä (kytkentä potentiaalivapaaksi).

Vie asiakkaan hankittavat liitäntäkaapelit kaapeliläpivientien läpi ja kiinnitä ne. Liitä johtimet riviliittimeen liitäntäkaavion mukaan. Katso lisätietoa **säätötavoista ja niiden toimintatavasta sekä yksittäisistä liitinnumeroista** kyseisestä kuvauksesta:

#### • Täytön säätötavat

- Säätötapa "Täyttö": 1 kaivo, 1 pumppu, 1 uimurikytkin tai elektrodi [▶ 20]
- Säätötapa "Täyttö": 1 kaivo, 1 pumppu, 2 uimurikytkintä tai elektrodia [> 21]
- Säätötapa "Täyttö": 1 kaivo, 2 pumppua, 2 uimurikytkintä tai elektrodia [> 22]
- Säätötapa "Täyttö": 1 kaivo, 2 pumppua, 3 uimurikytkintä tai elektrodia [> 23]
- Säätötapa "Täyttö": 1 kaivo, 2 pumppua, 4 uimurikytkintä tai elektrodia [> 24]
- Säätötapa "Täyttö": 2 kaivoa, 2 pumppua, 2 uimurikytkintä tai elektrodia [> 25]
- Säätötapa "Täyttö": 2 kaivoa, 2 pumppua, 4 uimurikytkintä tai elektrodia [▶ 26]

#### Tyhjennyksen säätötavat

- Säätötapa "Tyhjennys": 1 kaivo, 1 pumppu, 1 uimurikytkin tai elektrodi [▶ 27]
- Säätötapa "Tyhjennys": 1 kaivo, 1 pumppu, 2 uimurikytkintä tai elektrodia [> 28]
- Säätötapa "Tyhjennys": 1 kaivo, 2 pumppua, 2 uimurikytkintä tai elektrodia [▶ 29]
- Säätötapa "Tyhjennys": 1 kaivo, 2 pumppua, 3 uimurikytkintä tai elektrodia [▶ 30]
- Säätötapa "Tyhjennys": 1 kaivo, 2 pumppua, 4 uimurikytkintä tai elektrodia [▶ 31]
- Säätötapa "Tyhjennys": 2 kaivoa, 2 pumppua, 2 uimurikytkintä tai elektrodia [▶ 32]
- Säätötapa "Tyhjennys": 2 kaivoa, 2 pumppua, 4 uimurikytkintä tai elektrodia [> 33]

#### Elektrodien käyttö

Elektrodit voidaan liittää seuraavilla tavoilla:

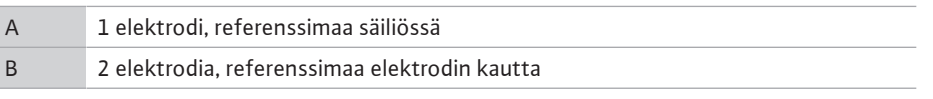

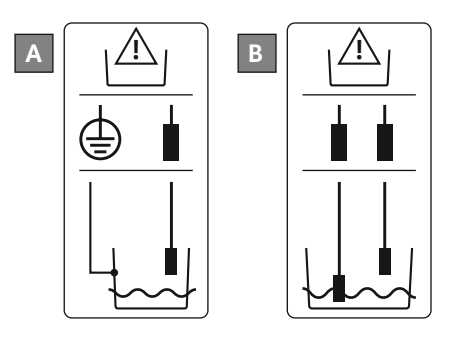

Fig. 10: Elektrodien liitäntätavat

#### 6.5.7 Liitäntä "Extern OFF": Etäkatkaisu

#### HUOMIO

#### Vierasjännitteen aiheuttamat esinevahingot!

Johdettu vieras jännite rikkoo osan.

• Ei saa johtaa vierasjännitettä (kytkentä potentiaalivapaaksi).

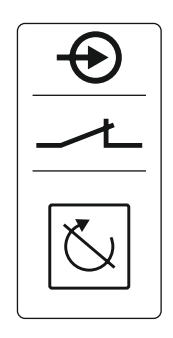

#### Fig. 11: Liitännän yleiskuvan symboli

#### 6.5.8 Koontikäyttöilmoituksen (SBM) liitäntä

Erillisellä kytkimellä voidaan toteuttaa kaikkien pumppujen etäkatkaisu:

- Kosketin suljettu: Pumput vapautettu
- Kosketin avoin: Kaikki pumput pois päältä Näyttöön tulee "Extern OFF" –symboli. Liittimet on tehtaalla varustettu sillalla.

Liittimet on tentaalla varustettu sillalla.

#### HUOMAUTUS! Etusijalla on etäkatkaisu. Kaikki pumput kytketään pois päältä tämänhetkisestä paineen tosiarvosta riippumatta. Pumppujen käsikäyttö ei ole mahdollista!

Vie asiakkaan hankittavat liitäntäkaapelit kaapeliläpivientien läpi ja kiinnitä ne. Irrota silta ja liitä johtimet riviliittimeen liitäntäkaavion mukaan. **Katso liittimen numero kannessa** olevasta liitännän yleiskuvasta.

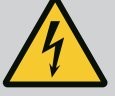

#### VAARA

#### Sähkövirran aiheuttama hengenvaara!

Ulkoisen virtalähteen jännitettä syötetään liittimiin myös silloin, kun pääkytkin on kytketty pois päältä!

- Irrota ulkoinen virtalähde aina ennen toimenpiteitä.
- Teetä sähkötyöt sähköalan ammattilaisella.
- Noudata paikallisia määräyksiä.

Erillisen lähdön kautta tulostetaan kaikkien pumppujen käyntisignaali (SBM):

- Kosketintyyppi: potentiaalivapaa vaihtokosketin
  - Koskettimen kuormitus:
  - Minimi: 12 V =, 10 mA
  - Maksimi: 250 V~, 1 A
- Vie asiakkaan hankittavat liitäntäkaapelit kaapeliläpivientien läpi ja kiinnitä ne.
- Liitä johtimet riviliittimeen liitäntäkaavion mukaan.
- Katso liittimen numero säätölaitteen kannessa olevasta liitännän yleiskuvasta.
- Fig. 12: Liitännän yleiskuvan symboli

#### 6.5.9 Yleishälytyksen (SSM) liitäntä

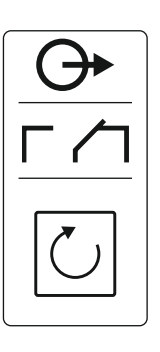

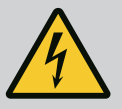

#### VAARA

#### Sähkövirran aiheuttama hengenvaara!

Ulkoisen virtalähteen jännitettä syötetään liittimiin myös silloin, kun pääkytkin on kytketty pois päältä!

- Irrota ulkoinen virtalähde aina ennen toimenpiteitä.
- Teetä sähkötyöt sähköalan ammattilaisella.
- Noudata paikallisia määräyksiä.

Erillisen lähdön kautta tulostetaan kaikkien pumppujen häiriöilmoitus (SSM):

- Kosketintyyppi: potentiaalivapaa vaihtokosketin
  - Koskettimen kuormitus:
  - Minimi: 12 V =, 10 mA
  - Maksimi: 250 V~ 1 A
- Vie asiakkaan hankittavat liitäntäkaapelit kaapeliläpivientien läpi ja kiinnitä ne.
- Liitä johtimet riviliittimeen liitäntäkaavion mukaan.
- Katso liittimen numero säätölaitteen kannessa olevasta liitännän yleiskuvasta.

Fig. 13: Liitännän yleiskuvan symboli

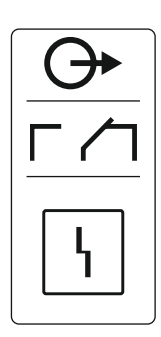

#### 6.5.10 Yksittäiskäyttötiedon (EBM) liitäntä

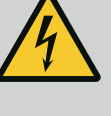

#### VAARA

#### Sähkövirran aiheuttama hengenvaara!

Ulkoisen virtalähteen jännitettä syötetään liittimiin myös silloin, kun pääkytkin on kytketty pois päältä!

- Irrota ulkoinen virtalähde aina ennen toimenpiteitä.
- Teetä sähkötyöt sähköalan ammattilaisella.
- Noudata paikallisia määräyksiä.

Erillisen lähdön kautta tulostetaan käyntisignaali pumppua kohti (EBM):

- Kosketintyyppi: potentiaalivapaa sulkeutuva kosketin
- Koskettimen kuormitus:
  - Minimi: 12 V =, 10 mA
  - Maksimi: 250 V~, 1 A
- Vie asiakkaan hankittavat liitäntäkaapelit kaapeliläpivientien läpi ja kiinnitä ne.
- Liitä johtimet riviliittimeen liitäntäkaavion mukaan.
- Katso liittimen numero säätölaitteen kannessa olevasta liitännän yleiskuvasta.

Symbolissa oleva "x" ilmaisee kyseessä olevan pumpun:

- 1 = pumppu 1
- 2 = pumppu 2

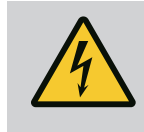

#### VAARA

#### Sähkövirran aiheuttama hengenvaara!

Ulkoisen virtalähteen jännitettä syötetään liittimiin myös silloin, kun pääkytkin on kytketty pois päältä!

- · Irrota ulkoinen virtalähde aina ennen toimenpiteitä.
- Teetä sähkötyöt sähköalan ammattilaisella.
- Noudata paikallisia määräyksiä.

Erillisen lähdön kautta tulostetaan häiriöilmoitus pumppua kohti (ESM):

- Kosketintyyppi: potentiaalivapaa avautuva kosketin
- Koskettimen kuormitus:
  - Minimi: 12 V =, 10 mA
  - Maksimi: 250 V~, 1 A

Vie asiakkaan hankittavat liitäntäkaapelit kaapeliläpivientien läpi ja kiinnitä ne. Liitä johtimet riviliittimeen liitäntäkaavion mukaan. **Katso liittimen numero kannessa olevasta liitännän yleiskuvasta.** Symbolissa oleva "x" ilmaisee kyseessä olevan pumpun:

- 1 = pumppu 1
- 2 = pumppu 2

Fig. 15: Liitännän yleiskuvan symboli

6.5.12 Ulkoisen ilmoituslaitteen liitäntä

#### **HUOMIO**

#### Vierasjännitteen aiheuttamat esinevahingot!

Johdettu vieras jännite rikkoo osan.

• Ei saa johtaa vierasjännitettä (kytkentä potentiaalivapaaksi).

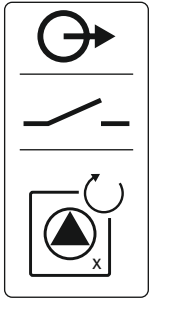

Fig. 14: Liitännän yleiskuvan symboli

#### 6.5.11 Yksittäishälytysilmoituksen (ESM) liitäntä

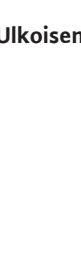

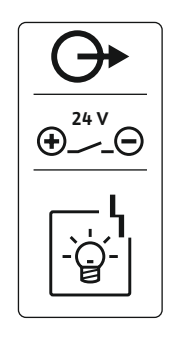

Fig. 16: Liitännän yleiskuvan symboli

6.5.13 Paineen todellisen arvon liitäntä (vain paineensäätö)

- Hälytyssignaali soveltuu DC-jännitteelle.
- Liitäntäjohto: 24 V=, enint. 4 VA
- HUOMAUTUS! Huomio napaisuus liitännässä!
- Ota lähtö käyttöön valikossa 5.67.

Vie asiakkaan hankittavat liitäntäkaapelit kaapeliläpivientien läpi ja kiinnitä ne. Liitä johtimet riviliittimeen liitäntäkaavion mukaan. **Katso liittimen numero kannessa olevasta liitännän yleiskuvasta.** 

#### HUOMIO

#### Vierasjännitteen aiheuttamat esinevahingot!

Johdettu vieras jännite rikkoo osan.

• Ei saa johtaa vierasjännitettä (kytkentä potentiaalivapaaksi).

Paineen todellinen arvo tulostetaan erillisen lähdön kautta. Lähdössä tätä varten annetaan 0–10 V:n jännite:

- 0 V = paineanturin arvo "0"
- 10 V = paineanturin loppuarvo Esimerkki:
  - Paineanturin mittausalue: 0-16 bar
  - Näyttöalue: 0–16 bar
  - Jako: 1 V = 1,6 bar

Vie asiakkaan hankittavat liitäntäkaapelit kaapeliläpivientien läpi ja kiinnitä ne. Liitä johtimet riviliittimeen liitäntäkaavion mukaan. **Katso liittimen numero kannessa olevasta liitännän yleiskuvasta.** 

#### **HUOMIO**

Positionumerot, katso Osien yleiskatsaus [▶ 11]

ModBus: RS485-rajapinta

#### Vierasjännitteen aiheuttamat esinevahingot!

Johdettu vieras jännite rikkoo osan.

• Ei saa johtaa vierasjännitettä (kytkentä potentiaalivapaaksi).

Ρ

Fig. 17: Liitännän yleiskuvan symboli

6.5.14 Liitäntä ModBus RTU

Fig. 18: Yhdysjohdon kohta

Kiinteistöhallintajärjestelmän liittämistä varten käytettävissä on ModBus-protokolla.

• Vie asiakkaan hankittavat liitäntäkaapelit kaapeliläpivientien läpi ja kiinnitä ne.

ModBus: Yhdysjohto terminointia/polarisointia varten

• Liitä johtimet riviliittimeen liitäntäkaavion mukaisesti.

Seuraavat kohdat on otettava huomioon:

Rajapinta: RS485

9

10

- Kenttäväyläprotokollan asetukset: Valikko 2.01–2.05.
- Säätölaitteelle on tehty pääteliitännät tehtaalla. Pääteliitäntöjen poistaminen: Poista yhdysjohto "J2".
- Jos ModBus tarvitsee polarisointia, on asennettava yhdysjohdot "J3" ja "J4".

6.6 Säätötavat: Antureiden kuvaus ja liitäntä

Seuraavissa luvuissa kuvataan yksittäiset säätötavat ja yksittäisten antureiden vastaavat liitännät.

#### 6.6.1 Säätötapa "Täyttö": 1 kaivo, 1 pumppu, 1 uimurikytkin tai elektrodi

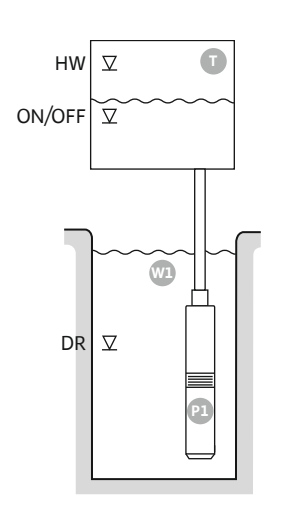

Fig. 19: Käyttökaavio

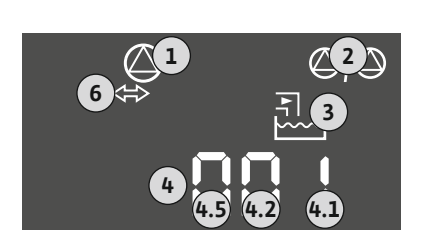

#### Fig. 20: Kuvaruudun näyttö

| HW     | Ylivuototaso                                                                     |
|--------|----------------------------------------------------------------------------------|
| ON/OFF | Päälle- ja poiskytkentätaso, toimintajakso määritetään kaapelipituuden<br>avulla |
| DR     | Kuivakäyntitaso                                                                  |

Kun säiliön täyttötaso laskee ja saavutetaan päällekytkentätaso, pumppu kytkeytyy päälle. Säiliö täytetään. Kun poiskytkentätaso saavutetaan, pumppu kytkeytyy pois päältä asetetun poiskytkentäviiveen kuluttua. Toimintajakso määritetään uimurikytkimen kaapelipituuden avulla.

Jotta vältetään säiliön ylivirtaus, säiliöön on asennettava uimurikytkin tai elektrodi:

- Pumppu sammuu, kun ylivuototaso alittuu. Näyttöön tulee virheilmoitus ja kuuluu hälytys.
- Kun ylivuototaso alittuu, hälytys ja virheilmoitus nollautuvat automaattisesti.
- Pumppua suojataan kuivakäynniltä asentamalla kaivoon lisäksi uimurikytkin tai elektrodi:
- Pumppu sammuu, kun kuivakäyntitaso alittuu. Näyttöön tulee virheilmoitus ja kuuluu hälytys.

• Kun kuivakäyntitaso ylittyy, hälytys ja virheilmoitus nollautuvat automaattisesti.

| 1 | Tämänhetkinen pumpun tila                | 4.1 | DR     |
|---|------------------------------------------|-----|--------|
| 2 | Varapumppu aktivoitu                     | 4.2 | ON/OFF |
| 3 | Säätötapa                                | 4.5 | HW     |
| 4 | Uimurikytkimien/elektrodien kytkentätila |     |        |
| 6 | Kenttäväylä aktiivinen                   |     |        |
|   |                                          |     |        |

#### Liitintaulukko

| 5                         |        |                                                                                        |                                                                                                    |                                                                                                    |                                                                             |                                             |                                                                                 |                                  |
|---------------------------|--------|----------------------------------------------------------------------------------------|----------------------------------------------------------------------------------------------------|----------------------------------------------------------------------------------------------------|-----------------------------------------------------------------------------|---------------------------------------------|---------------------------------------------------------------------------------|----------------------------------|
| Toiminto                  | DR     | -                                                                                      | ON/OFF                                                                                                    | -                                                                                                    | -                                                                           | -                                           | -                                                                               | HW                               |
| Liitintaulukon symboli    |        | 27 28<br>27 28<br>28<br>27<br>28<br>28<br>28<br>28<br>28<br>28<br>28<br>28<br>28<br>28 | 29 30<br>-/ ((()))<br>-/ (()))<br>-/ (())) | $ \begin{array}{c c} 31 & 32 \\ \hline \bullet \\ \hline \bullet \\ \hline \hline \hline \hline \hline \hline \hline \hline \hline \hline \hline \hline \hline \hline \hline \hline \hline \hline \hline$ | 33 34<br>→<br>/<br>/<br>/<br>/<br>/<br>/<br>/<br>/<br>/<br>/<br>/<br>/<br>/ | 35 36<br>→<br>-/⊕<br>I<br>on/off)<br>C<br>2 | 45 46<br>↔<br>(h)<br>(h)<br>(k)<br>(k)<br>(k)<br>(k)<br>(k)<br>(k)<br>(k)<br>(k | 49 50<br>←<br>√_/⊕∎<br>-<br>-/⊕∎ |
| Toimintatapa uimurikytkin |        |                                                                                        |                                                                                                    |                                                                                                    |                                                                             |                                             |                                                                                 |                                  |
| Kosketin ylhäällä         | kiinni | -                                                                                      | kiinni                                                                                                    | -                                                                                                    | -                                                                           | -                                           | -                                                                               | kiinni                           |
| Kosketin alhaalla         | Auki   | _                                                                                      | Auki                                                                                                    | -                                                                                                    | -                                                                           | -                                           | -                                                                               | Auki                             |

#### Tarvittavat valikkoasetukset

Valikko ja asetettava arvo

| SO: SO2 SO2 | 50 (   | 502 | sha |
|-------------|--------|-----|-----|
|             | Fi tit | 1   | H   |

#### 6.6.2 Säätötapa "Täyttö": 1 kaivo, 1 pumppu, 2 uimurikytkintä tai elektrodia

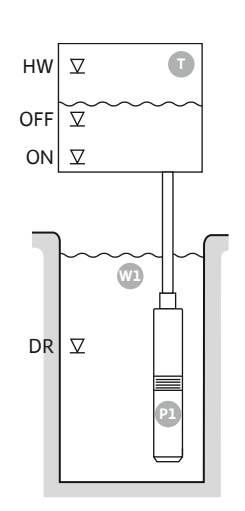

Fig. 21: Käyttökaavio

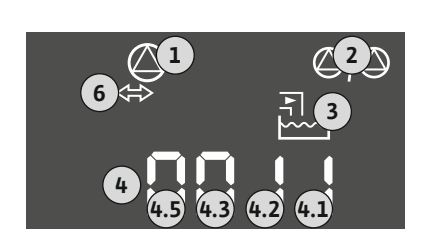

# HWYlivuototasoOFFPoiskytkentätasoONPäällekytkentätasoDRKuivakäyntitaso

Kun säiliön täyttötaso laskee ja saavutetaan päällekytkentätaso, pumppu kytkeytyy päälle. Säiliö täytetään. Kun poiskytkentätaso saavutetaan, pumppu kytkeytyy pois päältä asetetun poiskytkentäviiveen kuluttua.

Jotta vältetään säiliön ylivirtaus, säiliöön on asennettava uimurikytkin tai elektrodi:

- Pumppu sammuu, kun ylivuototaso alittuu. Näyttöön tulee virheilmoitus ja kuuluu hälytys.
- Kun ylivuototaso alittuu, hälytys ja virheilmoitus nollautuvat automaattisesti.

Pumppua suojataan kuivakäynniltä asentamalla kaivoon lisäksi uimurikytkin tai elektrodi:

- Pumppu sammuu, kun kuivakäyntitaso alittuu. Näyttöön tulee virheilmoitus ja kuuluu hälytys.
- Kun kuivakäyntitaso ylittyy, hälytys ja virheilmoitus nollautuvat automaattisesti.

| 1 | Tämänhetkinen pumpun tila                | 4.1 | DR  |
|---|------------------------------------------|-----|-----|
| 2 | Varapumppu aktivoitu                     | 4.2 | OFF |
| 3 | Säätötapa                                | 4.3 | ON  |
| 4 | Uimurikytkimien/elektrodien kytkentätila | 4.5 | HW  |
| 5 | Kenttäväylä aktiivinen                   |     |     |
|   |                                          |     |     |

#### Liitintaulukko

#### Fig. 22: Kuvaruudun näyttö

| Toiminto                  | DR     | OFF                                                                                                    | ON        | -          | -                                | -         | -                                                                                             | HW     |
|---------------------------|--------|----------------------------------------------------------------------------------------------------|-----------|------------|----------------------------------|-----------|-----------------------------------------------------------------------------------------------|--------|
| Liitintaulukon symboli    |        | 27 28<br>27 28<br>2<br>28<br>28<br>20<br>28<br>20<br>28<br>20<br>28<br>20<br>28<br>20<br>28<br>28<br>28<br>28<br>28<br>28<br>28<br>28<br>28<br>28 | 29 30<br> | 31 32 $ 0$ | 33 34<br>→<br>/_/⊕<br>off<br>S_2 | 35 36<br> | 45 46<br>←<br>4-20 mA<br>(n) ←<br>(n) ←<br>(n) ←<br>(n) ←<br>(n) ←<br>(n) ←<br>(n) ←<br>(n) ← |        |
| Toimintatapa uimurikytkin |        |                                                                                                    |           |            |                                  |           |                                                                                               |        |
| Kosketin ylhäällä         | kiinni | kiinni                                                                                                    | kiinni    | _          | -                                | -         | -                                                                                             | kiinni |
| Kosketin alhaalla         | Auki   | Auki                                                                                                    | Auki      | _          | -                                | -         | -                                                                                             | Auki   |
|                           |        |                                                                                                    |           |            |                                  |           |                                                                                               |        |

| Valikko ja asetettava arvo | 50 :<br>Fi LL | 502<br> | sna<br>S |
|----------------------------|---------------|---------|----------|
|                            | 1             |         |          |

#### 6.6.3 Säätötapa "Täyttö": 1 kaivo, 2 pumppua, 2 uimurikytkintä tai elektrodia

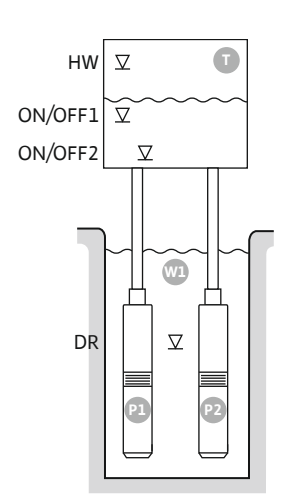

Fig. 23: Käyttökaavio

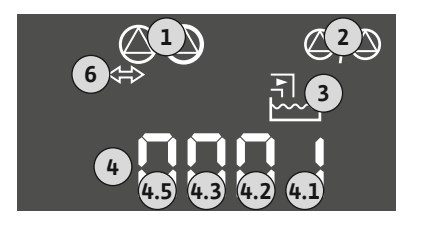

#### Fig. 24: Kuvaruudun näyttö

| HW      | Ylivuototaso               |
|---------|----------------------------|
| ON/OFF1 | Päälle-/poiskytkentätaso 1 |
| ON/OFF2 | Päälle-/poiskytkentätaso 2 |
| DR      | Kuivakäyntitaso            |
| P1      | Pumppu 1                   |
| P2      | Pumppu 2                   |

Kun säiliön täyttötaso laskee ja saavutetaan ensimmäinen päällekytkentätaso (ON/OFF1), ensimmäinen pumppu kytkeytyy päälle. Säiliö täytetään. Jos vedenpinta säiliössä laskee edelleen ja saavutetaan toinen päällekytkentätaso (ON/OFF2), toinen pumppu kytkeytyy päälle.

Kun saavutetaan poiskytkentätasot (ON/OFF2 ja ON/OFF1), pumput kytkeytyvät pois päältä asetetun poiskytkentäviiveen kuluttua. Toimintajakso määritetään kyseisen uimurikytkimen kaapelipituuden avulla. **HUOMAUTUS! Peruskuorma– ja huippukuormapumppu vaihdetaan syklisesti (katso valikko 5.60).** 

Jotta vältetään säiliön ylivirtaus, säiliöön on asennettava uimurikytkin tai elektrodi:

- Kaikki pumput sammuvat, kun ylivuototaso ylittyy. Näyttöön tulee virheilmoitus ja kuuluu hälytys.
- Kun ylivuototaso alittuu, hälytys ja virheilmoitus nollautuvat automaattisesti.

Pumppuja suojataan kuivakäynniltä asentamalla kaivoon lisäksi uimurikytkin tai elektrodi:

- Pumput sammuvat, kun kuivakäyntitaso alittuu. Näyttöön tulee virheilmoitus ja kuuluu hälytys.
- Kun kuivakäyntitaso ylittyy, hälytys ja virheilmoitus nollautuvat automaattisesti.

| 1 | Tämänhetkinen pumpun tila                | 4.1 | DR      |
|---|------------------------------------------|-----|---------|
| 2 | Varapumppu aktivoitu                     | 4.2 | ON/OFF2 |
| 3 | Säätötapa                                | 4.3 | ON/OFF1 |
| 4 | Uimurikytkimien/elektrodien kytkentätila | 4.5 | HW      |
| 6 | Kenttäväylä aktiivinen                   |     |         |

Liitintaulukko

| Toiminto                     | DR     | -                                         | ON/OFF1   | -                                                | -                                                                           | ON/OFF2                                | -                                                                           | HW     |
|------------------------------|--------|-------------------------------------------|-----------|--------------------------------------------------|-----------------------------------------------------------------------------|----------------------------------------|-----------------------------------------------------------------------------|--------|
| Liitintaulukon symboli       |        | 27 28<br>←<br>/⊕<br>/⊕<br><br>off<br>/(2) | 29 30<br> | 31 32<br>←<br>////////////////////////////////// | 33 34<br>→<br>/<br>/<br>/<br>/<br>/<br>/<br>/<br>/<br>/<br>/<br>/<br>/<br>/ | 35 36<br>←<br>/_/⊕∎<br>orn/offi<br>∠_2 | 45 46<br>←<br>4-20 mA<br>(n) ←<br>(n) ←<br>(n) ←<br>(n) ←<br>(n) ←<br>(n) ← |        |
| Toimintatapa uimurikytkin    |        |                                           |           |                                                  |                                                                             |                                        |                                                                             |        |
| Kosketin ylhäällä            | kiinni | -                                         | kiinni    | -                                                | -                                                                           | kiinni                                 | -                                                                           | kiinni |
| Kosketin alhaalla            | Auki   | _                                         | Auki      | -                                                | _                                                                           | Auki                                   | -                                                                           | Auki   |
| Tarvittavat valikkoasetukset |        |                                           |           |                                                  |                                                                             |                                        |                                                                             |        |

| Valikko ja asetettava arvo | 50 :<br>Fi Li | 502<br>S | <u>5</u> 71 | sna<br>S |
|----------------------------|---------------|----------|-------------|----------|
|----------------------------|---------------|----------|-------------|----------|

6.6.4 Säätötapa "Täyttö": 1 kaivo, 2 pumppua, 3 uimurikytkintä tai elektrodia

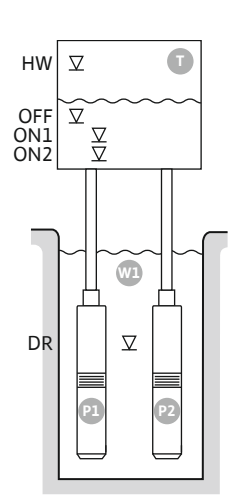

Fig. 25: Käyttökaavio

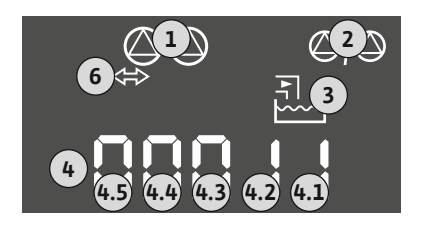

#### Fig. 26: Kuvaruudun näyttö

| HW  | Ylivuototaso         |
|-----|----------------------|
| OFF | Poiskytkentätaso     |
| ON1 | Päällekytkentätaso 1 |
| ON2 | Päällekytkentätaso 2 |
| DR  | Kuivakäyntitaso      |
| P1  | Pumppu 1             |
| P2  | Pumppu 2             |

Kun säiliön täyttötaso laskee ja saavutetaan ensimmäinen päällekytkentätaso (ON1), ensimmäinen pumppu kytkeytyy päälle. Säiliö täytetään. Jos vedenpinta säiliössä laskee edelleen ja saavutetaan toinen päällekytkentätaso (ON2), toinen pumppu kytkeytyy päälle.

Kun poiskytkentätaso (OFF) saavutetaan, kaikki pumput sammuvat asetetun poiskytkentäviiveen kuluttua. **HUOMAUTUS! Peruskuorma– ja huippukuormapumppu** vaihdetaan syklisesti (katso valikko 5.60).

Jotta vältetään säiliön ylivirtaus, säiliöön on asennettava uimurikytkin tai elektrodi:

- Kaikki pumput sammuvat, kun ylivuototaso ylittyy. Näyttöön tulee virheilmoitus ja kuuluu hälytys.
- Kun ylivuototaso alittuu, hälytys ja virheilmoitus nollautuvat automaattisesti.
- Pumppuja suojataan kuivakäynniltä asentamalla kaivoon lisäksi uimurikytkin tai elektrodi:
- Pumput sammuvat, kun kuivakäyntitaso alittuu. Näyttöön tulee virheilmoitus ja kuuluu hälytys.
- Kun kuivakäyntitaso ylittyy, hälytys ja virheilmoitus nollautuvat automaattisesti.

| 1 | Tämänhetkinen pumpun tila                | 4.1 | DR  |
|---|------------------------------------------|-----|-----|
| 2 | Varapumppu aktivoitu                     | 4.2 | ON1 |
| 3 | Säätötapa                                | 4.3 | ON2 |
| 4 | Uimurikytkimien/elektrodien kytkentätila | 4.4 | OFF |
| 6 | Kenttäväylä aktiivinen                   | 4.5 | HW  |

#### Liitintaulukko

| Toiminto                     | DR     | OFF                                                                                    | ON1    | -                                                                                                    | -                                              | ON2       | -                                     | HW     |
|------------------------------|--------|----------------------------------------------------------------------------------------|--------|----------------------------------------------------------------------------------------------------|------------------------------------------------|-----------|---------------------------------------|--------|
| Liitintaulukon symboli       |        | 27 28<br>27 28<br>28<br>27<br>28<br>28<br>28<br>28<br>28<br>28<br>28<br>28<br>28<br>28 |        | 31 32<br>→<br>/<br>(<br>31 32<br>→<br>(<br>32<br>→<br>(<br>(<br>32<br>→<br>(<br>32<br>→<br>(<br>(<br>32<br>→<br>(<br>(<br>32<br>→<br>(<br>(<br>32<br>→<br>(<br>(<br>(<br>32<br>→<br>(<br>(<br>(<br>(<br>(<br>))<br>(<br>(<br>))<br>(<br>)<br>(<br>)<br>)<br>(<br>)<br>)<br>(<br>)<br>)<br>(<br>)<br>)<br>)<br>(<br>)<br>)<br>)<br>(<br>)<br>)<br>)<br>) | 33 34<br>→<br>/_/⊕<br>off<br>off<br>off<br>off | 35 36<br> | 45 46<br>↔<br>4-20 mA<br>(n) ↔<br>(P) |        |
| Toimintatapa uimurikytkin    |        |                                                                                        |        |                                                                                                    |                                                |           |                                       |        |
| Kosketin ylhäällä            | kiinni | kiinni                                                                                 | kiinni | -                                                                                                    | -                                              | kiinni    | -                                     | kiinni |
| Kosketin alhaalla            | Auki   | Auki                                                                                   | Auki   | -                                                                                                    | -                                              | Auki      | -                                     | Auki   |
| Tarvittavat valikkoasetukset |        |                                                                                        |        |                                                                                                    |                                                |           |                                       |        |
| Valikko ja asetettava arvo   | S      | ]                                                                                      | 5(     | 32                                                                                                    | 5.                                             | 71        | S.                                    | 72     |

#### 6.6.5 Säätötapa "Täyttö": 1 kaivo, 2 pumppua, 4 uimurikytkintä tai elektrodia

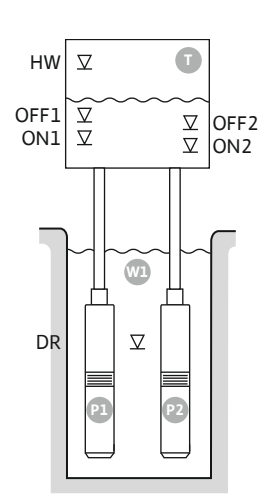

Fig. 27: Käyttökaavio

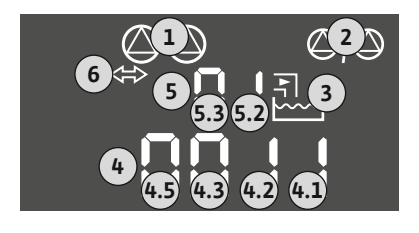

Fig. 28: Kuvaruudun näyttö

| HW   | Ylivuototaso         |
|------|----------------------|
| OFF1 | Poiskytkentätaso 1   |
| ON1  | Päällekytkentätaso 1 |
| OFF2 | Poiskytkentätaso 2   |
| ON2  | Päällekytkentätaso 2 |
| DR   | Kuivakäyntitaso      |
| P1   | Pumppu 1             |
| P2   | Pumppu 2             |

Kun säiliön täyttötaso laskee ja saavutetaan ensimmäinen päällekytkentätaso (ON1), ensimmäinen pumppu kytkeytyy päälle. Säiliö täytetään. Jos vedenpinta säiliössä laskee edelleen ja saavutetaan toinen päällekytkentätaso (ON2), toinen pumppu kytkeytyy päälle.

Kun saavutetaan poiskytkentätasot (OFF2 ja OFF1), kyseinen pumppu kytkeytyy pois päältä asetetun poiskytkentäviiveen kuluttua. **HUOMAUTUS! Peruskuorma- ja** 

huippukuormapumppu vaihdetaan syklisesti (katso valikko 5.60).

Jotta vältetään säiliön ylivirtaus, säiliöön on asennettava uimurikytkin tai elektrodi:

- Kaikki pumput sammuvat, kun ylivuototaso ylittyy. Näyttöön tulee virheilmoitus ja kuuluu hälytys.
- Kun ylivuototaso alittuu, hälytys ja virheilmoitus nollautuvat automaattisesti.

Pumppuja suojataan kuivakäynniltä asentamalla kaivoon lisäksi uimurikytkin tai elektrodi:

- Pumput sammuvat, kun kuivakäyntitaso alittuu. Näyttöön tulee virheilmoitus ja kuuluu hälytys.
- Kun kuivakäyntitaso ylittyy, hälytys ja virheilmoitus nollautuvat automaattisesti.

| 1 | Tämänhetkinen pumpun tila                | 4.1 | DR   |
|---|------------------------------------------|-----|------|
| 2 | Varapumppu aktivoitu                     | 4.2 | ON1  |
| 3 | Säätötapa                                | 4.3 | OFF1 |
| 4 | Uimurikytkimien/elektrodien kytkentätila | 4.5 | HW   |
| 5 | Uimurikytkimien/elektrodien kytkentätila | 5.2 | ON2  |
| 6 | Kenttäväylä aktiivinen                   | 5.3 | OFF2 |

#### Liitintaulukko

| Toiminto                  | DR     | OFF1                                         | ON1       | -                                                                           | OFF2                                 | ON2                                                                         | -                                                                           | HW                                           |
|---------------------------|--------|----------------------------------------------|-----------|-----------------------------------------------------------------------------|--------------------------------------|-----------------------------------------------------------------------------|-----------------------------------------------------------------------------|----------------------------------------------|
| Liitintaulukon symboli    |        | 27 28<br>↔<br>//⊕<br>off<br>G <sub>1/2</sub> | 29 30<br> | 31 32<br>←<br>/<br>/<br>/<br>/<br>/<br>/<br>/<br>/<br>/<br>/<br>/<br>/<br>/ | 33 34<br>→<br>-/⊕<br>off<br>off<br>2 | 35 36<br>←<br>/<br>/<br>/<br>/<br>/<br>/<br>/<br>/<br>/<br>/<br>/<br>/<br>/ | 45 46<br>←<br>4-20 mA<br>(n) ←<br>(n) ←<br>(n) ←<br>(n) ←<br>(n) ←<br>(n) ← | 49 50<br>←<br>√_/⊕∎<br>√_/⊕<br>↓<br>√_/<br>↓ |
| Toimintatapa uimurikytkin |        |                                              |           |                                                                             |                                      |                                                                             |                                                                             |                                              |
| Kosketin ylhäällä         | kiinni | kiinni                                       | kiinni    | -                                                                           | kiinni                               | kiinni                                                                      | -                                                                           | kiinni                                       |
| Kosketin alhaalla         | Auki   | Auki                                         | Auki      | -                                                                           | Auki                                 | Auki                                                                        | -                                                                           | Auki                                         |

| Fill C i | 572<br>4 |
|----------|----------|
|----------|----------|

6.6.6 Säätötapa "Täyttö": 2 kaivoa, 2 pumppua, 2 uimurikytkintä tai elektrodia

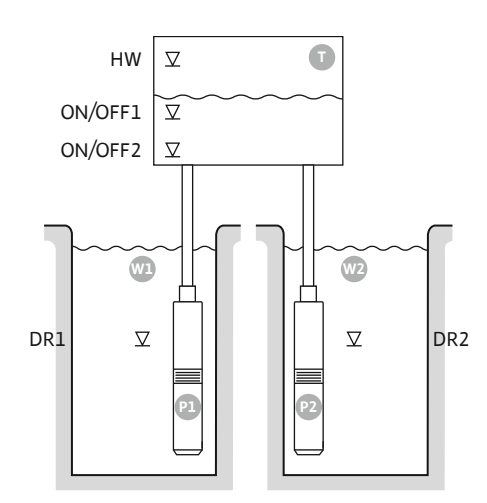

Fig. 29: Käyttökaavio

| HW      | Ylivuototaso               |
|---------|----------------------------|
| ON/OFF1 | Päälle-/poiskytkentätaso 1 |
| ON/OFF2 | Päälle-/poiskytkentätaso 2 |
| Wl      | Kaivo 1                    |
| DR1     | Kuivakäyntitaso 1          |
| P1      | Pumppu 1                   |
| W2      | Kaivo 2                    |
| DR2     | Kuivakäyntitaso 2          |
| P2      | Pumppu 2                   |

Kun säiliön täyttötaso laskee ja saavutetaan ensimmäinen päällekytkentätaso (ON/OFF1), ensimmäinen pumppu kytkeytyy päälle. Säiliö täytetään. Jos vedenpinta säiliössä laskee edelleen ja saavutetaan toinen päällekytkentätaso (ON/OFF2), toinen pumppu kytkeytyy päälle. Toimintajakso määritetään uimurikytkimen kaapelipituuden avulla.

Kun saavutetaan poiskytkentätasot (ON/OFF2 ja ON/OFF1), kyseinen pumppu kytkeytyy pois päältä asetetun poiskytkentäviiveen kuluttua. **HUOMAUTUS! Peruskuorma– ja huippukuormapumppu vaihdetaan syklisesti (katso valikko 5.60).** 

Jotta vältetään säiliön ylivirtaus, säiliöön on asennettava uimurikytkin tai elektrodi:

- Kaikki pumput sammuvat, kun ylivuototaso ylittyy. Näyttöön tulee virheilmoitus ja kuuluu hälytys.
- Kun ylivuototaso alittuu, hälytys ja virheilmoitus nollautuvat automaattisesti.

Pumppuja suojataan kuivakäynniltä asentamalla jokaiseen kaivoon uimurikytkin tai elektrodi:

- Vastaava pumppu sammuu, kun kuivakäyntitaso alittuu. Näyttöön tulee virheilmoitus ja kuuluu hälytys.
- Kun kuivakäyntitaso ylittyy, hälytys ja virheilmoitus nollautuvat automaattisesti.

| 1 | Tämänhetkinen pumpun tila                        | 4.1 | DR      |
|---|--------------------------------------------------|-----|---------|
| 2 | Varapumppu aktivoitu                             | 4.2 | ON/OFF1 |
| 3 | Säätötapa                                        | 4.5 | HW      |
| 4 | Uimurikytkimien/elektrodien kytkentätila kaivo 1 | 5.1 | DR2     |
| 5 | Uimurikytkimien/elektrodien kytkentätila kaivo 2 | 5.2 | ON/OFF2 |
| 6 | Kenttäväylä aktiivinen                           |     |         |

#### Fig. 30: Kuvaruudun näyttö

#### Liitintaulukko

| Toiminto                  | DR1 | -                                                                                                    | ON/OFF1   | DR2 | -                                                                           | ON/OFF2 | -                                              | HW                                                                          |
|---------------------------|-----|----------------------------------------------------------------------------------------------------|-----------|-----|-----------------------------------------------------------------------------|---------|------------------------------------------------|-----------------------------------------------------------------------------|
| Liitintaulukon symboli    |     | $\begin{array}{c c} 27 & 28 \\ \hline \bullet \\ \hline \bullet \\ \hline \bullet \\ \hline \bullet \\ \hline \bullet \\ \hline \bullet \\ \hline \bullet \\ \hline \bullet \\ \hline \bullet \\ \bullet \\$ | 29 30<br> |     | 33 34<br>→<br>/<br>/<br>/<br>/<br>/<br>/<br>/<br>/<br>/<br>/<br>/<br>/<br>/ | 35 36   | 45 46<br>↔<br>(m) ↔<br>(m) ↔<br>(m) ↔<br>(m) ↔ | 49 50<br>←<br>↓<br>↓<br>↓<br>↓<br>↓<br>↓<br>↓<br>↓<br>↓<br>↓<br>↓<br>↓<br>↓ |
| Toimintatapa uimurikytkin |     |                                                                                                    |           |     |                                                                             |         |                                                |                                                                             |

| Kosketin ylhäällä | kiinni | - | kiinni | kiinni | - | kiinni | - | kiinni |
|-------------------|--------|---|--------|--------|---|--------|---|--------|
| Kosketin alhaalla | Auki   | - | Auki   | Auki   | - | Auki   | - | Auki   |

| Valikko ja asetettava arvo | 50 :  | 502 | 511 | sna |
|----------------------------|-------|-----|-----|-----|
|                            | F¦ LL | 2   | 2   | S   |
|                            |       | C   | C   | C   |

#### 6.6.7 Säätötapa "Täyttö": 2 kaivoa, 2 pumppua, 4 uimurikytkintä tai elektrodia

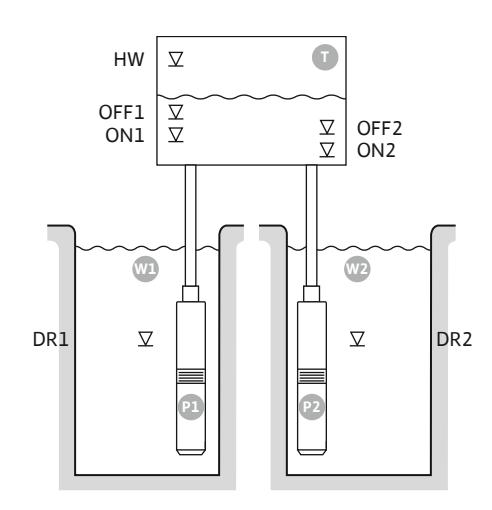

Fig. 31: Käyttökaavio

6

Fig. 32: Kuvaruudun näyttö

| HW     Ylivuototaso       OFF1     Poiskytkentätaso 1       ON1     Päällekytkentätaso 1 |
|------------------------------------------------------------------------------------------|
| OFF1     Poiskytkentätaso 1       ON1     Päällekytkentätaso 1                           |
| ON1 Päällekytkentätaso 1                                                                 |
|                                                                                          |
| OFF2 Poiskytkentätaso 2                                                                  |
| ON2 Päällekytkentätaso 2                                                                 |
| W1 Kaivo 1                                                                               |
| DR1 Kuivakäyntitaso 1                                                                    |
| P1 Pumppu 1                                                                              |
| W2 Kaivo 2                                                                               |
| DR2 Kuivakäyntitaso 2                                                                    |
| P2 Pumppu 2                                                                              |

Kun säiliön täyttötaso laskee ja saavutetaan ensimmäinen päällekytkentätaso (ON1), ensimmäinen pumppu kytkeytyy päälle. Säiliö täytetään. Jos vedenpinta säiliössä laskee edelleen ja saavutetaan toinen päällekytkentätaso (ON2), toinen pumppu kytkeytyy päälle.

Kun saavutetaan poiskytkentätasot (OFF2 ja OFF1), kyseinen pumppu kytkeytyy pois päältä asetetun poiskytkentäviiveen kuluttua. HUOMAUTUS! Peruskuorma- ja huippukuormapumppu vaihdetaan syklisesti (katso valikko 5.60).

Jotta vältetään säiliön ylivirtaus, säiliöön on asennettava uimurikytkin tai elektrodi:

- Kaikki pumput sammuvat, kun ylivuototaso ylittyy. Näyttöön tulee virheilmoitus ja kuuluu hälytys.
- Kun ylivuototaso alittuu, hälytys ja virheilmoitus nollautuvat automaattisesti.

Pumppuja suojataan kuivakäynniltä asentamalla jokaiseen kaivoon uimurikytkin tai elektrodi:

Vastaava pumppu sammuu, kun kuivakäyntitaso alittuu. Näyttöön tulee virheilmoitus ja • kuuluu hälytys.

| Kun kuivakävntitaso  | vlittvv. | hälvtvs | ia virheilmoi  | tus nollautuvat | automaattisesti. |
|----------------------|----------|---------|----------------|-----------------|------------------|
| Run Run uru yn chubo | ynccyy,  | manycys | ju vinnenninor | cus nonuucuvuc  | uutomuutisesti.  |

| 1 | Tämänhetkinen pumpun tila                        | 4.1 | DR1  |
|---|--------------------------------------------------|-----|------|
| 2 | Varapumppu aktivoitu                             | 4.2 | ON1  |
| 3 | Säätötapa                                        | 4.3 | OFF1 |
| 4 | Uimurikytkimien/elektrodien kytkentätila kaivo 1 | 4.5 | HW   |
| 5 | Uimurikytkimien/elektrodien kytkentätila kaivo 2 | 5.1 | DR2  |
| 6 | Kenttäväylä aktiivinen                           | 5.2 | ON2  |
|   |                                                  | 5.3 | OFF2 |

#### Liitintaulukko

| Toiminto               | DR1 | OFF1                                                                                                    | ON1          | DR2                                                                         | OFF2                                                                        | ON2                                                                                                    | -                                              | HW                                        |
|------------------------|-----|----------------------------------------------------------------------------------------------------|--------------|-----------------------------------------------------------------------------|-----------------------------------------------------------------------------|----------------------------------------------------------------------------------------------------|------------------------------------------------|-------------------------------------------|
| Liitintaulukon symboli |     | $\begin{array}{c c} 27 & 28 \\ \hline \bullet \\ \hline \bullet \\ \hline \bullet \\ \hline \bullet \\ \hline \bullet \\ \bullet \\ \hline \bullet \\ \bullet \\$ | 29 30<br>-// | 31 32<br>→<br>/<br>/<br>/<br>/<br>/<br>/<br>/<br>/<br>/<br>/<br>/<br>/<br>/ | 33 34<br>→<br>/<br>/<br>/<br>/<br>/<br>/<br>/<br>/<br>/<br>/<br>/<br>/<br>/ | 35 36<br>←<br>////<br>///<br>///<br>·///<br>·//<br>·//<br>·//<br>·///<br>·/// ·///<br>·///<br>·///<br>·/// ·//<br>·///<br>·/// ·///<br>·/// ·///<br>·/// ·///<br>·/// ·// ·///<br>·/// ·///<br>·/// ·///<br>·/// ·// ·///<br>·// ·// ·///<br>·/// ·// ·///<br>·/// ·/// | 45 46<br>↔<br>(m) ↔<br>(m) ↔<br>(m) ↔<br>(m) ↔ | 49 50<br>←<br>/_/⊕∎<br>✓_/<br>✓<br>✓<br>✓ |

Toimintatapa uimurikytkin

| Kosketin ylhäällä | kiinni | kiinni | kiinni | kiinni | kiinni | kiinni | - | kiinni |
|-------------------|--------|--------|--------|--------|--------|--------|---|--------|
| Kosketin alhaalla | Auki   | Auki   | Auki   | Auki   | Auki   | Auki   | _ | Auki   |

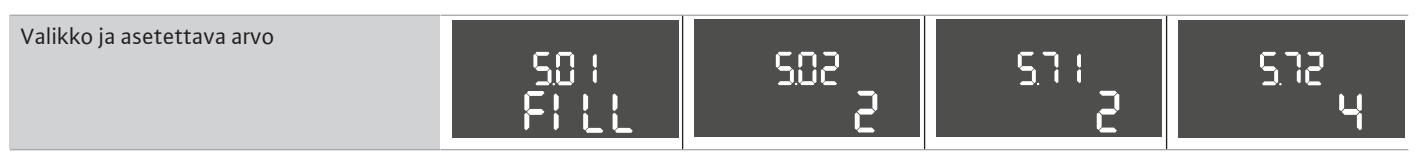

#### 6.6.8 Säätötapa "Tyhjennys": 1 kaivo, 1 pumppu, 1 uimurikytkin tai elektrodi

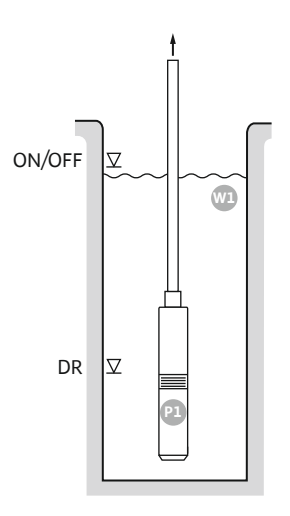

#### Fig. 33: Käyttökaavio

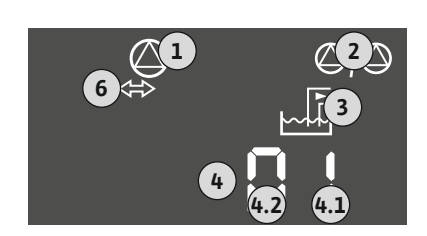

| ON/OFF | Päälle- ja poiskytkentätaso, toimintajakso määritetään kaapelipituuden avulla |
|--------|-------------------------------------------------------------------------------|
| DR     | Kuivakäyntitaso                                                               |

Kun kaivon täyttötaso nousee ja saavutetaan päällekytkentätaso, pumppu kytkeytyy päälle. Kaivo tyhjennetään. Kun poiskytkentätaso saavutetaan, pumppu kytkeytyy pois päältä asetetun poiskytkentäviiveen kuluttua. Toimintajakso määritetään uimurikytkimen kaapelipituuden avulla.

Pumppua suojataan kuivakäynniltä asentamalla kaivoon lisäksi uimurikytkin tai elektrodi:

- Pumppu sammuu, kun kuivakäyntitaso alittuu. Näyttöön tulee virheilmoitus ja kuuluu hälytys.
- Kun kuivakäyntitaso ylittyy, hälytys ja virheilmoitus nollautuvat automaattisesti.

| 1 | Tämänhetkinen pumpun tila                | 4.1 | DR     |
|---|------------------------------------------|-----|--------|
| 2 | Varapumppu aktivoitu                     | 4.2 | ON/OFF |
| 3 | Säätötapa                                |     |        |
| 4 | Uimurikytkimien/elektrodien kytkentätila |     |        |
| 6 | Kenttäväylä aktiivinen                   |     |        |

#### Liitintaulukko

#### Fig. 34: Kuvaruudun näyttö

| Toiminto                  | DR     | -                                   | ON/OFF    | -                                                                           | -                                                                           | -     | -                                              | -                            |
|---------------------------|--------|-------------------------------------|-----------|-----------------------------------------------------------------------------|-----------------------------------------------------------------------------|-------|------------------------------------------------|------------------------------|
| Liitintaulukon symboli    |        | 27 28<br>28<br>28<br>28<br>28<br>28 | 29 30<br> | 31 32<br>→<br>/<br>/<br>/<br>/<br>/<br>/<br>/<br>/<br>/<br>/<br>/<br>/<br>/ | 33 34<br>→<br>/<br>/<br>/<br>/<br>/<br>/<br>/<br>/<br>/<br>/<br>/<br>/<br>/ | 35 36 | 45 46<br>↔<br>(m) ↔<br>(m) ↔<br>(m) ↔<br>(m) ↔ | 49 50<br>←<br>√_/⊕∎<br>√_/⊕∎ |
| Toimintatapa uimurikytkin |        |                                     |           |                                                                             |                                                                             |       |                                                |                              |
| Kosketin ylhäällä         | kiinni | -                                   | kiinni    | -                                                                           | -                                                                           | -     | -                                              | kiinni                       |
| Kosketin alhaalla         | Auki   | _                                   | Auki      | _                                                                           | _                                                                           | _     | _                                              | Auki                         |

| Valikko ja asetettava arvo | 502<br> |  | 5.72<br>} |
|----------------------------|---------|--|-----------|
|----------------------------|---------|--|-----------|

6.6.9 Säätötapa "Tyhjennys": 1 kaivo, 1 pumppu, 2 uimurikytkintä tai elektrodia

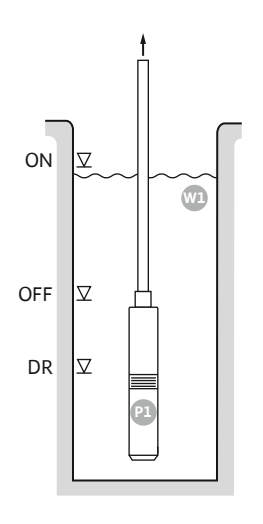

#### Fig. 35: Käyttökaavio

| ON  | Päällekytkentätaso |
|-----|--------------------|
| OFF | Poiskytkentätaso   |
| DR  | Kuivakäyntitaso    |

Kun kaivon täyttötaso nousee ja saavutetaan päällekytkentätaso, pumppu kytkeytyy päälle. Kaivo tyhjennetään. Kun poiskytkentätaso saavutetaan, pumppu kytkeytyy pois päältä asetetun poiskytkentäviiveen kuluttua.

Pumppua suojataan kuivakäynniltä asentamalla kaivoon lisäksi uimurikytkin tai elektrodi:

- Pumppu sammuu, kun kuivakäyntitaso alittuu. Näyttöön tulee virheilmoitus ja kuuluu hälytys.
- Kun kuivakäyntitaso ylittyy, hälytys ja virheilmoitus nollautuvat automaattisesti.

| 1 | Tämänhetkinen pumpun tila                | 4.1 | DR  |
|---|------------------------------------------|-----|-----|
| 2 | Varapumppu aktivoitu                     | 4.2 | OFF |
| 3 | Säätötapa                                | 4.3 | ON  |
| 4 | Uimurikytkimien/elektrodien kytkentätila |     |     |
| 6 | Kenttäväylä aktiivinen                   |     |     |
|   |                                          |     |     |

#### Liitintaulukko

| Fig. 36: Kuvaruudun näyttö |        |                                                                             |                                                                                                    |                                                                                                    |                                                                             |                                             |                                              |                              |
|----------------------------|--------|-----------------------------------------------------------------------------|----------------------------------------------------------------------------------------------------|----------------------------------------------------------------------------------------------------|-----------------------------------------------------------------------------|---------------------------------------------|----------------------------------------------|------------------------------|
| Toiminto                   | DR     | OFF                                                                         | ON                                                                                                    | -                                                                                                    | -                                                                           | -                                           | -                                            | -                            |
| Liitintaulukon symboli     |        | 27 28<br>→<br>/<br>/<br>/<br>/<br>/<br>/<br>/<br>/<br>/<br>/<br>/<br>/<br>/ | 29 30<br>-// (()<br>-// ()<br>-// ()<br>-/()<br>-/() | 31 32<br>→<br>/<br>(<br>31 32<br>(<br>32<br>(<br>32<br>(<br>32<br>(<br>32<br>(<br>32<br>(<br>32<br>(<br>32)<br>(<br>32<br>(<br>32)<br>(<br>32)<br>(<br>3)<br>(<br>3))<br>(<br>3))<br>(<br>(<br>3))<br>( | 33 34<br>→<br>/<br>/<br>/<br>/<br>/<br>/<br>/<br>/<br>/<br>/<br>/<br>/<br>/ | 35 36<br>→<br>-/⊕<br>I<br>on/off)<br>C<br>2 | 45 46<br>←<br>4-20 mA<br>(m) ←<br>(E)<br>(E) | 49 50<br>←<br>√_/⊕∎<br>√_/⊕∎ |
| Toimintatapa uimurikytkin  |        |                                                                             |                                                                                                    |                                                                                                    |                                                                             |                                             |                                              |                              |
| Kosketin ylhäällä          | kiinni | kiinni                                                                      | kiinni                                                                                                    | -                                                                                                    | -                                                                           | -                                           | -                                            | kiinni                       |
| Kosketin alhaalla          | Auki   | Auki                                                                        | Auki                                                                                                    | -                                                                                                    | -                                                                           | -                                           | -                                            | Auki                         |

| Valikko ja asetettava arvo | 50  <br>dr 81 n | 502<br>1 | sna<br>S |
|----------------------------|-----------------|----------|----------|
|                            | _               |          |          |

6.6.10 Säätötapa "Tyhjennys": 1 kaivo, 2 pumppua, 2 uimurikytkintä tai elektrodia

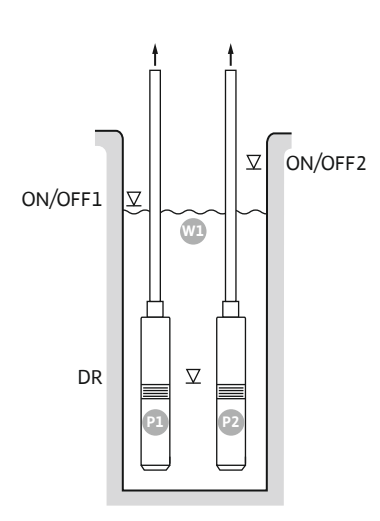

Fig. 37: Käyttökaavio

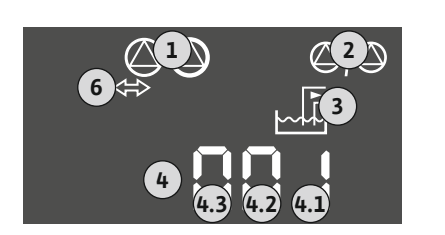

#### Fig. 38: Kuvaruudun näyttö

| ON/OFF1 | Päälle-/poiskytkentätaso 1 |
|---------|----------------------------|
| ON/OFF2 | Päälle-/poiskytkentätaso 2 |
| DR      | Kuivakäyntitaso            |
| P1      | Pumppu 1                   |
| P2      | Pumppu 2                   |

Kun kaivon täyttötaso nousee ja saavutetaan ensimmäinen päällekytkentätaso (ON/OFF1), ensimmäinen pumppu kytkeytyy päälle. Kaivo tyhjennetään. Jos kaivon vedenpinta laskee edelleen ja saavutetaan toinen päällekytkentätaso (ON/OFF2), toinen pumppu kytkeytyy päälle.

Kun saavutetaan poiskytkentätasot (ON/OFF1 ja ON/OFF2), pumput kytkeytyvät pois päältä asetetun poiskytkentäviiveen kuluttua. Toimintajakso määritetään kyseisen uimurikytkimen kaapelipituuden avulla. **HUOMAUTUS! Peruskuorma- ja huippukuormapumppu vaihdetaan syklisesti (katso valikko 5.60).** 

Pumppuja suojataan kuivakäynniltä asentamalla kaivoon lisäksi uimurikytkin tai elektrodi:

- Pumput sammuvat, kun kuivakäyntitaso alittuu. Näyttöön tulee virheilmoitus ja kuuluu hälytys.
  - Kun kuivakäyntitaso ylittyy, hälytys ja virheilmoitus nollautuvat automaattisesti.

| 1 | Tämänhetkinen pumpun tila                | 4.1 | DR      |
|---|------------------------------------------|-----|---------|
| 2 | Varapumppu aktivoitu                     | 4.2 | ON/OFF1 |
| 3 | Säätötapa                                | 4.3 | ON/OFF2 |
| 4 | Uimurikytkimien/elektrodien kytkentätila |     |         |
| 6 | Kenttäväylä aktiivinen                   |     |         |
|   |                                          |     |         |

#### Liitintaulukko

•

| Toiminto                                | DR | -                                                                                                    | ON/OFF1   | -                                                                           | -                                                                           | ON/OFF2                             | -                                                       | -                                    |
|-----------------------------------------|----|----------------------------------------------------------------------------------------------------|-----------|-----------------------------------------------------------------------------|-----------------------------------------------------------------------------|-------------------------------------|---------------------------------------------------------|--------------------------------------|
| Liitintaulukon symboli                  |    | $\begin{array}{c c} 27 & 28 \\ \hline \bullet \\ \hline \bullet \\ \hline \bullet \\ \hline \bullet \\ \hline \bullet \\ \hline \bullet \\ \bullet \\$ | 29 30<br> | 31 32<br>→<br>/<br>/<br>/<br>/<br>/<br>/<br>/<br>/<br>/<br>/<br>/<br>/<br>/ | 33 34<br>→<br>/<br>/<br>/<br>/<br>/<br>/<br>/<br>/<br>/<br>/<br>/<br>/<br>/ | 35 36<br>↔<br>√_/⊕∎<br>□/⊕∎<br>□/⊕∎ | 45 46<br>↔<br>(m) ↔<br>(m) ↔<br>(m) ↔<br>(m) ↔<br>(m) ↔ | 49 50<br>←<br>/_/⊕∎<br>∠_/⊕∎<br>∠_/⊕ |
| - · · · · · · · · · · · · · · · · · · · |    |                                                                                                    |           |                                                                             |                                                                             |                                     |                                                         |                                      |

| Kosketin ylhäällä | kiinni | - | kiinni | - | - | kiinni | - | kiinni |
|-------------------|--------|---|--------|---|---|--------|---|--------|
| Kosketin alhaalla | Auki   | - | Auki   | - | - | Auki   | - | Auki   |

| Valikko ja asetettava arvo | 50 :<br>dr 81 n | 505<br>S | <u>5</u> 71 | sna<br>S |
|----------------------------|-----------------|----------|-------------|----------|
|                            |                 |          |             |          |

#### 6.6.11 Säätötapa "Tyhjennys": 1 kaivo, 2 pumppua, 3 uimurikytkintä tai elektrodia

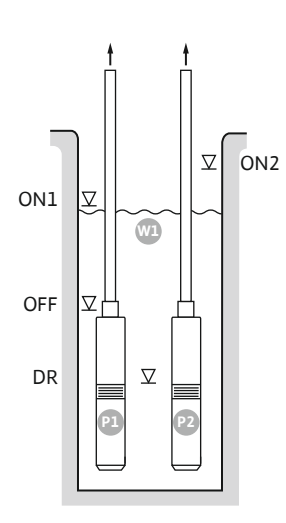

Fig. 39: Käyttökaavio

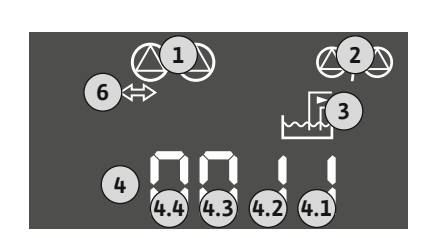

#### Fig. 40: Kuvaruudun näyttö

| Päällekytkentätaso 1 |
|----------------------|
| Päällekytkentätaso 2 |
| Poiskytkentätaso     |
| Kuivakäyntitaso      |
| Pumppu 1             |
| Pumppu 2             |
|                      |

Kun kaivon täyttötaso nousee ja saavutetaan ensimmäinen päällekytkentätaso (ON1), ensimmäinen pumppu kytkeytyy päälle. Kaivo tyhjennetään. Jos kaivon vedenpinta laskee edelleen ja saavutetaan toinen päällekytkentätaso (ON2), toinen pumppu kytkeytyy päälle.

Kun poiskytkentätaso (OFF) saavutetaan, kaikki pumput sammuvat asetetun poiskytkentäviiveen kuluttua. **HUOMAUTUS! Peruskuorma– ja huippukuormapumppu** vaihdetaan syklisesti (katso valikko 5.60).

Pumppuja suojataan kuivakäynniltä asentamalla kaivoon lisäksi uimurikytkin tai elektrodi:

- Pumput sammuvat, kun kuivakäyntitaso alittuu. Näyttöön tulee virheilmoitus ja kuuluu hälytys.
- Kun kuivakäyntitaso ylittyy, hälytys ja virheilmoitus nollautuvat automaattisesti.

| 1     Tämänhetkinen pumpun tila     4.1     DR       2     Varapumpu aktivaitu     4.2     OFF |  |
|------------------------------------------------------------------------------------------------|--|
|                                                                                                |  |
| 2 Varapumppu aktivottu 4.2 OFF                                                                 |  |
| 3 Säätötapa 4.3 ON1                                                                            |  |
| 4 Uimurikytkimien/elektrodien kytkentätila 4.4 ON2                                             |  |
| 6 Kenttäväylä aktiivinen                                                                       |  |

#### Liitintaulukko

| Toiminto                  | DR                           | OFF                           | ON1    | -                                                                           | -                                                                           | ON2                                                                         | -                                            | -      |  |  |  |
|---------------------------|------------------------------|-------------------------------|--------|-----------------------------------------------------------------------------|-----------------------------------------------------------------------------|-----------------------------------------------------------------------------|----------------------------------------------|--------|--|--|--|
| Liitintaulukon symboli    |                              | 27 28<br>28<br>28<br>28<br>28 |        | 31 32<br>←<br>/<br>/<br>/<br>/<br>/<br>/<br>/<br>/<br>/<br>/<br>/<br>/<br>/ | 33 34<br>→<br>/<br>/<br>/<br>/<br>/<br>/<br>/<br>/<br>/<br>/<br>/<br>/<br>/ | 35 36<br>←<br>/<br>/<br>/<br>/<br>/<br>/<br>/<br>/<br>/<br>/<br>/<br>/<br>/ | 45 46<br>↔<br>4-20 mA<br>(n) ↔<br>(E)<br>(F) |        |  |  |  |
| Toimintatapa uimurikytkin |                              |                               |        |                                                                             |                                                                             |                                                                             |                                              |        |  |  |  |
| Kosketin ylhäällä         | kiinni                       | kiinni                        | kiinni | -                                                                           | -                                                                           | kiinni                                                                      | -                                            | kiinni |  |  |  |
| Kosketin alhaalla         | Auki                         | Auki                          | Auki   | -                                                                           | -                                                                           | Auki                                                                        | -                                            | Auki   |  |  |  |
|                           | Tarvittavat valikkoasetukset |                               |        |                                                                             |                                                                             |                                                                             |                                              |        |  |  |  |

| Valikko ja asetettava arvo | 50 :<br>dr 81 n | 502<br>S | <u>5</u> 71 | sha<br>B |
|----------------------------|-----------------|----------|-------------|----------|
|                            |                 |          |             |          |

6.6.12 Säätötapa "Tyhjennys": 1 kaivo, 2 pumppua, 4 uimurikytkintä tai elektrodia

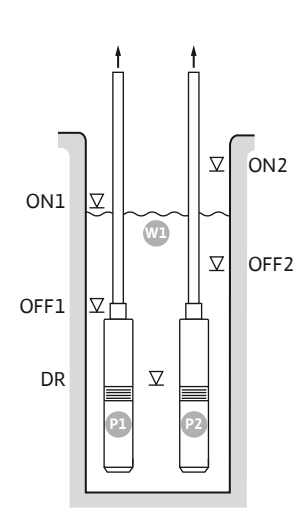

Fig. 41: Käyttökaavio

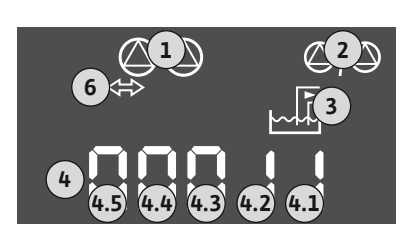

#### Fig. 42: Kuvaruudun näyttö

| ON1  | Päällekytkentätaso 1 |
|------|----------------------|
| OFF1 | Poiskytkentätaso 1   |
| ON2  | Päällekytkentätaso 2 |
| OFF2 | Poiskytkentätaso 2   |
| DR   | Kuivakäyntitaso      |
| P1   | Pumppu 1             |
| P2   | Pumppu 2             |

Kun kaivon täyttötaso nousee ja saavutetaan ensimmäinen päällekytkentätaso (ON1), ensimmäinen pumppu kytkeytyy päälle. Kaivo tyhjennetään. Jos kaivon vedenpinta laskee edelleen ja saavutetaan toinen päällekytkentätaso (ON2), toinen pumppu kytkeytyy päälle.

Kun saavutetaan poiskytkentätasot (OFF1 ja OFF2), kyseinen pumppu kytkeytyy pois päältä asetetun poiskytkentäviiveen kuluttua. **HUOMAUTUS! Peruskuorma– ja huippukuormapumppu vaihdetaan syklisesti (katso valikko 5.60).** 

Pumppuja suojataan kuivakäynniltä asentamalla kaivoon lisäksi uimurikytkin tai elektrodi:

- Pumput sammuvat, kun kuivakäyntitaso alittuu. Näyttöön tulee virheilmoitus ja kuuluu hälytys.
  - Kun kuivakäyntitaso ylittyy, hälytys ja virheilmoitus nollautuvat automaattisesti.

| 1 | Tämänhetkinen pumpun tila                | 4.1 | DR   |
|---|------------------------------------------|-----|------|
| 2 | Varapumppu aktivoitu                     | 4.2 | OFF1 |
| 3 | Säätötapa                                | 4.3 | ON1  |
| 4 | Uimurikytkimien/elektrodien kytkentätila | 4.4 | OFF2 |
| 6 | Kenttäväylä aktiivinen                   | 4.5 | ON2  |

#### Liitintaulukko

•

| Toiminto                  | DR     | OFF1                                                                                   | ON1    | -                                                                                                    | OFF2                                                                        | ON2                                                                         | -                                                         | -                            |
|---------------------------|--------|----------------------------------------------------------------------------------------|--------|----------------------------------------------------------------------------------------------------|-----------------------------------------------------------------------------|-----------------------------------------------------------------------------|-----------------------------------------------------------|------------------------------|
| Liitintaulukon symboli    |        | 27 28<br>27 28<br>28<br>27<br>28<br>28<br>28<br>28<br>28<br>28<br>28<br>28<br>28<br>28 |        | 31 32<br>→<br>/<br>/<br>(<br>)<br>(<br>)<br>(<br>)<br>)<br>)<br>(<br>)<br>)<br>)<br>)<br>)<br>)<br>)<br>)<br>)<br>)<br>)<br>)<br>) | 33 34<br>→<br>/<br>/<br>/<br>/<br>/<br>/<br>/<br>/<br>/<br>/<br>/<br>/<br>/ | 35 36<br>←<br>/<br>/<br>/<br>/<br>/<br>/<br>/<br>/<br>/<br>/<br>/<br>/<br>/ | 45 46<br>←<br>4-20 mA<br>(m) ↔<br>(m) ↔<br>(m) ↔<br>(m) ↔ | 49 50<br>←<br>↓-/⊕∎<br>↓-/⊕∎ |
| Toimintatapa uimurikytkin |        |                                                                                        |        |                                                                                                    |                                                                             |                                                                             |                                                           |                              |
| Kosketin ylhäällä         | kiinni | kiinni                                                                                 | kiinni | _                                                                                                    | kiinni                                                                      | kiinni                                                                      | -                                                         | kiinni                       |
| Kosketin alhaalla         | Auki   | Auki                                                                                   | Auki   | _                                                                                                    | Auki                                                                        | Auki                                                                        | -                                                         | Auki                         |

| Valikko ja asetettava arvo | 50 i<br>dr 81 n | 502<br>S | <u>5</u> 71 | 5.72<br>Y |
|----------------------------|-----------------|----------|-------------|-----------|
|                            | OFNI N          | L C      | l l         | 1         |

#### 6.6.13 Säätötapa "Tyhjennys": 2 kaivoa, 2 pumppua, 2 uimurikytkintä tai elektrodia

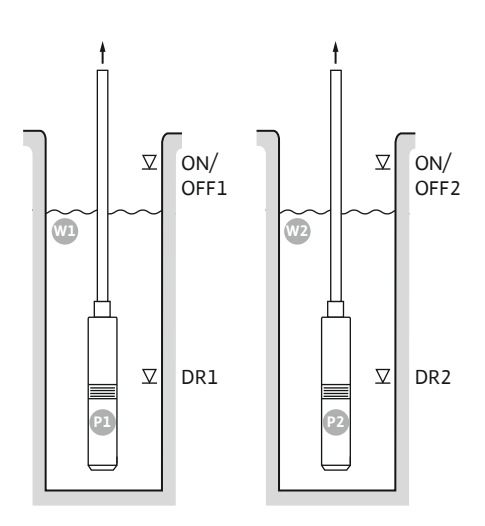

Fig. 43: Käyttökaavio

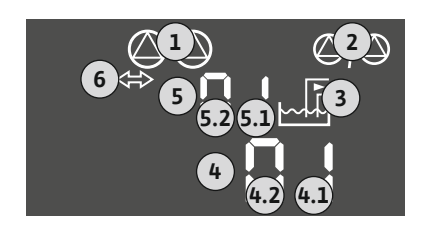

Fig. 44: Kuvaruudun näyttö

#### W1 Kaivo 1 ON/OFF1 Päälle-/poiskytkentätaso 1 DR1 Kuivakäyntitaso 1 Ρ1 Pumppu 1 W2 Kaivo 2 ON/OFF2 Päälle-/poiskytkentätaso 2 DR2 Kuivakäyntitaso 2 Ρ2 Pumppu 2

Kun kaivon täyttötaso nousee ja saavutetaan päällekytkentätaso (ON/OFF1 tai ON/OFF2), pumppu kytkeytyy päälle. Vastaava kaivo tyhjennetään. Toimintajakso määritetään uimurikytkimen kaapelipituuden avulla.

Kun saavutetaan poiskytkentätasot (ON/OFF1 tai ON/OFF2), kyseinen pumppu kytkeytyy pois päältä asetetun poiskytkentäviiveen kuluttua.

Pumppuja suojataan kuivakäynniltä asentamalla jokaiseen kaivoon uimurikytkin tai elektrodi:

- Vastaava pumppu sammuu, kun kuivakäyntitaso alittuu. Näyttöön tulee virheilmoitus ja kuuluu hälytys.
- Kun kuivakäyntitaso ylittyy, hälytys ja virheilmoitus nollautuvat automaattisesti.

| 1 | Tämänhetkinen pumpun tila                        | 4.1 | DR1     |
|---|--------------------------------------------------|-----|---------|
| 2 | Varapumppu aktivoitu                             | 4.2 | ON/OFF1 |
| 3 | Säätötapa                                        | 5.1 | DR2     |
| 4 | Uimurikytkimien/elektrodien kytkentätila kaivo 1 | 5.2 | ON/OFF2 |
| 5 | Uimurikytkimien/elektrodien kytkentätila kaivo 2 |     |         |
| 6 | Kenttäväylä aktiivinen                           |     |         |

#### Liitintaulukko

| Toiminto                  | DR1    | -                                                                                                    | ON/OFF1 | DR2    | -                                                                           | ON/OFF2                                      | -                                                         | -      |
|---------------------------|--------|----------------------------------------------------------------------------------------------------|---------|--------|-----------------------------------------------------------------------------|----------------------------------------------|-----------------------------------------------------------|--------|
| Liitintaulukon symboli    |        | 27 28<br>27 28<br>2<br>28<br>28<br>20<br>28<br>20<br>28<br>20<br>28<br>20<br>28<br>20<br>28<br>28<br>28<br>28<br>28<br>28<br>28<br>28<br>28<br>28 |         | 31 32  | 33 34<br>→<br>/<br>/<br>/<br>/<br>/<br>/<br>/<br>/<br>/<br>/<br>/<br>/<br>/ | 35 36<br>←<br>/_/⊕∎<br>□<br>0 n/(off)<br>C 2 | 45 46<br>←<br>4-20 mA<br>(n) ←<br>(n) ←<br>(n) ←<br>(n) ← |        |
| Toimintatapa uimurikytkin |        |                                                                                                    |         |        |                                                                             |                                              |                                                           |        |
| Kosketin ylhäällä         | kiinni | -                                                                                                    | kiinni  | kiinni | -                                                                           | kiinni                                       | -                                                         | kiinni |
| Kosketin alhaalla         | Auki   | _                                                                                                    | Auki    | Auki   | _                                                                           | Auki                                         | _                                                         | Auki   |

Tarvittavat valikkoasetukset

| Valikko ja asetettava arvo | 50: 502<br>5681 n 6 | 2 577 | Sus<br>Sus |
|----------------------------|---------------------|-------|------------|
|----------------------------|---------------------|-------|------------|

6.6.14 Säätötapa "Tyhjennys": 2 kaivoa, 2 pumppua, 4 uimurikytkintä tai elektrodia

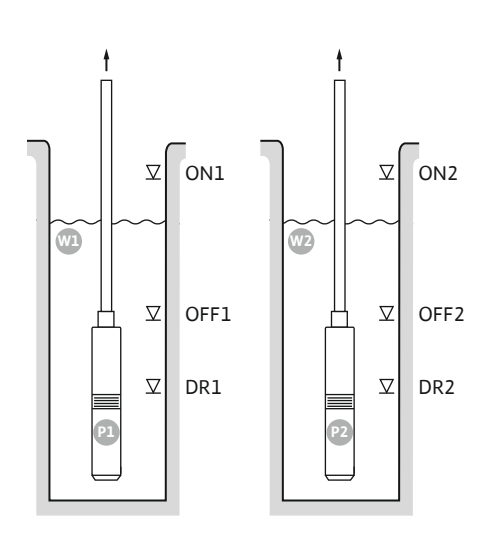

Fig. 45: Käyttökaavio

6

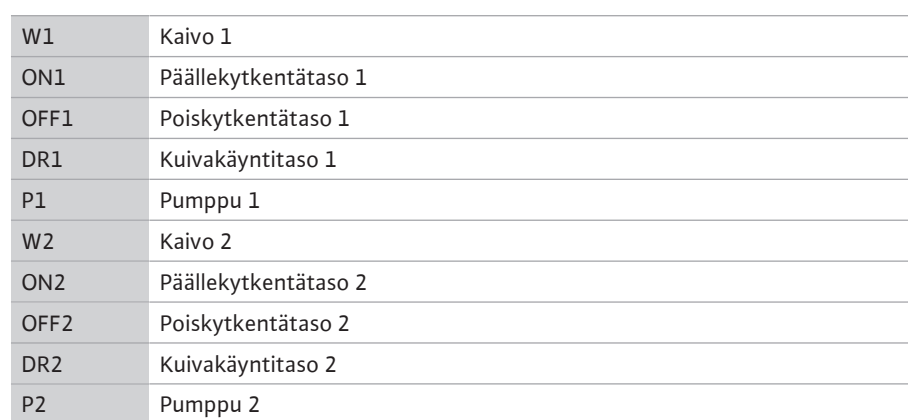

Kun kaivon täyttötaso nousee ja saavutetaan päällekytkentätaso (ON1 tai ON2), pumppu kytkeytyy päälle. Vastaava kaivo tyhjennetään.

Kun saavutetaan poiskytkentätasot (OFF1 tai OFF2), kyseinen pumppu kytkeytyy pois päältä asetetun poiskytkentäviiveen kuluttua.

Pumppuja suojataan kuivakäynniltä asentamalla jokaiseen kaivoon uimurikytkin tai elektrodi:

- Vastaava pumppu sammuu, kun kuivakäyntitaso alittuu. Näyttöön tulee virheilmoitus ja kuuluu hälytys.
- Kun kuivakäyntitaso ylittyy, hälytys ja virheilmoitus nollautuvat automaattisesti.

| 1 | Tämänhetkinen pumpun tila                        | 4.1 | DR1  |
|---|--------------------------------------------------|-----|------|
| 2 | Varapumppu aktivoitu                             | 4.2 | OFF1 |
| 3 | Säätötapa                                        | 4.3 | ON1  |
| 4 | Uimurikytkimien/elektrodien kytkentätila kaivo 1 | 5.1 | DR2  |
| 5 | Uimurikytkimien/elektrodien kytkentätila kaivo 2 | 5.2 | OFF2 |
| 6 | Kenttäväylä aktiivinen                           | 5.3 | ON2  |

# 4 43 42 41

Fig. 46: Kuvaruudun näyttö

#### Liitintaulukko

| Toiminto               | DR1 | OFF1                            | ON1 | DR2                                                                      | OFF2                            | ON2                                 | -                                                                                                    | -                                      |
|------------------------|-----|---------------------------------|-----|--------------------------------------------------------------------------|---------------------------------|-------------------------------------|----------------------------------------------------------------------------------------------------|----------------------------------------|
| Liitintaulukon symboli |     | 27 28<br>←<br>/⊕∎<br>off<br>(2) |     | 31 32<br>←<br>//<br>//<br>/<br>/<br>/<br>/<br>/<br>/<br>/<br>/<br>/<br>/ | 33 34<br>↔<br>//⊕<br>off<br>♂_2 | 35 36<br>←<br>//⊕∎<br>on/off<br>∠_/ | 45 46<br>↔<br>(h) ↔<br>(h) ↔<br>(h | 49 50<br>←<br>/_/⊕∎<br>✓_/<br>✓_/<br>✓ |
|                        |     |                                 |     |                                                                          |                                 |                                     |                                                                                                    |                                        |

#### Toimintatapa uimurikytkin

| Kosketin ylhäällä | kiinni | kiinni | kiinni | kiinni | kiinni | kiinni | - | kiinni |
|-------------------|--------|--------|--------|--------|--------|--------|---|--------|
| Kosketin alhaalla | Auki   | Auki   | Auki   | Auki   | Auki   | Auki   | - | Auki   |

| Valikko ja asetettava arvo | 50 ;    | 502 | 57 ( | 5.72 |
|----------------------------|---------|-----|------|------|
|                            | dr 81 n | 5   | 2    | 4    |

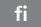

#### 6.6.15 Säätötapa "Vakiopaineen säätö pc": 1 pumppu, jossa painekytkin

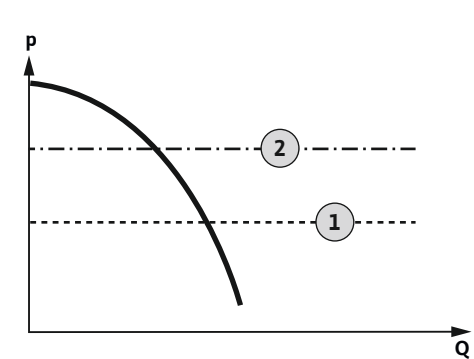

Fig. 47: Toimintakaavio

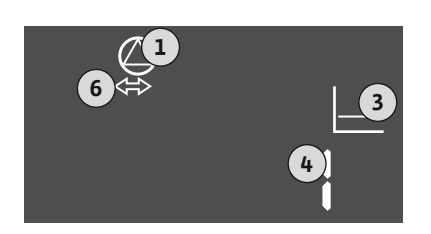

#### Fig. 48: Kuvaruudun näyttö

kytkentäpiste Pysäytyspiste

**HUOMAUTUS! Kun käytetään yhtä painekytkintä, voidaan ohjata vain yhtä pumppua.** Käytetty painekytkin mittaa paineen todellisen arvon ja määrittää käynnistys- ja sammutuskynnyksen:

- Jos järjestelmän paine alittaa käynnistyskynnyksen, pumppu kytkeytyy päälle.
- Kun sammutuskynnys ylittyy, pumppu kytkeytyy pois päältä asetetun poiskytkentäviiveen kuluttua.

Pumppua suojataan kuivakäynniltä asentamalla kaivoon lisäksi uimurikytkin tai elektrodi:

- Pumppu sammuu, kun kuivakäyntitaso alittuu. Näyttöön tulee virheilmoitus ja kuuluu hälytys.
- Kun kuivakäyntitaso ylittyy, hälytys ja virheilmoitus nollautuvat automaattisesti.

| 1 | Tämänhetkinen pumpun tila   |
|---|-----------------------------|
| 3 | Säätötapa                   |
| 4 | Painekytkimien kytkentätila |
| 6 | Kenttäväylä aktiivinen      |
|   |                             |

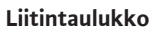

┇.

1

2

| 5                            |        |                                                                                        |                  |       |                                                                             |                                                                             |                                                  |                                                                             |
|------------------------------|--------|----------------------------------------------------------------------------------------|------------------|-------|-----------------------------------------------------------------------------|-----------------------------------------------------------------------------|--------------------------------------------------|-----------------------------------------------------------------------------|
| Toiminto                     | DR     | -                                                                                      | ON/OFF           | -     | -                                                                           | -                                                                           | -                                                | -                                                                           |
| Liitintaulukon symboli       |        | 27 28<br>27 28<br>28<br>27<br>28<br>28<br>28<br>28<br>28<br>28<br>28<br>28<br>28<br>28 |                  | 31 32 | 33 34<br>→<br>/<br>/<br>/<br>/<br>/<br>/<br>/<br>/<br>/<br>/<br>/<br>/<br>/ | 35 36<br>→<br>/<br>/<br>/<br>/<br>/<br>/<br>/<br>/<br>/<br>/<br>/<br>/<br>/ | 45 46<br>←<br>4-20 mA<br>(m) ↔<br>(m) ↔<br>(m) ↔ | 49 50<br>←<br>↓<br>↓<br>↓<br>↓<br>↓<br>↓<br>↓<br>↓<br>↓<br>↓<br>↓<br>↓<br>↓ |
| Toimintatapa uimurikytkin    |        |                                                                                        |                  |       |                                                                             |                                                                             |                                                  |                                                                             |
| Kosketin ylhäällä            | kiinni | -                                                                                      | -                | -     | -                                                                           | -                                                                           | -                                                | -                                                                           |
| Kosketin alhaalla            | auki   | -                                                                                      | -                | -     | -                                                                           | -                                                                           | -                                                | -                                                                           |
| Toimintatapa painekytkin     |        |                                                                                        |                  |       |                                                                             |                                                                             |                                                  |                                                                             |
| Kosketin kiinni              | -      | -                                                                                      | Pumppu<br>pois   | -     | -                                                                           | -                                                                           | -                                                | -                                                                           |
| Kosketin auki                | -      | -                                                                                      | Pumppu<br>päälle | -     | -                                                                           | -                                                                           | -                                                | -                                                                           |
| Tarvittavat valikkoasetukset |        |                                                                                        |                  |       |                                                                             |                                                                             |                                                  |                                                                             |
| Valikko ja asetettava arvo   | S      | 0:                                                                                     | S                | 52    | S                                                                           | 06                                                                          |                                                  |                                                                             |

#### 6.6.16 Säätötapa "Vakiopaineen säätö pc": 1 pumppu, jossa paineanturi

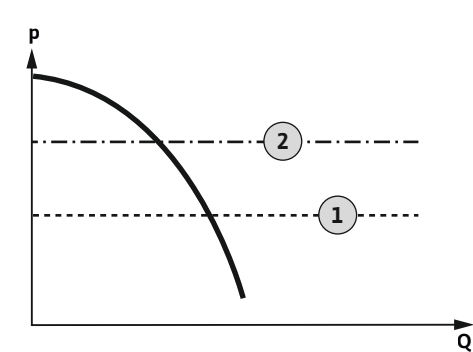

Fig. 49: Toimintakaavio

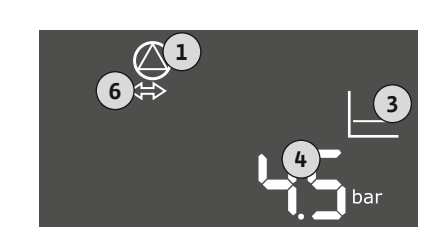

#### Fig. 50: Kuvaruudun näyttö

| 1 | kytkentäpiste |
|---|---------------|
| 2 | Pysäytyspiste |

Paineanturi mittaa paineen todellisen arvon. Asetetuista kynnysarvoista riippuen pumppu kytketään päälle ja pois päältä:

- Jos järjestelmän paine alittaa käynnistyskynnyksen, pumppu kytkeytyy päälle.
- Kun sammutuskynnys ylittyy, pumppu kytkeytyy pois päältä asetetun poiskytkentäviiveen kuluttua.

Pumppua suojataan kuivakäynniltä asentamalla kaivoon lisäksi uimurikytkin tai elektrodi:

- Pumppu sammuu, kun kuivakäyntitaso alittuu. Näyttöön tulee virheilmoitus ja kuuluu hälytys.
- Kun kuivakäyntitaso ylittyy, hälytys ja virheilmoitus nollautuvat automaattisesti.

| 1 | Tämänhetkinen pumpun tila |
|---|---------------------------|
| 3 | Säätötapa                 |
| 4 | Säiliön nykyinen paine    |
| 6 | Kenttäväylä aktiivinen    |

#### Liitintaulukko

•

| Toiminto                     | DR     | -                                                                       | -                                                                                            | -                                                                           | -                                                                                                    | -                    | Paineantu<br>ri                                                                        | -                                                                                |
|------------------------------|--------|-------------------------------------------------------------------------|----------------------------------------------------------------------------------------------|-----------------------------------------------------------------------------|----------------------------------------------------------------------------------------------------|----------------------|----------------------------------------------------------------------------------------|----------------------------------------------------------------------------------|
| Liitintaulukon symboli       |        | 27 28<br>27<br>28<br>28<br>28<br>28<br>28<br>28<br>28<br>28<br>28<br>28 | 29 30<br>29 30<br>29 30<br>30<br>29 30<br>30<br>30<br>30<br>30<br>30<br>30<br>30<br>30<br>30 | 31 32<br>→<br>/<br>/<br>/<br>/<br>/<br>/<br>/<br>/<br>/<br>/<br>/<br>/<br>/ | 33 34<br>→<br>/⊕<br>0<br>0<br>0<br>0<br>0<br>0<br>0<br>0<br>1<br>0<br>0<br>1<br>0<br>1<br>0<br>0<br>1<br>0<br>0<br>1<br>0<br>0<br>0<br>0<br>0<br>0<br>0<br>0<br>0<br>0<br>0<br>0<br>0 | 35 36<br>→<br>√<br>√ | 45 46<br>↔<br>4-20 mA<br>(m) ↔<br>(k)<br>(k)<br>(k)<br>(k)<br>(k)<br>(k)<br>(k)<br>(k) | 49 50<br>→<br>√<br>↓<br>↓<br>↓<br>↓<br>↓<br>↓<br>↓<br>↓<br>↓<br>↓<br>↓<br>↓<br>↓ |
| Toimintatapa uimurikytkin    |        |                                                                         |                                                                                              |                                                                             |                                                                                                    |                      |                                                                                        |                                                                                  |
| Kosketin ylhäällä            | kiinni | _                                                                       | -                                                                                            | -                                                                           | -                                                                                                    | -                    | -                                                                                      | -                                                                                |
| Kosketin alhaalla            | auki   | -                                                                       | -                                                                                            | -                                                                           | -                                                                                                    | -                    | -                                                                                      | -                                                                                |
| Tarvittavat valikkoasetukset |        |                                                                         |                                                                                              |                                                                             |                                                                                                    |                      |                                                                                        |                                                                                  |

| Valikko ja asetettava arvo | 50 :<br>P - c | 502<br> | 506<br>58n5o | 5.††<br>¦8∞ |  |
|----------------------------|---------------|---------|--------------|-------------|--|
|----------------------------|---------------|---------|--------------|-------------|--|

HUOMAUTUS! Valikoiden 5.11 ja 1.01 esitetyt arvot vastaavat tehdasasetusta. Merkitse tähän järjestelmäkohtaiset arvot.

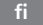

#### 6.6.17 Säätötapa "Vakiopaineen säätö pc": 2 pumppua, joissa paineanturi

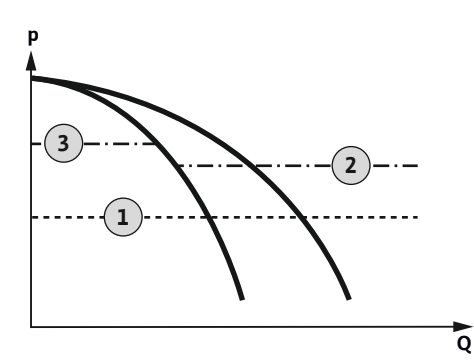

Fig. 51: Toimintakaavio

| 1 | kytkentäpiste    |
|---|------------------|
| 2 | 1. Pysäytyspiste |
| 3 | 2. Pysäytyspiste |

Paineanturi mittaa paineen todellisen arvon. Asetetuista kynnysarvoista riippuen pumput kytketään päälle ja pois päältä:

- Jos järjestelmän paine alittaa käynnistyskynnyksen, molemmat pumput kytkeytyvät päälle.
- Kun ensimmäinen sammutuskynnys ylittyy, ensimmäinen pumppu kytkeytyy pois päältä asetetun poiskytkentäviiveen kuluttua.
- Kun toinen sammutuskynnys ylittyy, toinen pumppu kytkeytyy pois päältä asetetun poiskytkentäviiveen kuluttua.

Pumppua suojataan kuivakäynniltä asentamalla kaivoon lisäksi uimurikytkin tai elektrodi:

- Pumppu sammuu, kun kuivakäyntitaso alittuu. Näyttöön tulee virheilmoitus ja kuuluu hälytys.
- Kun kuivakäyntitaso ylittyy, hälytys ja virheilmoitus nollautuvat automaattisesti.

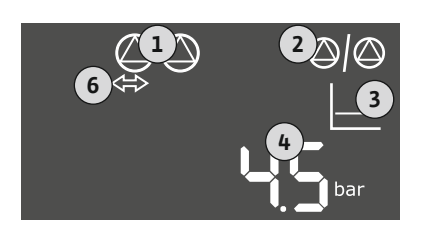

| 1 | Tämänhetkinen pumpun tila |
|---|---------------------------|
| 2 | Varapumppu aktivoitu      |
| 3 | Säätötapa                 |
| 4 | Säiliön nykyinen paine    |
| 6 | Kenttäväylä aktiivinen    |

#### Liitintaulukko

| DR                      | -                       | -                                                                                                    | -                            | -              | -                                                                                                    | Paineantu                                                                                                    | -                                                                                                    |
|-------------------------|-------------------------|----------------------------------------------------------------------------------------------------|------------------------------|----------------|----------------------------------------------------------------------------------------------------|----------------------------------------------------------------------------------------------------|----------------------------------------------------------------------------------------------------|
|                         |                         |                                                                                                    |                              |                |                                                                                                    | ri                                                                                                    |                                                                                                    |
| 25 26                   | 27 28                   | 29 30                                                                                                    | 31 32                        | 33 34          | 35 36                                                                                                    | 45 46                                                                                                    | 49 50                                                                                                    |
| $\overline{\mathbf{O}}$ | $\overline{\mathbf{O}}$ | $\overline{\mathbf{O}}$                                                                                                    | $\overline{\mathbf{O}}$      | $\odot$        | $\overline{\mathbf{O}}$                                                                                                    | $\overline{\mathbf{O}}$                                                                                                    | $\overline{\mathbf{+}}$                                                                                                    |
|                         | <u></u> @               |                                                                                                    | <u></u>                      | <u></u>        | <u></u>                                                                                                    | 4-20 mA                                                                                                    |                                                                                                    |
|                         | off                     | P/on/(off)                                                                                                    |                              | off            | on/(off)                                                                                                    |                                                                                                    |                                                                                                    |
| 6_1/(2)                 | 6 <sub>1/(2)</sub>      |                                                                                                    | <u>ک</u>                     | ර <sub>2</sub> | <u>ح</u>                                                                                                    |                                                                                                    | 6                                                                                                    |
|                         |                         |                                                                                                    |                              |                |                                                                                                    |                                                                                                    |                                                                                                    |
| kiinni                  | -                       | -                                                                                                    | -                            | -              | -                                                                                                    | -                                                                                                    | -                                                                                                    |
|                         | DR<br>25 26             | DR -<br>25 26<br>↔<br>/_/⊕i<br>/_/⊕i<br>/_//↓ | DR<br>25 26 27 28 29 30<br>↔ | DR             | DR       -       -       -       -       -         25       26 $27$ 28 $29$ 30 $31$ $32$ $33$ $34$ $\checkmark$ $\checkmark$ | DR       -       -       -       -       -       -         25       26 $27$ 28 $29$ 30 $31$ $32$ $33$ $34$ $35$ $36$ $\checkmark$ $\checkmark$ | DRPaineantu<br>ri252627282930313233343536 $45$ 46 $\checkmark$ $\checkmark$ $\checkmark$ $\checkmark$ $\checkmark$ $\checkmark$ $\checkmark$ $\bullet$ $\checkmark$ $\bullet$ $\bullet$ |

#### Tarvittavat valikkoasetukset

auki

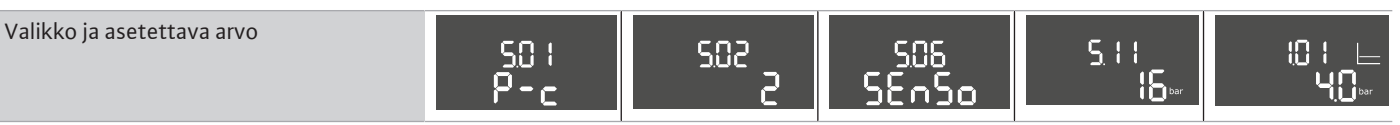

HUOMAUTUS! Valikoiden 5.11 ja 1.01 esitetyt arvot vastaavat tehdasasetusta. Merkitse tähän järjestelmäkohtaiset arvot.

#### 7 Käyttö

Kosketin alhaalla

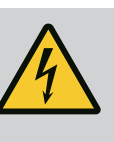

#### VAARA

Sähkövirran aiheuttama hengenvaara!

Avoimessa säätölaitteessa on hengenvaara.

- Käytä säätölaitetta vain sen ollessa suljettu.
- Anna sisäosiin kohdistuvat työt sähköalan ammattilaisen tehtäväksi.

#### 7.1 Toimintatapa

7.1.1 Toimintatapa "pinnansäätö"

Automaattikäytössä pumput kytketään päälle ja pois päältä vesimäärän ja säätötavan mukaan. Käytön aikana LC-näyttöön tulee ilmoitus, ja vihreä LED palaa. Jos liitettynä on

|       |                             | kaksi pumppua, pumppujen käyntiaikojen optimointia varten jokaisen sammuttamisen<br>jälkeen tapahtuu pumpunvaihto.                                                                                                    |
|-------|-----------------------------|----------------------------------------------------------------------------------------------------|
|       |                             | Häiriön sattuessa LC-näyttöön tulee hälytysilmoitus. Jos liitettynä on enemmän kuin yksi<br>pumppu, kytketään päälle automaattisesti toimintakykyinen pumppu. Sisäisellä summerilla<br>voidaan antaa akustinen hälytys. Lisäksi aktivoidaan lähdöt yleis- (SSM) ja<br>yksittäishälytystä (ESM) varten. Rinnakkain yleishälytyksen lähdön kanssa aktivoidaan<br>ulkoisen hälytyssignaalin lähtö. Sen kautta voidaan ohjata lisäksi yhtä ulkoista hälytystä. |
|       |                             | Kuivakäynti- ja ylivuototason valvonta toimii seuraavalla tavalla:                                                                                                    |
|       |                             | <ul> <li>Kuivakäyntisuoja<br/>Valvonta koskee aina pumpun täyttötasoa. Jos kuivakäyntitaso alittuu, tapahtuu<br/>pumpun/pumppujen pakotettu sammutus.</li> <li>Ylivuoto</li> </ul>                                                                                                    |
|       |                             | Valvonta koskee aina säiliön täyttötasoa. Jos ylivuototaso <b>ylittyy</b> , tapahtuu pumpun/<br>pumppujen pakotettu sammutus.                                                                                                    |
|       |                             | Lisäksi LC–näyttöön tulee hälytysilmoitus. Sisäisellä summerilla voidaan antaa akustinen<br>hälytys. Lisäksi aktivoidaan lähtö yleishälytykselle (SSM). Rinnakkain yleishälytyksen lähdön<br>kanssa aktivoidaan ulkoisen hälytyssignaalin lähtö. Sen kautta voidaan ohjata lisäksi yhtä<br>ulkoista hälytystä.                                                                                                    |
| 7.1.2 | Toimintatapa "paineensäätö" | Automaattikäytössä järjestelmä pitää säädetyn paineen. Pumput kytketään päälle, kun<br>säiliön paine laskee asetuspaineen alapuolelle. Pumput kytketään pois päältä, kun säiliön<br>paine taas ylittää asetuspaineen. Jos liitettynä on kaksi pumppua, pumppujen käyntiaikojen<br>optimointia varten jokaisen sammuttamisen jälkeen tapahtuu pumpunvaihto.                                                                                                 |
|       |                             | Häiriön sattuessa LC-näyttöön tulee hälytysilmoitus. Jos liitettynä on enemmän kuin yksi<br>pumppu, kytketään päälle automaattisesti toimintakykyinen pumppu. Sisäisellä summerilla<br>voidaan antaa akustinen hälytys. Lisäksi aktivoidaan lähdöt yleis- (SSM) ja<br>yksittäishälytystä (ESM) varten. Rinnakkain yleishälytyksen lähdön kanssa aktivoidaan<br>ulkoisen hälytyssignaalin lähtö. Sen kautta voidaan ohjata lisäksi yhtä ulkoista hälytystä. |
|       |                             | Kuivakäyntitason valvonta toimii seuraavalla tavalla:                                                                                                    |
|       |                             | <ul> <li>Kuivakäyntisuoja</li> <li>Valvonta koskee aina pumpun täyttötasoa. Jos kuivakäyntitaso alittuu, tapahtuu pumpun/pumppujen pakotettu sammutus.</li> </ul>                                                                                                    |
|       |                             | Lisäksi LC–näyttöön tulee hälytysilmoitus. Sisäisellä summerilla voidaan antaa akustinen<br>hälytys. Lisäksi aktivoidaan lähtö yleishälytykselle (SSM). Rinnakkain yleishälytyksen lähdön<br>kanssa aktivoidaan ulkoisen hälytyssignaalin lähtö. Sen kautta voidaan ohjata lisäksi yhtä<br>ulkoista hälytystä.                                                                                                    |
| 7.1.3 | Pumpunvaihto                | Yksittäisten pumppujen epätasaisten käyntiaikojen välttämiseksi kahden pumpun<br>yhteydessä suoritetaan säännöllisesti peruskuormituspumpun vaihto. Jos kaikki pumput on<br>sammutettu, seuraavan käynnistyksen yhteydessä vaihdetaan peruskuormituspumppuun.                                                                                                    |
|       |                             | Tehtaalla on lisäksi aktivoitu jaksoittainen pumpunvaihto. Siten peruskuormituspumppu<br>vaihtuu 6 tunnin välein. <b>HUOMAUTUS! Toiminnon deaktivointi: Valikko 5.60!</b>                                                                                                    |
| 7.1.4 | Varapumppu                  | Pumppua voidaan käyttää varapumppuna. Tätä pumppua ei ohjata normaalissa käytössä.<br>Varapumppu on aktiivinen vain, kun jokin pumppu ei häiriön johdosta toimi. Varapumppuun<br>sovelletaan pysäytysvalvontaa. Näin varapumppu otetaan mukaan pumpunvaihtoon ja<br>pumpun kick-toimintoon.                                                                                                    |
| 7.1.5 | Kuivakäyntisuoja            | Pumppujen suojaamiseksi kuivakäynniltä kaivoon voidaan asentaa lisäksi uimurikytkin tai<br>elektrodi:                                                                                                    |
|       |                             | <ul> <li>Koskettimen tyyppi: Sulkeutuva kosketin</li> <li>Toimintatapa uimurikytkin: <ul> <li>Kosketin ylhäällä = kiinni</li> <li>Kosketin alhaalla = auki</li> </ul> </li> </ul>                                                                                                    |
|       |                             | Toimintatapa                                                                                                    |
|       |                             | <ul> <li>Kuivakäyntitaso alitettu<br/>Pumppu sammuu viiveajan umpeutumisen jälkeen (valikko 5.62). Näyttöön tulee<br/>virheilmoitus ja kuuluu hälytys.</li> </ul>                                                                                                    |
|       |                             | <ul> <li>Kuivakäyntitaso ylittyy jälleen.</li> <li>Pumppu sammuu jälleen viiveajan umpeutumisen jälkeen (valikko 5.63). Hälytys ja</li> </ul>                                                                                                    |

virheilmoitus nollautuvat automaattisesti.

7.1.6 Käyttö, kun paineanturi on viallinen (vain paineensäädössä anturilla)

7.1.7 Pumpun kick-toiminto (jaksoittainen koekäyttö)

#### 7.2 Valikon ohjaus

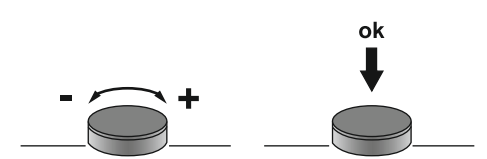

#### Fig. 53: Käyttöpainikkeen toiminta

7.3 Valikkolaji: Päävalikko tai Easy Actions -valikko

7.4 Valikon avaaminen

Jos paineanturi ei anna mittausarvoa (esim. johtorikko, viallinen anturi), kaikki pumput sammutetaan. Lisäksi punainen häiriöilmoitus–LED palaa ja yleishälytys aktivoituu.

#### Varakäyttö

Vesihuolto voidaan varmistaa vikatapauksessa varakäytön avulla:

- Valikko 5.45
- Aktiivisten pumppujen määrä

Jotta voidaan välttää hyväksyttyjen pumppujen pitkät seisokit, tehtaalla on aktivoitu jaksoittainen koekäyttö (pumpun kick-toiminto). **HUOMAUTUS! Toiminnon deaktivointi:** Valikko 5.40!

Huomioi toimintaa varten seuraavat valikkokohdat:

- Valikko 5.41: Pumpun kick-toiminto sallittu, kun valittuna on "Extern OFF" Jos pumput on sammutettu toiminnolla "Extern OFF", käynnistetäänkö koekäyttö?
- Valikko 5.42: Pumpun kick-toiminnon aikaväli
   Aikaväli, jonka jälkeen suoritetaan koekäyttö. HUOMAUTUS! Jos kaikki pumput on
   kytketty pois päältä, käynnistyy aikaväli!
- Valikko 5.43: Pumpun kick-toiminnon käyntiaika Pumpun käyntiaika koekäytön aikana

Valikon ohjaus tapahtuu käyttöpainikkeella:

- Käännä: Valikon valinta tai arvojen asetus.
- Paina: Vaihda valikkotaso, vahvista vikanumero tai arvo.

Käytettävissä on kaksi erilaista valikkoa:

- Päävalikko: Pääsy kaikkiin asetuksiin täydellistä konfigurointia varten.
- Easy Actions –valikko: Määrättyjen toimintojen pikakäyttö.
   Ota huomioon seuraavat seikat Easy Actions –valikon käytössä:
  - Easy Actions –valikko tarjoaa vain pääsyn valittuihin toimintoihin. Täydellinen konfigurointi ei ole siten mahdollista.
  - Jotta Easy Actions -valikkoa voidaan käyttää, on suoritettava ensikonfigurointi.
  - Easy Actions-valikko on kytketty päälle tehtaalla. Easy Actions -valikko voidaan deaktivoida valikossa 7.06.

#### Päävalikon avaaminen

- 1. Paina käyttöpainiketta 3 sekuntia.
  - Näkyviin tulee valikkokohta 1.00.

#### Easy Actions-valikon avaaminen

- 1. Käännä käyttöpainiketta 180°.
  - ⇒ Toiminto "Virheilmoitusten nollaus" tai "Manuaalikäyttö pumppu 1" tulee näkyviin
- 2. Käännä käyttöpainiketta vielä 180°.
  - Näyttöön tulevat muut toiminnot. Lopussa näkyviin tulee päänäyttö.

Seuraavat toiminnot voidaan avata Easy Actions -valikon kautta:

| ነ | e    |
|---|------|
| ፫ | EŚEŁ |
|   | ۵    |

Nykyisen virheilmoituksen nollaus HUOMAUTUS! Valikkokohta näytetään vain, jos virheilmoituksia on jonossa!

#### Manuaalikäyttö pumppu 1

Kun painetaan käyttöpainiketta, pumppu 1 käy.

Kun käyttöpainike vapautetaan, pumppu sammuu. Viimeksi asetettu käyttötapa on taas aktiivinen.

#### 7.5 Pikakäyttö "Easy Actions"

#### 7.6 Tehdasasetukset

Jos haluat palauttaa säätölaitteen tehdasasetuksiin, ota yhteys asiakaspalveluun.

- 8 Käyttöönotto
- 8.1 Laitteen ylläpitäjän velvollisuudet

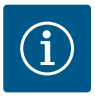

#### **HUOMAUTUS**

#### Huomaa muu asiaan liittyvä dokumentaatio

- Suorita käyttöönottotoimenpiteet kokonaisjärjestelmän asennus- ja käyttöohjeen mukaisesti.
- Noudata liitettyjen tuotteiden (anturit, pumput) asennus- ja käyttöohjeita sekä järjestelmän dokumentaatiota.
- Säilytä asennus- ja käyttöohjetta säätölaitteen lähellä tai ohjeelle varatussa paikassa.
- Asennus- ja käyttöohje on oltava luettavissa henkilöstön omalla kielellä.
- Varmista, että kaikki työntekijät ovat lukeneet ja ymmärtäneet asennus- ja käyttöohjeen.
- Säätölaitteen asennuspaikka on ylivuotosuojattu.
- Säätölaite on suojattu ja maadoitettu säännösten mukaisesti.
- Koko järjestelmän turvalaitteet (sis. hätäpysäytyksen) kytketty päälle ja niiden moitteeton toiminto tarkastettu.
- Säätölaite soveltuu käytettäväksi määritellyissä käyttöolosuhteissa.

#### 8.2 Säätölaitteen kytkeminen päälle

8.2.1 Mahdolliset virheilmoitukset käynnistettäessä

Verkkoliitännästä ja perusasetuksista riippuen käynnistettäessä voi tulla jäljempänä mainittuja virheilmoituksia. Esitetyt vikakoodit ja niiden kuvaus viittaavat vain käyttöönottoon. Koko yleiskatsaus on nähtävissä luvussa "Vikakoodit".

| Koodi* | Häiriö           | Syy                                                                                         | Tarvittavat toimenpiteet                                                                                                    |
|--------|------------------|---------------------------------------------------------------------------------------------|----------------------------------------------------------------------------------------------------|
| E006   | Kiertokenttävika | <ul> <li>Väärä kiertokenttä</li> <li>Käyttö 1-vaihevirtaliitännässä.</li> </ul>             | <ul> <li>Muodosta oikealle pyörivä kiertokenttä<br/>verkkoliitännässä.</li> <li>Poista kiertokentän valvonta käytöstä<br/>(valikko 5.68)!</li> </ul>                     |
| E080.x | Häiriö pumppu    | <ul><li>Pumppu ei ole liitetty.</li><li>Moottorin virtavalvontaa ei ole asetettu.</li></ul> | <ul> <li>Liitä pumppu tai poista<br/>vähimmäisvirranvalvonta käytöstä (valikko<br/>5.69)!</li> <li>Aseta moottorin virranvalvonta pumpun<br/>nimellisvirtaan.</li> </ul> |

#### Merkkien selitykset:

\*"x" = sen pumpun tiedot, jota näytettävä vika koskee.

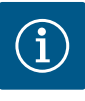

#### HUOMAUTUS

#### Huomioi näytössä oleva vikakoodi

Palaako vai vilkkuuko punainen häiriö–LED, huomioi näytössä oleva vikakoodi! Jos vika on vahvistettu, viimeisin vika on tallennettuna valikkoon 6.02.

- Säätölaite on suljettu.
- Asennus on suoritettu asianmukaisesti.
- ✓ Kaikki signaaligeneraattorit ja kuluttajat on liitetty ja asennettu käyttötilaan.
- Jos käytettävissä on kuivakäyntisuoja, kytkentäpiste on asetettu oikein.
- Moottorinsuoja säädetty pumpun tietojen mukaisesti.
- 1. Pääkytkin asentoon "ON".
- 2. Säätölaite käynnistyy.
  - Kaikki LED-valot palavat 2 sekunnin ajan.
  - Näyttö syttyy ja näkyviin tulee aloitusnäkymä.
  - Näyttöön tulee valmiustilasymboli.
  - Säätölaite on toimintavalmis, käynnistä ensikonfigurointi tai automaattikäyttö.

| 1 | Tämänhetkinen pumpun tila                |
|---|------------------------------------------|
| 2 | Varapumppu-toiminto aktivoitu            |
| 3 | Säätötapa (esim. p–c)                    |
| 4 | Uimurikytkimien/elektrodien kytkentätila |
| 5 | Uimurikytkimien/elektrodien kytkentätila |
| 6 | Kenttäväylä aktiivinen                   |

| 1 | Tämänhetkinen pumpun tila     |
|---|-------------------------------|
| 2 | Varapumppu-toiminto aktivoitu |
| 3 | Säätötapa (esim. p–c)         |
| 4 | Paineen tosiarvo              |
| 6 | Kenttäväylä aktiivinen        |

Fig. 55: Kuvaruudun näyttö, jossa paineanturi

#### 8.3 Ensikonfiguroinnin käynnistys

Aseta ensimmäisen konfiguroinnin aikana seuraavat parametrit:

- Parametrien syötön vapautus
- Valikko 5: Perusasetukset
- Valikko 1: Päälle-/poiskytkemisarvot
- Valikko 2: Kenttäväyläliitäntä (jos olemassa)
- Valikko 3: Pumppujen vapautus
- Moottorin virranvalvonnan asetus
- Liitettyjen pumppujen pyörimissuunnan tarkastus

Ota huomioon seuraavat seikat konfiguroinnin aikana:

- Jos 6 minuuttiin ei tapahdu syöttöä tai ohjausta:
  - Näytön valo sammuu.
  - Näyttöön tulee jälleen päänäyttö.
  - Parametrien syöttö estetään.
- Joitakin asetuksia voidaan muuttaa vain silloin, kun pumppuja ei ole käytössä.
- Valikko mukautuu automaattisesti asetusten perusteella. Esimerkki: valikot 5.41 ... 5.43 ovat näkyvissä vain, kun "pumpun kick-toiminto" (valikko 5.40) on aktivoitu.
- Valikkorakenne koskee kaikkia EC-säätölaitteita (esim. HVAC, Booster, Lift, Fire ...). Siksi valikkorakenteessa voi olla aukkoja.

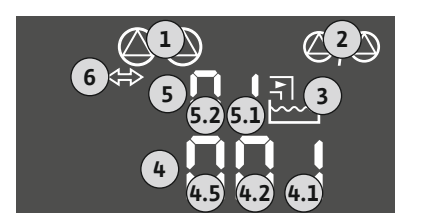

*Fig. 54:* Kuvaruudun näyttö, jossa uimurikytkin tai elektrodi

#### 8.3.1 Parametrien syötön vapautus

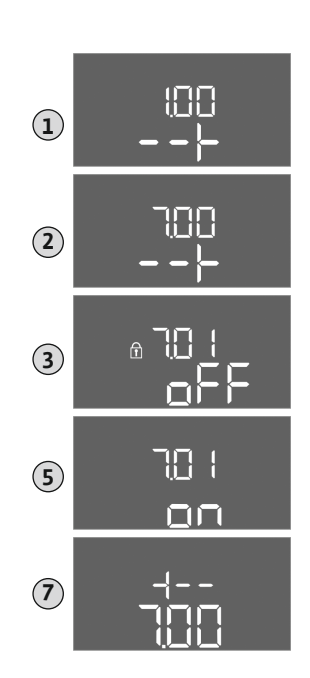

Vakioasetuksena on vain arvojen näyttö. Arvojen muuttamiseksi on vapautettava parametrien syöttö valikossa 7.01:

- 1. Paina käyttöpainiketta 3 sekuntia.
  - ⇒ Näkyviin tulee valikko 1.00
- 2. Kierrä käyttöpainiketta, kunnes näkyviin tulee valikko 7.
- 3. Paina käyttöpainiketta.
  - ⇒ Näkyviin tulee valikko 7.01.
- 4. Paina käyttöpainiketta.
- 5. Muuta arvoksi "on": Kierrä käyttöpainiketta.
- 6. Tallenna arvo: Paina käyttöpainiketta.
  - ⇒ Valikko on vapautettu muuttamista varten.
- 7. Kierrä käyttöpainiketta, kunnes näkyviin tulee valikon 7 loppu.
- 8. Paina käyttöpainiketta.
  - ⇒ Palaa päävalikkotasolle.
  - Ensikonfiguroinnin käynnistys

*Fig. 56:* Parametrien syötön vapautus

#### 8.3.2 Yleiskatsaus käytettävissä olevista parametreista

Seuraavassa taulukossa on esitetty käytettävissä olevat parametrit.

| Parametrit (valikkokohta)                                                        | Täyttö                              | Tyhjenny<br>s | Painekyt<br>kin | Paineant<br>uri |  |
|----------------------------------------------------------------------------------|-------------------------------------|---------------|-----------------|-----------------|--|
| 1.00 Päälle- ja poiskytkennän arvot                                              | 1.00 Päälle- ja poiskytkennän arvot |               |                 |                 |  |
| 1.01 Paineen asetusarvo                                                          | -                                   | -             | -               | •               |  |
| 1.04 Pumpun käynnistyskynnys prosentteina (%) paineen asetusarvosta              | -                                   | -             | -               | •               |  |
| 1.07 Peruskuormituspumpun sammutuskynnys prosentteina (%) paineen asetusarvosta  | -                                   | -             | -               | •               |  |
| 1.08 Huippukuormapumppujen sammutuskynnys prosentteina (%) paineen asetusarvosta | -                                   | -             | -               | •               |  |
| 1.09 Peruskuormituspumpun poiskytkentäviive                                      | •                                   | •             | •               | •               |  |
| 1.10 Huippukuormapumpun käynnistysviive                                          | •                                   | •             | •               | •               |  |
| 1.11 Huippukuormapumpun poiskytkentäviive                                        | •                                   | •             | •               | •               |  |
| 2.00 Kenttäväyläliitäntä ModBus RTU                                              |                                     |               |                 |                 |  |
| 2.01 ModBus RTU –rajapinta päälle / pois päältä                                  | •                                   | •             | •               | •               |  |
| 2.02 Baudiluku                                                                   | •                                   | •             | •               | •               |  |
| 2.03 Laitteen osoite                                                             | •                                   | •             | •               | •               |  |
| 2.04 Pariteetti                                                                  | •                                   | •             | •               | •               |  |
| 2.05 Pysäytysbitit                                                               | •                                   | •             | •               | •               |  |
| 3.00 Pumppujen vapautus                                                          |                                     |               |                 |                 |  |
| 3.01 Pumppujen vapautus                                                          | •                                   | •             | •               | •               |  |
| 3.02 Käyttötapa pumppu 1pumppu 2                                                 | •                                   | •             | •               | •               |  |
| 3.10 Pumppujen käyntiaika manuaalikäytössä                                       | •                                   | •             | •               | •               |  |
| 4.00 Tietoja                                                                     |                                     |               |                 |                 |  |
| 4.02 Paineen tosiarvo, bar                                                       | -                                   | -             | -               | •               |  |
| 4.05 Uimurikytkimien tila                                                        | •                                   | •             | •               | -               |  |
| 4.12 Säätölaitteen käyntiaika                                                    | •                                   | •             | •               | •               |  |
| 4.13 Käyntiaika: Pumppu 1                                                        | •                                   | •             | •               | •               |  |
| 4.14 Käyntiaika: Pumppu 2                                                        | •                                   | •             | •               | •               |  |
| 4.17 Säätölaitteen toimintajaksot                                                | •                                   | •             | •               | •               |  |
| 4.18 Toimintajaksot: Pumppu 1                                                    | •                                   | •             | •               | •               |  |

| Parametrit (valikkokohta)                                                    | Täyttö | Tyhjenny<br>s | Painekyt<br>kin | Paineant<br>uri |
|------------------------------------------------------------------------------|--------|---------------|-----------------|-----------------|
| 4.19 Toimintajaksot: Pumppu 2                                                | •      | •             | •               | •               |
| 4.22 Säätölaitteen sarjanumero                                               | •      | •             | •               | •               |
| 4.23 Säätölaitteen tyyppi                                                    | •      | •             | •               | •               |
| 4.24 Ohjelmistoversio                                                        | •      | •             | •               | •               |
| 4.25 Asetettu arvo moottorin virranvalvonnalle: Pumppu 1                     | •      | •             | •               | •               |
| 4.26 Asetettu arvo moottorin virranvalvonnalle: Pumppu 2                     | •      | •             | •               | •               |
| 4.29 Tämänhetkinen todellinen virta [A], pumppu 1                            | •      | •             | •               | •               |
| 4.30 Tämänhetkinen todellinen virta [A], pumppu 2                            | •      | •             | •               | •               |
| 5.00 Perusasetukset                                                          |        |               |                 |                 |
| 5.01 Säätötapa                                                               | •      | •             | •               | •               |
| 5.02 Liitettyjen pumppujen määrä                                             | •      | •             | •               | •               |
| 5.03 Varapumppu                                                              | •      | •             | •               | •               |
| 5.06 Paineen signaalintunnistus                                              | _      | -             | •               | •               |
| 5.11 Paineanturin mittausalue                                                | _      | -             | -               | •               |
| 5.39 Hälytys, kun "Extern OFF"-tulo on aktiivinen                            | •      | -             | -               | -               |
| 5.40 "Pumpun kick-toiminto" päälle / pois päältä                             | •      | •             | •               | •               |
| 5.41 "Pumpun kick-toiminto sallittu, kun valittuna on "Extern OFF"           | •      | •             | •               | •               |
| 5.42 "Pumpun kick-toiminnon aikaväli"                                        | •      | •             | •               | •               |
| 5.43 "Pumpun kick-toiminnon käyntiaika"                                      | •      | •             | •               | •               |
| 5.44 Järjestelmän viive                                                      | •      | •             | •               | •               |
| 5.45 Toiminta anturivian sattuessa – Päälle kytkettävien pumppujen lukumäärä | •      | •             | •               | •               |
| 5.57 Maksimaalinen käyntiaika yksipumppukäytössä                             | •      | •             | •               | •               |
| 5.58 Koottu käytön ilmoitus –toiminto (SBM)                                  | •      | •             | •               | •               |
| 5.59 Yleishälytys-toiminto (SSM)                                             | •      | •             | •               | •               |
| 5.60 Jaksoittainen pumpunvaihto                                              | •      | •             | •               | •               |
| 5.62 Vedenvähyystaso (kuivakäyntisuoja): Poiskytkentäviive                   | •      | •             | •               | •               |
| 5.63 Vedenvähyystaso (kuivakäyntisuoja): Uudelleenaktivoinnin viive          | •      | •             | •               | •               |
| 5.66 Akustinen hälytys                                                       | •      | •             | •               | •               |
| 5.67 Ulkoisen ilmoituslaitteen lähtö päällä/pois                             | •      | •             | •               | •               |
| 5.68 Kiertokentän valvonta verkkoliitäntä päälle / pois päältä               | •      | •             | •               | •               |
| 5.69 Moottorin minimivirran valvonta päälle / pois päältä                    | •      | •             | •               | •               |
| 5.70 Maks. käynnistystiheys tunnissa pumppua kohti                           | •      | •             | •               | •               |
| 5.71 Kaivojen määrä                                                          | •      | •             | -               | _               |
| 5.72 Uimurikytkimien määrä pumppujen pinnankorkeutta varten                  | •      | •             | -               | -               |

#### 8.3.3 Valikko 5: Perusasetukset

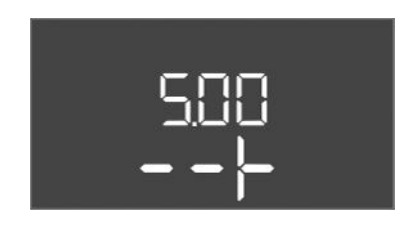

Fig. 57: Valikko 5.00

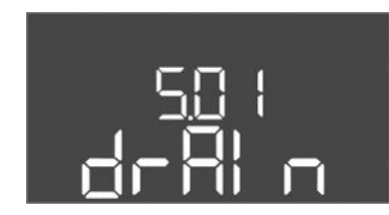

Fig. 58: Valikko 5.01

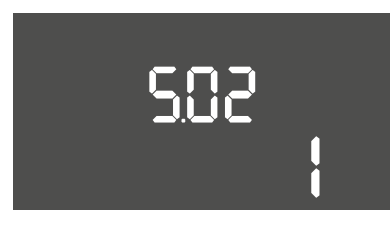

Fig. 59: Valikko 5.02

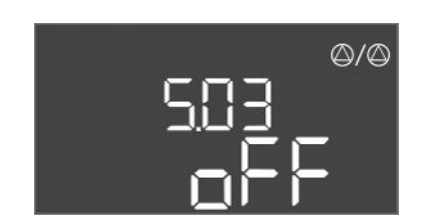

Fig. 60: Valikko 5.03

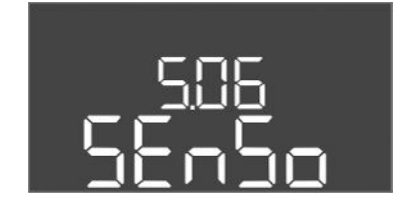

Fig. 61: Valikko 5.06

| Valikon nro | 5.00                                                          |
|-------------|---------------------------------------------------------------|
| Nimi        | Asennus                                                       |
| Kuvaus      | Asetukset, jotka tehdään säätölaitteen asennuksen yhteydessä. |

| Valikon nro  | 5.01                                                                                                    |  |
|--------------|----------------------------------------------------------------------------------------------------|--|
| Nimi         | Säätötapa                                                                                                    |  |
| Arvoalue     | fill, drain, p-c                                                                                                    |  |
| Tehdasasetus | drain                                                                                                    |  |
| Kuvaus       | Säätölaitteen aktiivinen säätötapa. Se valitaan<br>käyttötarkoituksen mukaan.                                                                                                    |  |
|              | <ul> <li>Säätötapa "drain (tyhjennys)": Pumput kytketään päälle<br/>tason noustessa ja pois päältä tason laskiessa.</li> <li>Säätötapa "fill (täyttö)": Pumput kytketään päälle tason<br/>laskiessa ja pois päältä tason noustessa.</li> <li>Säätötapa "p-c": Vakiopaineen säätö</li> </ul> |  |
| Valikon nro  | 5.02                                                                                                    |  |
| Nimi         | Pumppujen määrä                                                                                                    |  |
| Arvoalue     | 1–2                                                                                                    |  |
| Tehdasasetus | 1                                                                                                    |  |
| Kuvaus       | Järjestelmässä olevien pumppujen määrä                                                                                                    |  |

| Valikon nro  | 5.03                                                                                                    |
|--------------|----------------------------------------------------------------------------------------------------|
| Nimi         | Varapumppu                                                                                                    |
| Arvoalue     | on, off                                                                                                    |
| Tehdasasetus | off                                                                                                    |
| Kuvaus       | Määrittää, varataanko pumppu vikaantuneen pumpun<br>varapumpuksi vai ei.                                                                                                    |
|              | <ul> <li>Pumppua voidaan käyttää varapumppuna. Tätä pumppua ei ohjata normaalissa käytössä. Varapumppu on aktiivinen vain, kun jokin pumppu ei häiriön johdosta toimi. Varapumppuun sovelletaan pysäytysvalvontaa. Näin varapumppu otetaan mukaan pumpunvaihtoon ja pumpun kick-toimintoon.</li> <li>on = Varapumppu otettu käyttöön</li> <li>off = Varapumppu poistettu käytöstä</li> </ul> |
| Valikon nro  | 5.06                                                                                                    |
| Nimi         | Paineen signaalintunnistus                                                                                                    |
| Arvoalue     | digi, senso                                                                                                    |
| Tehdasasetus | senso                                                                                                    |
| Kuvaus       | Määrittää, tapahtuuko paineen mittaus painekytkimen vai<br>analogisen paineanturin avulla.                                                                                                    |
|              | digi = painekytkin                                                                                                    |
|              | senso = paineanturi                                                                                                    |

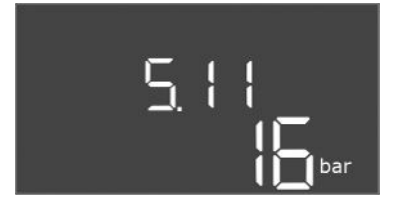

Fig. 62: Valikko 5.11

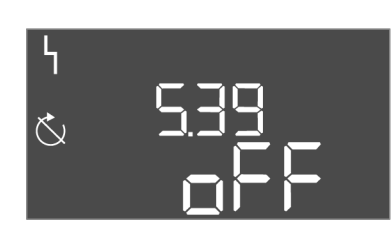

Fig. 63: Valikko 5.39

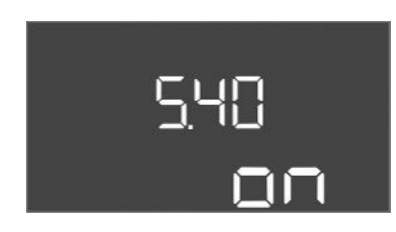

Fig. 64: Valikko 5.40

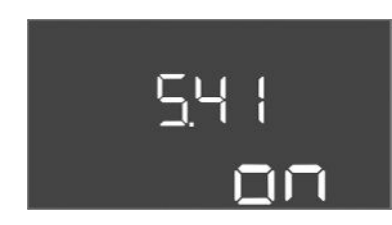

Fig. 65: Valikko 5.41

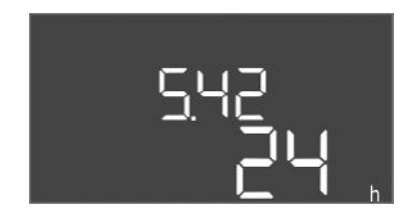

Fig. 66: Valikko 5.42

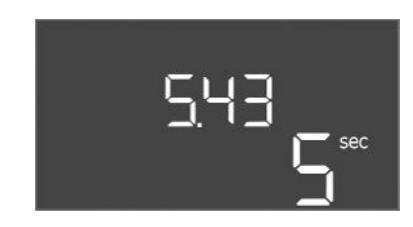

Fig. 67: Valikko 5.43

| Valikon nro  | 5.11                                        |
|--------------|---------------------------------------------|
| Nimi         | Paineanturin mittausalue                    |
| Arvoalue     | 4–25 bar                                    |
| Tehdasasetus | 16 bar                                      |
| Kuvaus       | Määrittää loppuarvon anturin painealueelle. |

| Valikon nro  | 5.39                                                                                                    |
|--------------|----------------------------------------------------------------------------------------------------|
| Nimi         | Hälytys, kun "Extern OFF"-tulo on aktiivinen                                                                           |
| Arvoalue     | off, on                                                                                                    |
| Tehdasasetus | off                                                                                                    |
| Kuvaus       | Jos kosketinta "Extern OFF" käytetään uimurikytkimen tulona,<br>voidaan aktivoida "Prioriteetti pois päältä" –hälytys. |

| Valikon nro  | 5.40                                                                                               |
|--------------|----------------------------------------------------------------------------------------------------|
| Nimi         | pumpun kick                                                                                        |
| Arvoalue     | off, on                                                                                            |
| Tehdasasetus | on                                                                                                 |
| Kuvaus       | Pumpun kick-toiminnon kytkeminen päälle tai pois päältä:                                           |
|              | off = Pumpun kick-toiminto poistettu käytöstä                                                      |
|              | <ul> <li>on = Pumpun kick-toiminto otettu käyttöön</li> </ul>                                      |
| Valikon nro  | 5.41                                                                                               |
| Nimi         | Pumpun kick-toiminto, kun valittuna on Extern OFF                                                  |
| Arvoalue     | off, on                                                                                            |
| Tehdasasetus | on                                                                                                 |
| Kuvaus       | Määrittely, saako aktiivisella tulolla Extern OFF tapahtua<br>pumpun kick-toimintoa vai ei:        |
|              | <ul> <li>off = Pumpun kick-toiminto poistettu käytöstä, kun Extern<br/>OFF aktiivisena.</li> </ul> |
|              | <ul> <li>on = Pumpun kick-toiminto käytössä, kun Extern OFF<br/>aktiivisena.</li> </ul>            |
| Valikon nro  | 5.42                                                                                               |
| Nimi         | "Pumpun kick-toiminnon aikaväli"                                                                   |
| Arvoalue     | 1–336 h                                                                                            |
| Tehdasasetus | 24 h                                                                                               |
| Kuvaus       | Aikaväli kahden koekäytön välillä tai kun kaikki pumput ovat<br>pysähtyneet.                       |

| Valikon nro  | 5.43                                  |
|--------------|---------------------------------------|
| Nimi         | Pumpun kick-toiminnon kesto           |
| Arvoalue     | 0-60 s                                |
| Tehdasasetus | 5 s                                   |
| Kuvaus       | Pumpun päällekytkentäaika koekäytössä |

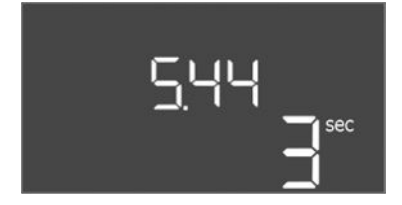

Fig. 68: Valikko 5.44

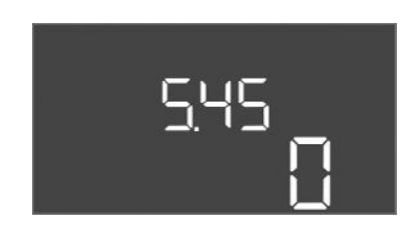

*Fig. 69:* Valikko 5.45

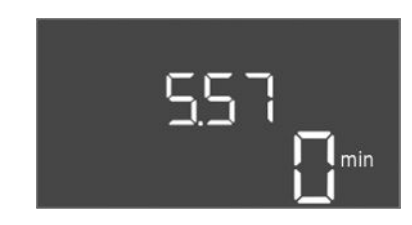

Fig. 70: Valikko 5.57

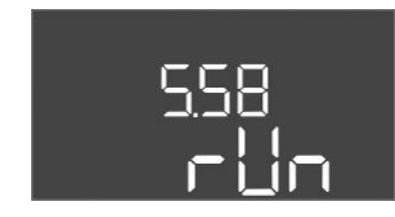

Fig. 71: Valikko 5.58

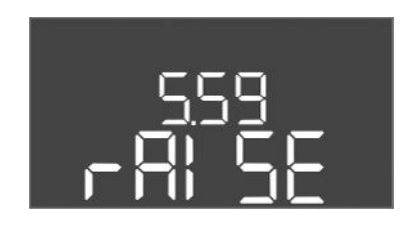

Fig. 72: Valikko 5.59

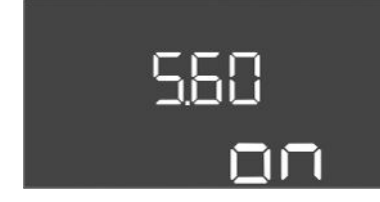

Fig. 73: Valikko 5.60

| Valikon nro  | 5.44                                                                                                    |
|--------------|----------------------------------------------------------------------------------------------------|
| Nimi         | Järjestelmän viive                                                                                                    |
| Arvoalue     | 0-180 s                                                                                                    |
| Tehdasasetus | 3 s                                                                                                    |
| Kuvaus       | Odotusaika säätölaitteen päällekytkennästä mahdolliseen<br>pumpun käynnistymiseen. Tätä voidaan hyödyntää<br>käytettäessä useampia säätölaitteita samanaikaisen<br>käynnistymisen aiheuttamien tehohuippujen pienentämiseksi. |
| Valikon nro  | 5.45                                                                                                    |
| Nimi         | Pumppujen määrä anturivirheiden yhteydessä                                                                                                    |
| Arvoalue     | 0-4                                                                                                    |
| Tehdasasetus | 0                                                                                                    |
| Kuvaus       | Määrittää käynnistettävien pumppujen määrän, kun on ilmennyt anturivirhe.                                                                                                    |

| Valikon nro  | 5.57                                                                                                    |
|--------------|----------------------------------------------------------------------------------------------------|
| Nimi         | Maksimaalinen käyntiaika yksipumppukäytössä                                                                 |
| Arvoalue     | 0–60 min                                                                                                    |
| Tehdasasetus | 0 min                                                                                                    |
| Kuvaus       | Jos vain yksi pumppu on kytketty päälle, ja asetettu<br>maksimaalinen käyntiaika ylittyy, annetaan hälytys. |
|              | Asetus "0 min" katkaisee käyntiajan valvonnan.                                                              |
| Valikon nro  | 5.58                                                                                                    |
| Nimi         | Koottu käytön ilmoituksen (SBM) toiminta                                                                    |
| Arvoalue     | on, run                                                                                                    |
| Tehdasasetus | run                                                                                                    |
| Kuvaus       | Käyttötapa kootulle käytön ilmoitukselle:                                                                   |
|              | "on": Säätölaite käyttövalmis                                                                               |
|              | "run": Vähintään yksi pumppu käy.                                                                           |
|              |                                                                                                    |
| Valikon nro  | 5.59                                                                                                    |
| Nimi         | Yleishälytyksen (SSM) toiminta                                                                              |
| Arvoalue     | fall, raise                                                                                                 |
| Tehdasasetus | raise                                                                                                    |
| Kuvaus       | Yleishälytyksen kytkentätoiminta:                                                                           |
|              | • "fall": laskeva jyrkkyys                                                                                  |
|              | • "raise"· nouseva ivrkkyvs                                                                                 |

| Valikon nro  | 5.60                                                                                     |
|--------------|------------------------------------------------------------------------------------------|
| Nimi         | Jaksoittainen pumpunvaihto                                                               |
| Arvoalue     | on, off                                                                                  |
| Tehdasasetus | on                                                                                       |
| Kuvaus       | Aktivoi tai deaktivoi automaattinen pumppujen vaihto 6 tunnin<br>käynnissä olon jälkeen. |
|              | "on": Pumpunvainto aktivoitu     "run": Pumpunvainto deaktivoitu                         |

"run": Pumpunvaihto deaktivoitu

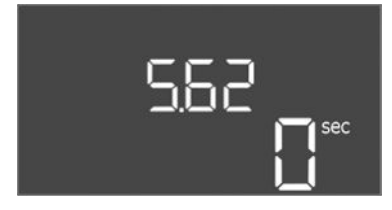

Fig. 74: Valikko 5.62

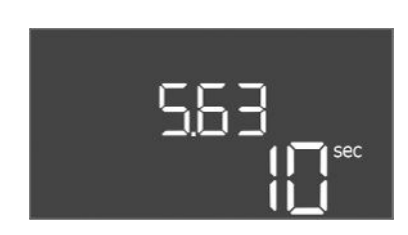

Fig. 75: Valikko 5.63

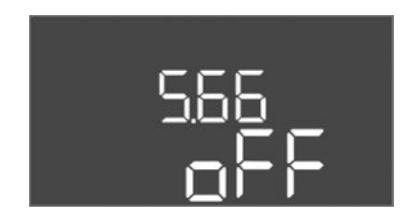

Fig. 76: Valikko 5.66

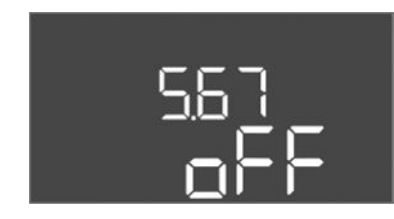

Fig. 77: Valikko 5.67

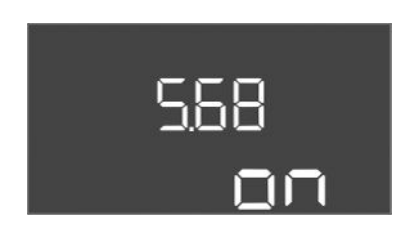

Fig. 78: Valikko 5.68

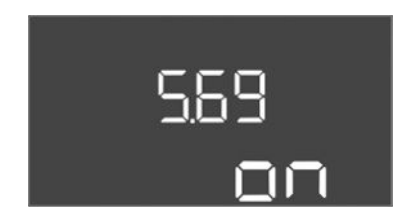

Fig. 79: Valikko 5.69

| Valikon nro  | 5.62                                                                                             |
|--------------|--------------------------------------------------------------------------------------------------|
| Nimi         | Kuivakäyntisuojan viive                                                                          |
| Arvoalue     | 0-180 s                                                                                          |
| Tehdasasetus | 0 s                                                                                              |
| Kuvaus       | Viive kuivakäynnin tunnistukseen, jotta vältetään lyhyiden<br>pulssien aiheuttama väärä hälytys. |

| Valikon nro  | 5.63                                                                                  |
|--------------|---------------------------------------------------------------------------------------|
| Nimi         | Uudelleenkäynnistyksen viive kuivakäynnin jälkeen                                     |
| Arvoalue     | 0-1800 s                                                                              |
| Tehdasasetus | 10 s                                                                                  |
| Kuvaus       | Aika pumppujen uudelleen käynnistymiseen<br>kuivakäyntisignaalin päättymisen jälkeen. |

| Akustinen hälytys<br>off, error<br>off<br>Mahdollistaa akustisen signaalin aktivoinnin, kun annetaan<br>hälytys.                                                                                                    |
|----------------------------------------------------------------------------------------------------|
| off, error<br>off<br>Mahdollistaa akustisen signaalin aktivoinnin, kun annetaan<br>hälytys.                                                                                                    |
| off<br>Mahdollistaa akustisen signaalin aktivoinnin, kun annetaan<br>hälytys.                                                                                                    |
| Mahdollistaa akustisen signaalin aktivoinnin, kun annetaan<br>hälytys.                                                                                                    |
| <ul> <li>отт = наіутуз роіз рааїта</li> <li>error = Hälytys päällä</li> </ul>                                                                                                    |
| 5.67                                                                                                    |
| Ulkoisen ilmoituslaitteen lähtö päällä/pois                                                                                                    |
| off, error                                                                                                    |
| off                                                                                                    |
| Mahdollistaa optisen signaalin aktivoinnin, kun annetaan<br>hälytys.<br>• off = lähtö poistettu käytöstä<br>• error = lähtö otettu käyttöön                                                                                                    |
| 5.68                                                                                                    |
| Kiertokentän tunnistus                                                                                                    |
| on, off                                                                                                    |
| on                                                                                                    |
| <ul> <li>Vaiheen kiertokentän tunnistuksen aktivointi tai deaktivointi,<br/>kun käytetään yksivaiheisia pumppuja.</li> <li>off = kiertokentän tunnistus deaktivoitu</li> <li>on = kiertokentän tunnistus aktivoitu</li> </ul>                                                                         |
| 5.69                                                                                                    |
| Pumppujen vähimmäisvirran tunnistus                                                                                                    |
| on, off                                                                                                    |
| on                                                                                                    |
| <ul> <li>Alivirran tunnistus pumppujen aktivointia tai deaktivointia varten:</li> <li>Jos säädetty moottorin vähimmäisvirta ylittyy, vähimmäisvirran tunnistus ilmoittaa virheestä.</li> <li>off = vähimmäisvirran tunnistus deaktivoitu</li> <li>on – vähimmäisvirran tunnistus aktivoitu</li> </ul> |
|                                                                                                    |

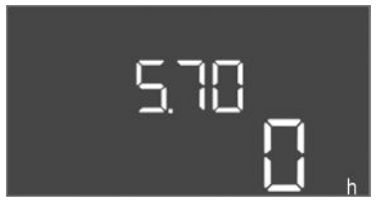

*Fig. 80:* Valikko 5.70

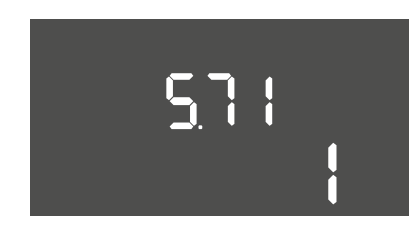

*Fig. 81:* Valikko 5.71

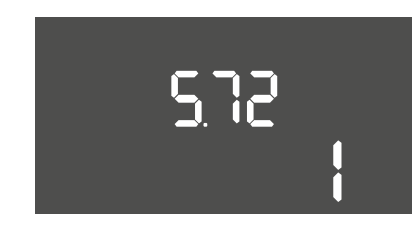

*Fig. 82:* Valikko 5.72

| Valikon nro  | 5.70                                                                                                    |
|--------------|----------------------------------------------------------------------------------------------------|
| Nimi         | Maks. käynnistystiheys tunnissa pumppua kohti                                                                                                    |
| Arvoalue     | 0–60                                                                                                    |
| Tehdasasetus | 0                                                                                                    |
| Kuvaus       | Jos käynnistyskertojen maksimimäärä ylittyy, aktivoituu<br>hälytys. Aseta <b>arvoksi "0"</b> , jos haluat poistaa toiminnon<br>käytöstä.                                                                                                    |
|              |                                                                                                    |
| Valikon nro  | 5.71                                                                                                    |
| Nimi         | Kaivojen määrä                                                                                                    |
| Arvoalue     | 1–2                                                                                                    |
| Tehdasasetus | 1                                                                                                    |
| Kuvaus       | Kaivojen määrä 2 pumpun järjestelmille. Tämä vaikuttaa<br>kuivakäyntitunnistukseen ja pumppujen valintaan. 1 pumpulle<br>lukumäärä on aina 1.                                                                                                    |
|              |                                                                                                    |
| Valikon nro  | 5.72                                                                                                    |
| Nimi         | Uimurikytkimien määrä pumpputasoja varten                                                                                                    |
| Arvoalue     | 1-4                                                                                                    |
| Tehdasasetus | 1                                                                                                    |
| Kuvaus       | <ul> <li>Uimurikytkimien kokonaismäärä pumppujen käynnistyksen ja<br/>pysäytyksen ohjaukseen. Säätömahdollisuudet:</li> <li>Järjestelmä, jossa 1 pumppu: Määrä = 1 tai 2</li> <li>Järjestelmä, jossa 2 pumppua ja 1 kaivo: Määrä = 2, 3 tai 4</li> <li>Järjestelmä, jossa 2 pumppua ja 2 kaivoa: Määrä = 2 tai 4</li> </ul> |

# 8.3.4 Valikko 1: Päälle- ja poiskytkennän arvot

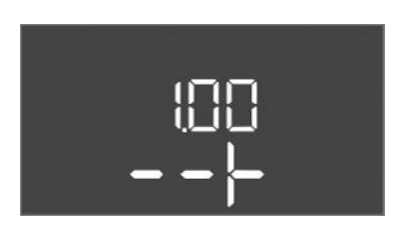

*Fig. 83:* Valikko 1.00

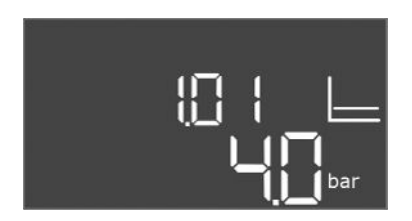

#### Fig. 84: Valikko 1.01

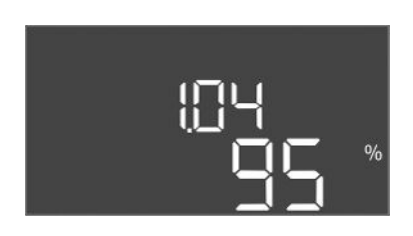

Fig. 85: Valikko 1.04

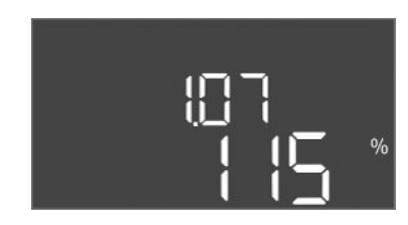

Fig. 86: Valikko 1.07

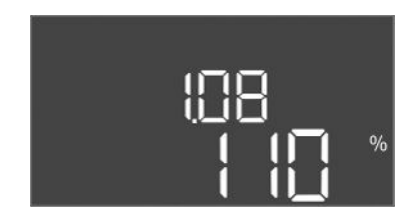

Fig. 87: Valikko 1.08

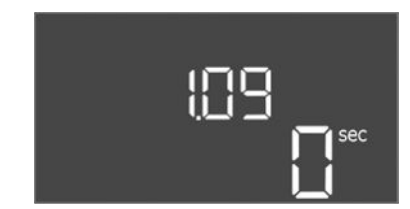

Fig. 88: Valikko 1.09

| Valikon nro | 1.00                        |
|-------------|-----------------------------|
| Nimi        | Asetusarvot                 |
| Kuvaus      | Säädön asetusarvojen asetus |

| Valikon nro  | 1.01                                                     |
|--------------|----------------------------------------------------------|
| Nimi         | Paineen asetusarvo                                       |
| Arvoalue     | 0,1–25,0 bar                                             |
| Tehdasasetus | 4 bar                                                    |
| Kuvaus       | Paineen asetusarvo määrittää paineen boosterin lähdössä. |

| Valikon nro  | 1.04                                                                                                    |
|--------------|----------------------------------------------------------------------------------------------------|
| Nimi         | Pumppujen käynnistyksen käynnistyskynnys                                                                                                    |
| Arvoalue     | 7599 %                                                                                                    |
| Tehdasasetus | 95 %                                                                                                    |
| Kuvaus       | Pumpun käynnistyskynnys prosentteina (%) paineen<br>asetusarvosta peruskuormituspumpun käynnistystä tai yleisesti<br>pumppuja varten                               |
| Valikon nro  | 1.07                                                                                                    |
| Nimi         | Peruskuormituspumpun sammutuskynnys                                                                                                    |
| Arvoalue     | 101125 %                                                                                                    |
| Tehdasasetus | 115 %                                                                                                    |
| Kuvaus       | Peruskuormituspumpun sammutuskynnys prosentteina (%)<br>paineen asetusarvosta peruskuormituspumpun pysäyttämistä<br>varten, jos vain se on käynnissä.              |
|              |                                                                                                    |
| Valikon nro  | 1.08                                                                                                    |
| Nimi         | Huippukuormapumppujen sammutuskynnys                                                                                                    |
| Arvoalue     | 101125 %                                                                                                    |
| Tehdasasetus | 110 %                                                                                                    |
| Kuvaus       | Huippukuormapumppujen sammutuskynnys prosentteina (%)<br>paineen asetusarvosta huippukuormapumpun pysäyttämistä<br>varten, kun 2 pumppua tai useampi on käynnissä. |
| Valikan nra  | 1.00                                                                                                    |
| Nimi         |                                                                                                    |
| NIMI         | Peruskuormituspumpun poiskytkentäviive                                                                                                    |
| Arvoalue     | 0–60 s                                                                                                    |
| Tehdasasetus | 0 s                                                                                                    |
| Kuvaus       | Peruskuormituspumpun pysäytysviive, kun pysäytyskynnys on<br>saavutettu, ja todellinen arvo on pysyvästi<br>sammutuskynnyksen yläpuolella.                         |

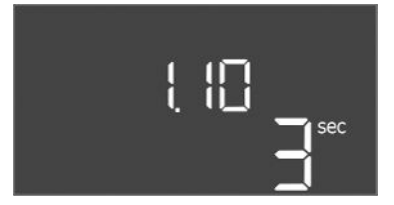

*Fig. 89:* Valikko 1.10

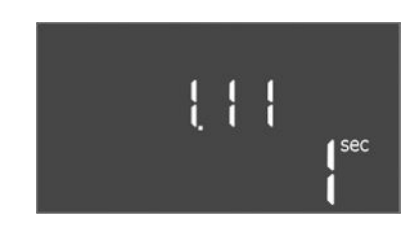

*Fig. 90:* Valikko 1.11

| Valikon nro  | 1.10                                                                                                    |
|--------------|----------------------------------------------------------------------------------------------------|
| Nimi         | Huippukuormapumpun käynnistysviive                                                                                                    |
| Arvoalue     | 1-30 s                                                                                                    |
| Tehdasasetus | 3 s                                                                                                    |
| Kuvaus       | Huippukuormapumpun käynnistysviive, kun käynnistyskynnys<br>on saavutettu, ja nykyinen arvo on pysyvästi<br>käynnistyskynnyksen yläpuolella. |
|              |                                                                                                    |
| Valikon nro  | 1.11                                                                                                    |
| Nimi         | Huippukuormapumpun sammutusviive                                                                                                    |
| Arvoalue     | 0–30 s                                                                                                    |
| Tehdasasetus | 1 s                                                                                                    |
| Kuvaus       | Huippukuormapumpun pysäytysviive, kun pysäytyskynnys on<br>saavutettu, ja todellinen arvo on pysyvästi<br>sammutuskynnyksen yläpuolella.     |

#### 8.3.5 Valikko 2: Kenttäväyläliitäntä ModBus RTU

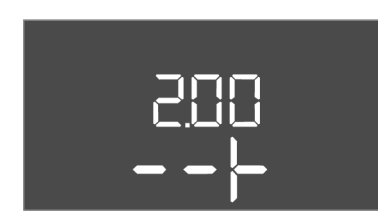

Fig. 91: Valikko 2.00

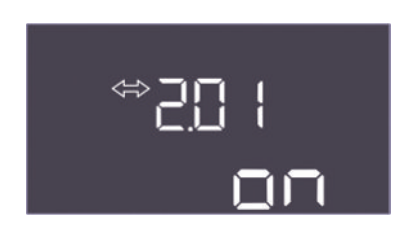

Fig. 92: Valikko 2.01

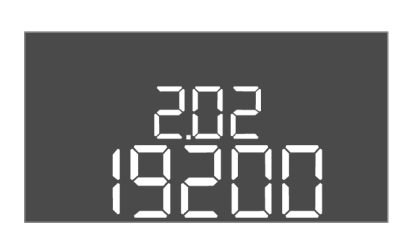

Fig. 93: Valikko 2.02

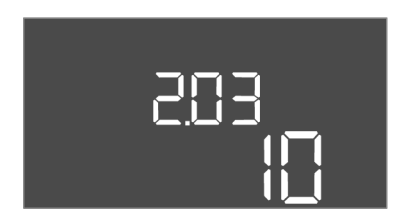

Fig. 94: Valikko 2.03

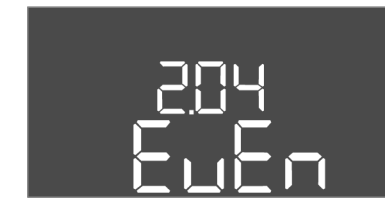

Fig. 95: Valikko 2.04

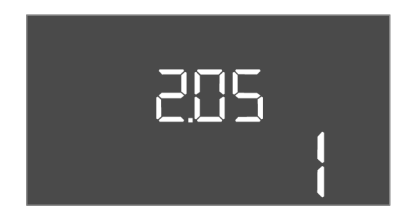

Fig. 96: Valikko 2.05

ModBus RTU –liitäntää varten säätölaite on varustettu RS485-rajapinnalla. Rajapinnan kautta voidaan lukea erilaisia parametreja ja osittain myös muuttaa niitä. Säätölaite toimii tässä Modbus–Slave–laitteena. Yleiskatsaus yksittäisistä parametreista sekä kuvaus käytetyistä tietotyypeistä on liitteenä.

ModBus-rajapinnan käyttöä varten on tehtävä asetukset seuraavissa valikoissa:

| Valikon nro | 2.00                    |
|-------------|-------------------------|
| Nimi        | Tiedonvaihdon asetukset |
| Kuvaus      | Asetus Modbusille       |

| Valikon nro  | 2.01                                              |
|--------------|---------------------------------------------------|
| Nimi         | ModBus RTU -rajapinta päälle / pois päältä        |
| Arvoalue     | on, off                                           |
| Tehdasasetus | on                                                |
| Kuvaus       | Modbus-rajapinnan kytkentä päälle ja pois päältä. |

| Valikon nro  | 2.02                                                  |
|--------------|-------------------------------------------------------|
| Nimi         | Baudiluku                                             |
| Arvoalue     | 9 600, 19 200, 38 400, 76 800                         |
| Tehdasasetus | 19200                                                 |
| Kuvaus       | Aseta Modbus-siirtonopeus liitetyn väylän mukaisesti. |

| Valikon nro  | 2.03                                        |
|--------------|---------------------------------------------|
| Nimi         | Laitteen osoite                             |
| Arvoalue     | 1–254                                       |
| Tehdasasetus | 10                                          |
| Kuvaus       | Control EC-WP:n laiteosoite ModBus-verkossa |

| Valikon nro  | 2.04                                                 |
|--------------|------------------------------------------------------|
| Nimi         | Pariteetti                                           |
| Arvoalue     | none, even, odd                                      |
| Tehdasasetus | even                                                 |
| Kuvaus       | Pariteetin asetus ModBus RTU:n sarjaliitäntää varten |

| Valikon nro  | 2.05                                                     |
|--------------|----------------------------------------------------------|
| Nimi         | Pysäytysbitit                                            |
| Arvoalue     | 1; 2                                                     |
| Tehdasasetus | 1                                                        |
| Kuvaus       | Pysäytysbittien määrä ModBus RTU:n sarjaliitäntää varten |

Järjestelmän käyttöä varten on määritettävä käyttötapa jokaiselle pumpulle ja pumput on vapautettava:

- Jokaisen pumpun käyttötavaksi on tehtaalla asetettu "auto".
- Pumppujen vapautus valikossa 3.01 käynnistää automaattikäytön.

#### Ensikonfigurointiin tarvittavat säädöt

Suorita ensimmäisen konfiguroinnin aikana seuraavat toimenpiteet:

- Pumppujen pyörimissuunnan tarkistus
- Moottorin virranvalvonnan tarkka asetus

Jotta nämä työt voidaan suorittaa, on tehtävä seuraavat asetukset:

- Pumppujen sammutus: Aseta valikko 3.02-3.03 asentoon "off".
- Pumppujen vapautus: Aseta valikko 3.01 asentoon "on".

| Valikon nro | 3.00                                                  |
|-------------|-------------------------------------------------------|
| Nimi        | Käyttöasetukset                                       |
| Kuvaus      | Asetukset pumppujen käyttömoottoreita ja tilaa varten |

| Valikon nro  | 3.01                                         |
|--------------|----------------------------------------------|
| Nimi         | Pumppujen vapautus                           |
| Arvoalue     | on, off                                      |
| Tehdasasetus | off                                          |
| Kuvaus       | Kaikkien pumppujen deaktivointi tai vapautus |

| Valikon nro  | 3.02                                                                                                    |
|--------------|----------------------------------------------------------------------------------------------------|
| Nimi         | Käyttötapa pumppu 1                                                                                                    |
| Arvoalue     | off, Hand, Auto                                                                                                    |
| Tehdasasetus | Auto                                                                                                    |
| Kuvaus       | Pumpun 1 käyttötavassa voidaan valita manuaalinen päälle<br>(Hand), manuaalinen pois päältä (off) tai automaattikäyttö.<br>Manuaalikäytössä otetaan edelleen huomioon hälytykset |
|              | kuten kuivakäynti ja käämityksen suojakosketin.                                                                                                    |
|              |                                                                                                    |
| Valikon nro  | 3.03                                                                                                    |
| Nimi         | Käyttötapa pumppu 2                                                                                                    |
| Arvoalue     | off, Hand, Auto                                                                                                    |
| Tehdasasetus | Auto                                                                                                    |
| Kuvaus       | Pumpun 2 käyttötavassa voidaan valita manuaalinen päälle<br>(Hand), manuaalinen pois päältä (off) tai automaattikäyttö<br>(Auto).                                                |
|              | Manuaalikäytössä otetaan edelleen huomioon hälytykset,<br>kuten kuivakäynti tai terminen moottorin valvonta.                                                                     |
|              |                                                                                                    |

#### Moottorin virtavalvonnan tämänhetkisen arvon näyttö

1. Paina käyttöpainiketta 3 sekuntia.

⇒ Näkyviin tulee valikko 1.00.

- 2. Kierrä käyttöpainiketta, kunnes näkyviin tulee valikko 4.00.
- 3. Paina käyttöpainiketta.
  - $\Rightarrow$  Näkyviin tulee valikko 4.01.
- 4. Kierrä käyttöpainiketta, kunnes näkyviin tulee valikko 4.25–4.26.

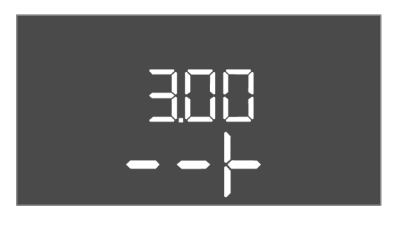

#### Fig. 97: Valikko 3.00

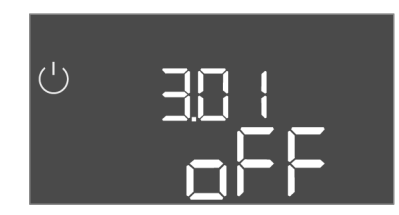

#### Fig. 98: Valikko 3.01

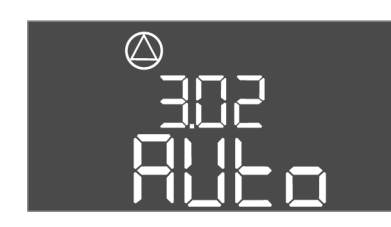

Fig. 99: Valikko 3.02

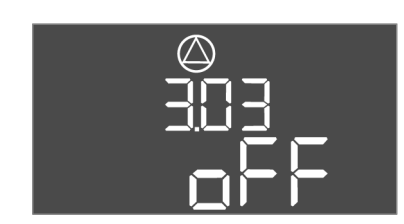

Fig. 100: Valikko 3.03

#### 8.3.7 Moottorin virtavalvonnan asetus

- ⇒ Valikko 4.25: Näyttää asetetun moottorin virran pumpulle 1.
- ⇒ Valikko 4.26: Näyttää asetetun moottorin virran pumpulle 2.
- Moottorin virranvalvonnan tämänhetkinen arvo tarkastettu.
   Vertaa asetettua arvoa tyyppikilven tietoihin. Jos asetettu arvo poikkeaa tyyppikilven tiedoista, säädä arvoa.

#### Moottorin virtavalvonnan arvon mukautus

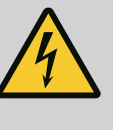

#### VAARA

#### Sähkövirran aiheuttama hengenvaara!

Avoimen säätölaitteen parissa työskenneltäessä on hengenvaara! Osissa kulkee sähkövirta!

- Anna työt sähköalan ammattilaisen tehtäviksi.
- Vältä kosketusta maadoitettuihin metalliosiin (putket, kehys jne.).
- Moottorin virranvalvonnan asetukset tarkastettu.
- 1. Kierrä käyttöpainiketta, kunnes näkyviin tulee valikko 4.25–4.26.
  - ⇒ Valikko 4.25: Näyttää asetetun moottorin virran pumpulle 1.
  - ⇒ Valikko 4.26: Näyttää asetetun moottorin virran pumpulle 2.
- 2. Avaa säätölaite.
- 3. Korjaa moottorin virta ruuvitaltalla potentiometristä (katso "Osien yleiskatsaus"). Lue muutokset suoraan näytöstä.
- 4. Kun kaikki moottorin virrat on korjattu, sulje säätölaite.
  - ► Moottorin virtavalvonta asetettu. Tarkasta pyörimissuunta.
- 8.3.8 Liitettyjen pumppujen pyörimissuunnan tarkastus

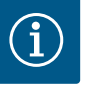

#### HUOMAUTUS

#### Kiertokenttä verkko- ja pumppuliitäntä

Verkkoliitännän kiertokenttä ohjataan suoraan pumppuliitäntään.

- Tarkista liitettävien pumppujen tarvitsema kiertokenttä (oikealle tai vasemmalle pyörivä).
- Noudata pumppujen käyttöohjetta.

## Tarkasta pumppujen pyörimissuunta koekäytöllä. HUOMIO! Esinevahingot! Suorita koekäyttö sille määrätyissä käyttöolosuhteissa.

- ✓ Säätölaite suljettu.
- Valikon 5 ja valikon 1 konfigurointi päättynyt.
- Valikoissa 3.02–3.03 kaikki pumput on sammutettu: Arvo "off".
- Valikossa 3.01 kaikki pumput on vapautettu: Arvo "on".
- 1. Easy Actions -valikon käynnistys: Käännä käyttöpainiketta 180°.
- Pumpun käsikäytön valinta: Kierrä käyttöpainiketta, kunnes näkyvissä on valikkokohta:
   pumppu 1: P1 Hand
  - pumppu 2: P2 Hand
- Koekäytön käynnistys: Paina käyttöpainiketta. Pumppu käy asetetun ajan (valikko 3.10) ja sammuu sitten jälleen.
- 4. Tarkista pyörimissuunta.
  - ⇒ Väärä pyörimissuunta: Vaihda kahden vaiheen paikkaa pumpun liitännässä.
  - Pyörimissuunta tarkastettu ja tarvittaessa korjattu. Ensikonfigurointi valmis.

#### 8.4 Automaattikäytön käynnistys

#### Automaattikäyttö ensikonfiguroinnin jälkeen

- Säätölaite suljettu.
- Konfigurointi valmis.
- Pyörimissuunta oikein.
- Moottorin virtavalvonta asetettu oikein.

- 1. Easy Actions -valikon käynnistys: Käännä käyttöpainiketta 180 °.
- 2. Pumpun valinta automaattikäyttöön: Kierrä käyttöpainiketta, kunnes näkyvissä on valikkokohta:
  - pumppu 1: P1 Auto
  - pumppu 2: P2 Auto
- 3. Paina käyttöpainiketta.
  - ⇒ Valitulle pumpulle asetetaan automaattikäyttö. Vaihtoehtoisesti asetus voidaan tehdä myös valikoissa 3.02–3.03.
  - ► Automaattikäyttö kytketty päälle.

#### Automaattikäyttö käytöstä poiston jälkeen

- ✓ Säätölaite suljettu.
- ✓ Konfigurointi tarkastettu.
- ✓ Parametrien syöttö vapautettu: Valikko 7.01 on arvossa on.
- 1. Paina käyttöpainiketta 3 sekuntia.
  - ⇒ Näkyviin tulee valikko 1.00.
- 2. Kierrä käyttöpainiketta, kunnes näkyviin tulee valikko 3.00
- 3. Paina käyttöpainiketta.
  - ⇒ Näkyviin tulee valikko 3.01.
- 4. Paina käyttöpainiketta.
- 5. Muuta arvoksi "on".
- 6. Paina käyttöpainiketta.
  - ⇒ Arvo tallennettu, pumput vapautettu.
  - Automaattikäyttö kytketty päälle.

#### 8.5 Käytön aikana

- Käytön aikana on varmistettava seuraavat seikat:
- Säätölaite on suljettu ja varmistettu luvatonta avaamista vastaan.
- Säätölaite asennettu ylivuotosuojattuna (kotelointiluokka IP54).
- Ei suoraa auringonsäteilyä.
- Ympäristölämpötila: 0...40 °C.

Päänäytössä näkyvät seuraavat tiedot:

- Pumpun tila:
  - Rekisteröityjen pumppujen määrä
  - Pumppu aktivoitu/deaktivoitu
  - Pumppu päälle/pois
- Käyttö varapumpulla
- Säätötapa
- Paineen todellinen arvo tai uimurikytkimen tila
- Aktiivinen kenttäväyläkäyttö

Lisäksi valikon 4 kautta käytettävissä ovat seuraavat tiedot:

- 1. Paina käyttöpainiketta 3 sekuntia.
  - ⇒ Näkyviin tulee valikko 1.00.
- 2. Kierrä käyttöpainiketta, kunnes näkyviin tulee valikko 4.
- 3. Paina käyttöpainiketta.

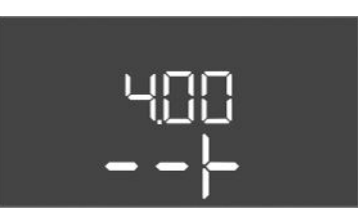

Fig. 101: Valikko 4.00

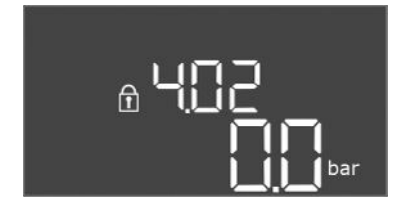

*Fig. 102:* Valikko 4.02

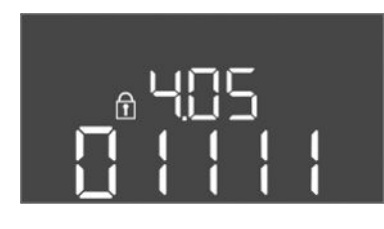

*Fig. 103:* Valikko 4.05

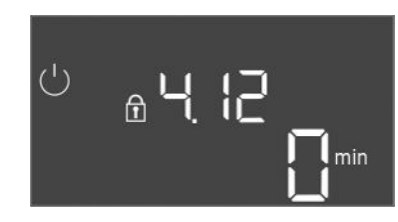

Fig. 104: Valikko 4.12

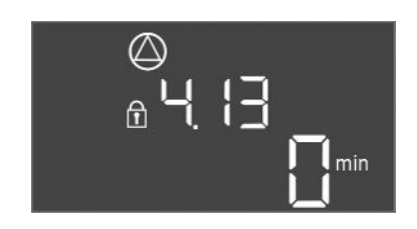

Fig. 105: Valikko 4.13

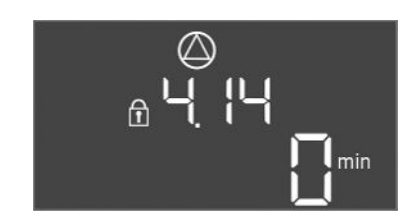

Fig. 106: Valikko 4.14

| Näkyviin tulee valik | ko 4.xx. |
|----------------------|----------|
|                      |          |

| Valikon nro | 4.00                                               |
|-------------|----------------------------------------------------|
| Nimi        | Tietoja                                            |
| Kuvaus      | Nykyiset käyttötiedot pumpuille ja säätölaitteelle |

| Valikon nro  | 4.02                                      |
|--------------|-------------------------------------------|
| Nimi         | Paineen tosiarvo [bar]                    |
| Arvoalue     | 0,0–25,0 bar                              |
| Tehdasasetus | 0,0 bar                                   |
| Kuvaus       | Paineanturin lähtöpuolella mittaama arvo. |

| Valikon nro | 4.05                                                                                                    |
|-------------|----------------------------------------------------------------------------------------------------|
| Nimi        | Uimurikytkimien tila                                                                                                    |
| Arvoalue    | 0, 1                                                                                                    |
| Kuvaus      | Uimurikytkimien tila:<br>• 0 = kiinni<br>• 1 = auki<br>Tarvittaessa kaikkien uimurikytkimien tila näkyy näytön<br>vaihtuvilla riveillä. |
| Valikon nro | 4.12                                                                                                    |
| Nimi        | Käyntiaika Säätölaite                                                                                                    |
| Kuvaus      | Kokonaiskäyntiaika, jolloin säätölaitteeseen on syötetty<br>jännitettä.                                                                 |

| Valikon nro | 4.13                                          |
|-------------|-----------------------------------------------|
| Nimi        | Käyntiaika pumppu 1                           |
| Kuvaus      | Pumpun 1 käyttötunnit pyörivällä moottorilla. |

| Valikon nro | 4.14                                          |
|-------------|-----------------------------------------------|
| Nimi        | Käyntiaika pumppu 2                           |
| Kuvaus      | Pumpun 2 käyttötunnit pyörivällä moottorilla. |

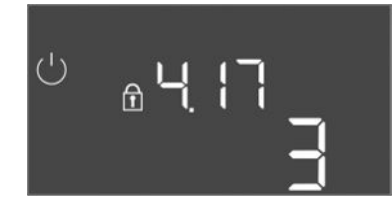

Fig. 107: Valikko 4.17

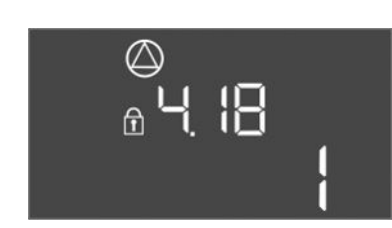

Fig. 108: Valikko 4.18

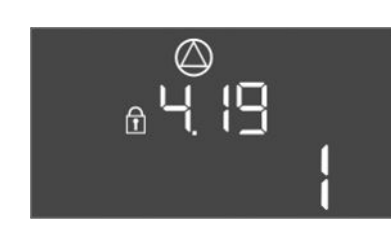

Fig. 109: Valikko 4.19

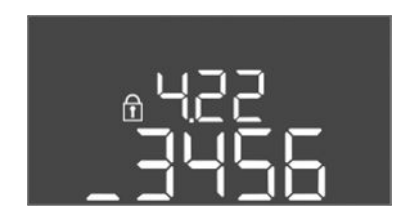

#### *Fig. 110:* Valikko 4.22

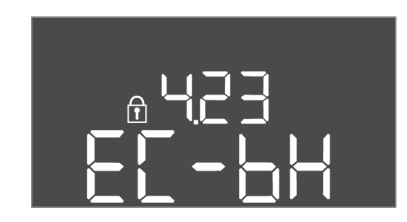

*Fig. 111:* Valikko 4.23

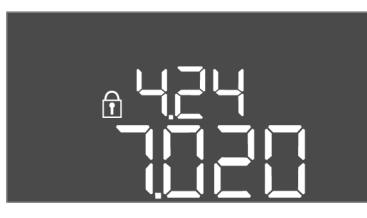

Fig. 112: Valikko 4.24

| Valikon nro | 4.17                                               |
|-------------|----------------------------------------------------|
| Nimi        | Käynnistyssyklit säätölaite                        |
| Arvoalue    | 0–65535                                            |
| Kuvaus      | Käynnistysten ja pysäytysten määrä säätölaitteelle |

| Valikon nro | 4.18                                          |
|-------------|-----------------------------------------------|
| Nimi        | Käynnistyssyklit pumppu 1                     |
| Arvoalue    | 0–65535                                       |
| Kuvaus      | Käynnistysten ja pysäytysten määrä pumpulle 1 |
|             |                                               |

| Valikon nro | 4.19                                          |
|-------------|-----------------------------------------------|
| Nimi        | Käynnistyssyklit pumppu 2                     |
| Arvoalue    | 0–65535                                       |
| Kuvaus      | Käynnistysten ja pysäytysten määrä pumpulle 2 |

| Valikon nro | 4.22                                                                                                    |
|-------------|----------------------------------------------------------------------------------------------------|
| Nimi        | Säätölaitteen sarjanumero                                                                                                    |
| Kuvaus      | Sarjanumero voidaan muuttaa, mikäli säätölaitteen<br>kytkentäjaksojen määrä on enintään 5. Tämän jälkeen sitä ei voi<br>enää muuttaa. |

| Valikon nro  | 4.23                                                           |
|--------------|----------------------------------------------------------------|
| Nimi         | Säätölaitteen tyyppi                                           |
| Arvoalue     | EC-bH                                                          |
| Tehdasasetus | EC-bH                                                          |
| Kuvaus       | Säätölaitteen tyyppi, Control EC-WP:lle aina EC-bH (porareikä) |
|              |                                                                |

| Valikon nro | 4.24                                           |
|-------------|------------------------------------------------|
| Nimi        | Ohjelmistoversio                               |
| Kuvaus      | Säätölaitteessa käytettävän ohjelmiston versio |

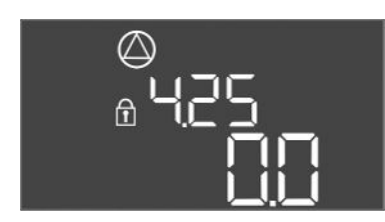

Fig. 113: Valikko 4.25

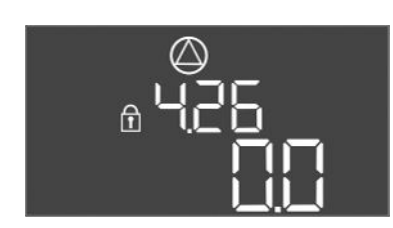

Fig. 114: Valikko 4.26

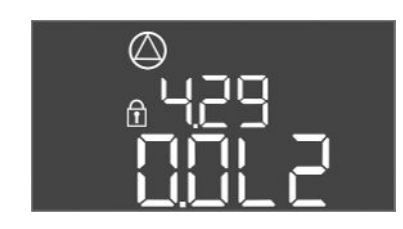

Fig. 115: Valikko 4.29

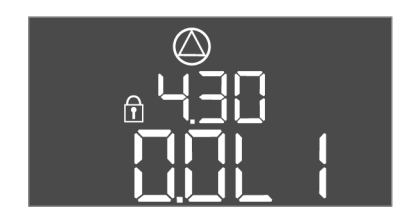

Fig. 116: Valikko 4.30

- 9 Käytöstä poisto
- 9.1 Henkilöstön pätevyys

#### 9.2 Laitteen ylläpitäjän velvollisuudet

#### 9.3 Käytöstä poisto

| Valikon nro  | 4.25                                                                                      |
|--------------|-------------------------------------------------------------------------------------------|
| Nimi         | Asetettu arvo moottorin virtavalvonnalle: Pumppu 1                                        |
| Arvoalue     | 0,0-12,0                                                                                  |
| Tehdasasetus | 0.0                                                                                       |
| Kuvaus       | Pumpun 1 maksiminimellisvirran arvo [A], joka on asetettu<br>piirikortin potentiometriin. |

| Valikon nro  | 4.26                                                                                   |
|--------------|----------------------------------------------------------------------------------------|
| Nimi         | Asetettu arvo moottorin virtavalvonnalle: Pumppu 2                                     |
| Arvoalue     | 0,0-12,0                                                                               |
| Tehdasasetus | 0.0                                                                                    |
| Kuvaus       | Pumpun 2 maksiminimellisvirran arvo [A], joka on asetettu piirikortin potentiometriin. |

| Valikon nro | 4.29                                                                                                    |
|-------------|----------------------------------------------------------------------------------------------------|
| Nimi        | Nykyinen todellinen virta [A], pumppu 1                                                                                                    |
| Kuvaus      | <ul> <li>Nykyisen mitatun virran näyttö [A], pumppu 1:</li> <li>Yksivaiheinen pumppu: L1</li> <li>Kolmivaiheinen pumppu: näytössä vaihtuu säännöllisesti L1,<br/>L2 ja L3.</li> </ul> |

| Valikon nro | 4.30                                                                                                    |
|-------------|----------------------------------------------------------------------------------------------------|
| Nimi        | Tämänhetkinen todellinen virta [A], pumppu 2                                                                                                    |
| Kuvaus      | <ul> <li>Nykyisen mitatun virran näyttö [A], pumppu 2:</li> <li>Yksivaiheinen pumppu: L1</li> <li>Kolmivaiheinen pumppu: näytössä vaihtuu säännöllisesti L1,<br/>L2 ja L3.</li> </ul> |
|             |                                                                                                    |

- Sähkötyöt: sähköalan ammattilaiset Henkilö, jolla on asiaan kuuluva ammatillinen koulutus, tiedot ja kokemus ja joka tunnistaa sähköön liittyvät vaarat ja osaa välttää ne.
- Asennus-/purkutyöt: koulutetut sähköalan ammattilaiset Tiedot työkaluista ja kiinnitysmateriaaleista erilaisille rakennuksille
- Noudata paikallisia ammattialaliittojen tapaturmantorjunta- ja turvamääräyksiä.
- Varmista, että henkilöstöllä on tarvittava koulutus suoritettavia töitä varten.
- Perehdytä työntekijät järjestelmän toimintatapoihin.
- Suljettuihin tiloihin liittyvien työtehtävien yhteydessä paikalla tulee olla varmuuden vuoksi vielä toisen henkilön.
- Huolehdi suljettujen tilojen riittävästä tuuletuksesta.
- Jos paikkaan kerääntyy myrkyllisiä tai tukahduttavia kaasuja, on ryhdyttävä välittömästi vastatoimenpiteisiin!

Käytöstä poistoa varten katkaise pumpuista virta ja katkaise säätölaitteen virta pääkytkimestä. Asetukset on tallennettu säätölaitteeseen, eivätkä ne häviä, vaikka jännitettä ei ole. Näin ollen säätölaite on aina toimintavalmis. Seisonta–aikana on noudatettava seuraavia seikkoja:

- Ympäristölämpötila: 0...40 °C
- Suurin sallittu ilmankosteus: 90 %, ei tiivistymistä
- Parametrien syöttö vapautettu: Valikko 7.01 on arvossa on.
- 1. Paina käyttöpainiketta 3 sekuntia.

fi

⇒ Näkyviin tulee valikko 1.00.

- 2. Kierrä käyttöpainiketta, kunnes näkyviin tulee valikko 3.00
- 3. Paina käyttöpainiketta.
  - ⇒ Näkyviin tulee valikko 3.01.
- 4. Paina käyttöpainiketta.
- 5. Muuta arvoksi "off".
- 6. Paina käyttöpainiketta.
  - ⇒ Arvo tallennettu, pumput sammutettu.
- 7. Käännä pääkytkin asentoon "OFF".
- 8. Varmista pääkytkin luvatonta päälle kytkemistä vastaan (esim. rajoittamalla)
  - Säätölaite kytketty pois päältä.

#### 9.4 Purkaminen

### VAARA

#### Sähkövirran aiheuttama hengenvaara!

Epäasianmukainen toiminta sähköasennuksissa aiheuttaa kuoleman sähköiskun vuoksi!

- Ennen kaikkien sähkötöiden suorittamista tuote on irrotettava sähköverkosta ja varmistettava niin, että sitä ei kytketä asiattomasti uudelleen päälle.
- Teetä sähkötyöt sähköalan ammattilaisella!
- Noudata paikallisia määräyksiä!
- ✓ Käytöstä poisto suoritettu.
- Verkkoliitäntä on kytketty jännitteettömäksi ja varmistettu luvatonta päällekytkentää vastaan.
- Häiriö- ja käynti-ilmoitusten verkkoliitäntä on kytketty jännitteettömäksi ja varmistettu luvatonta päällekytkentää vastaan.
- 1. Avaa säätölaite.
- 2. Irrota kaikki liitäntäkaapelit ja vedä ne avattujen kaapeliläpivientien läpi.
- 3. Sulje liitäntäkaapelien päät vesitiiviisti.
- 4. Sulje kaapeliläpiviennit vesitiiviisti.
- 5. Tue säätölaitetta (esim. toisen henkilön avustamana).
- 6. Avaa säätölaitteen kiinnitysruuvit ja ota säätölaite pois rakenteesta.
  - Säätölaite purettu. Noudata varastointia koskevia ohjeita!

10 Huolto

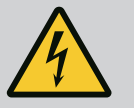

#### VAARA

#### Sähkövirran aiheuttama hengenvaara!

Epäasianmukainen toiminta sähköasennuksissa aiheuttaa kuoleman sähköiskun vuoksi!

- Ennen kaikkien sähkötöiden suorittamista tuote on irrotettava sähköverkosta ja varmistettava niin, että sitä ei kytketä asiattomasti uudelleen päälle.
- Teetä sähkötyöt sähköalan ammattilaisella!
- Noudata paikallisia määräyksiä!

#### HUOMAUTUS

#### Luvattomat työt tai rakenteelliset muutokset kielletty!

Vain tässä esitettyjä huolto- ja korjaustöitä saa suorittaa. Kaikkia muita toimenpiteitä sekä rakenteellisia muutoksia saa tehdä vain valmistaja.

#### Säännöllisesti

• Puhdista säätölaite.

#### Vuosittain

• Tarkasta sähkömekaanisten osien kuluminen.

#### 10 vuoden jälkeen

Yleishuolto

#### 10.2 Huoltotyöt

#### Säätölaitteen puhdistus

- Kytke säätölaite pois päältä.
- Puhdista säätölaite kostealla puuvillaliinalla. Älä käytä syövyttäviä tai hankaavia puhdistusaineita tai nesteitä!

#### Sähkömekaanisten osien kulumisen tarkastus

- Anna sähköalan ammattilaisen tarkastaa sähkömekaaniset osat kulumisen varalta.
- Mikäli kulumista havaitaan, anna sähköalan ammattilaisen tai asiakaspalvelun vaihtaa kyseiset osat.

#### Yleishuolto

Yleishuollon yhteydessä tarkastetaan kaikki rakenneosat, johdotus ja kotelo kulumisen varalta. Vialliset tai kuluneet osat vaihdetaan.

11 Häiriöt, niiden syyt ja tarvittavat toimenpiteet

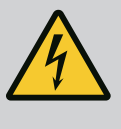

#### VAARA

#### Sähkövirran aiheuttama hengenvaara!

Epäasianmukainen toiminta sähköasennuksissa aiheuttaa kuoleman sähköiskun vuoksi!

- Ennen kaikkien sähkötöiden suorittamista tuote on irrotettava sähköverkosta ja varmistettava niin, että sitä ei kytketä asiattomasti uudelleen päälle.
- Teetä sähkötyöt sähköalan ammattilaisella!
- Noudata paikallisia määräyksiä!

#### 11.1 Laitteen ylläpitäjän velvollisuudet

- Noudata paikallisia ammattialaliittojen tapaturmantorjunta- ja turvamääräyksiä.
- Varmista, että henkilöstöllä on tarvittava koulutus suoritettavia töitä varten.
- Perehdytä työntekijät järjestelmän toimintatapoihin.
- Suljettuihin tiloihin liittyvien työtehtävien yhteydessä paikalla tulee olla varmuuden vuoksi vielä toisen henkilön.
- Huolehdi suljettujen tilojen riittävästä tuuletuksesta.
- Jos paikkaan kerääntyy myrkyllisiä tai tukahduttavia kaasuja, on ryhdyttävä välittömästi vastatoimenpiteisiin!

Mahdolliset viat näytetään näytössä häiriöstä ilmoittavalla LED-valolla ja aakkosnumeerisilla koodeilla.

- Tarkasta järjestelmä näkyviin tulleen vian mukaisesti.
- Vaihdata vialliset osat.

Häiriöstä ilmoitetaan eri tavoin:

- Häiriö ohjauksessa/säätölaitteessa:
  - Punainen häiriöilmoitus-LED **palaa**.

Punainen häiriöilmoitus–LED **vilkkuu**: Virheilmoitus annetaan vasta asetetun ajan kuluttua (esim. kuivakäyntisuoja katkaisuviiveellä).

- Vikakoodi näkyy vuorotellen päänäytön kanssa, ja se tallentuu vikamuistiin.
- Yleishälytys aktivoituu.
- Pumpun häiriö

Kyseisen pumpun tilasymboli vilkkuu näytössä.

11.3 Häiriön kuittaus

Häiriönäyttö

Katkaise hälytys painamalla käyttöpainiketta. Kuittaa häiriö päävalikosta tai Easy Actions -valikosta.

11.2

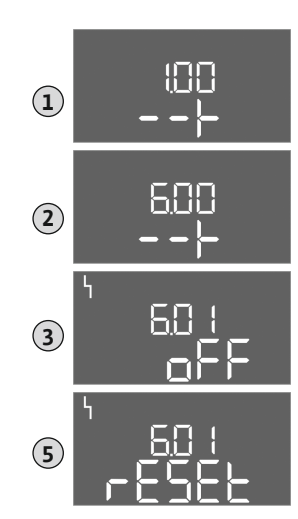

Fig. 117: Häiriön kuittaus

#### Päävalikko

- ✓ Kaikki häiriöt korjattu.
- 1. Paina käyttöpainiketta 3 sekuntia.
  - $\Rightarrow$  Näkyviin tulee valikko 1.00.
- 2. Kierrä käyttöpainiketta, kunnes näkyviin tulee valikko 6.
- 3. Paina käyttöpainiketta.
  - ⇒ Näkyviin tulee valikko 6.01.
- 4. Paina käyttöpainiketta.
- 5. Muuta arvoksi "reset": Kierrä käyttöpainiketta.
- 6. Paina käyttöpainiketta.
  - Häiriönäyttö nollattu.

#### Easy Actions -valikko

- Kaikki häiriöt korjattu.
- 1. Käynnistä Easy Actions -valikko: Käännä käyttöpainiketta 180 °.
- 2. Valitse valikkokohta "Err reset".
- 3. Paina käyttöpainiketta.
  - Häiriönäyttö nollattu.

#### Häiriön kuittaus epäonnistui

Jos vikoja on vielä lisää, viat näkyvät seuraavasti:

• Häiriö-LED-valo palaa.

• 6.11: vanhin vika

 Viimeisen virheen vikakoodi ilmestyy näyttöön. Kaikki muut viat voidaan hakea vikamuistista.

Kun kaikki häiriöt on korjattu, kuittaa häiriöt vielä kerran.

 11.4
 Vikamuisti

 Säätölaitteessa on vikamuisti viimeisille kymmenelle häiriölle. Vikamuisti toimii First in /

 First out -periaatteella. Viat näkyvät laskevassa järjestyksessä valikkokohdissa 6.02–6.11:

 6.02: viimeisin/uusin vika

#### 11.5 Vikakoodit

Toiminnot voivat toimia eri lailla ohjelmistoversiosta riippuen. Siksi jokaisen vikakoodin yhteydessä ilmoitetaan myös ohjelmistoversio.

Käytetyn ohjelmistoversion tiedot ovat tyyppikilvessä, tai ne voidaan katsoa valikon 4.24 kautta.

| Koodi* | Häiriö                                              | Syy                                                                            | Tarvittavat toimenpiteet                                                                                                    |
|--------|-----------------------------------------------------|--------------------------------------------------------------------------------|----------------------------------------------------------------------------------------------------|
| E006   | Kiertokenttävika                                    | <ul> <li>Väärä kiertokenttä</li> <li>Käyttö 1-vaihevirtaliitännässä</li> </ul> | <ul> <li>Muodosta oikealle pyörivä kiertokenttä<br/>verkkoliitännässä.</li> <li>Poista kiertokentän valvonta käytöstä<br/>(valikko 5.68)!</li> </ul>   |
| E040   | Paineanturin häiriö                                 | Ei palautetta anturilta                                                        | Tarkasta liitäntäkaapelit ja anturit, vaihda<br>viallinen osa.                                                                                         |
| E062.x | Vedenvähyystaso<br>(kuivakäyntisuoja)<br>aktiivinen | Veden minimimäärä alitettu                                                     | <ul> <li>Tarkasta tulovirtaus ja järjestelmän<br/>parametrit.</li> <li>Tarkasta, että anturi toimii oikein, vaihda<br/>viallinen osa.</li> </ul>       |
| E066   | Korkean vedenpinnan<br>hälytys                      | Ylivuototaso saavutettu                                                        | <ul> <li>Tarkasta tulovirtaus ja järjestelmän<br/>parametrit.</li> <li>Tarkasta, että uimurikytkin toimii oikein,<br/>vaihda viallinen osa.</li> </ul> |
| E068   | Extern OFF aktiivinen                               | Kaikki koskettimet "Extern OFF" aktiivisia                                     | <ul> <li>Aktiivinen kosketin määritetty hälytykseksi.</li> <li>Koskettimen "Extern OFF" liitäntä nykyisen<br/>liitäntäkaavion mukaan.</li> </ul>       |

| Koodi* | Häiriö          | Syy                                                                                                    | Tarvittavat toimenpiteet                                                                                                    |
|--------|-----------------|----------------------------------------------------------------------------------------------------|----------------------------------------------------------------------------------------------------|
| E080.x | Häiriö pumppu** | <ul> <li>Pumppu ei ole liitetty.</li> <li>Moottorin virranvalvontaa ei ole asetettu<br/>(potentiometri näyttää "0")</li> <li>Ei palautesignaalia kontaktorilta.</li> <li>Terminen moottorin valvonta (bi-<br/>metallianturi) lauennut.</li> <li>Moottorin virranvalvonta lauennut.</li> </ul> | <ul> <li>Liitä pumppu tai poista<br/>vähimmäisvirranvalvonta käytöstä (valikko<br/>5.69)!</li> <li>Säädä moottorin virranvalvonta pumpun<br/>moottorin virtaan.</li> <li>Tarkasta pumpun toiminta.</li> <li>Tarkasta, että moottorin jäähdytys on<br/>riittävä.</li> <li>Tarkasta asetettu moottorin virta ja korjaa<br/>tarvittaessa.</li> <li>Ota yhteyttä asiakaspalveluun.</li> </ul> |
| E090.x | Uskottavuus     | Uskottavuus                                                                                                    |                                                                                                    |

#### Merkkien selitykset:

\*"x" = sen pumpun tai kaivon/säiliön tiedot, jota näytettävä virhe koskee.

\*\* Virhe täytyy kuitata **manuaalisesti**.

11.6 Jatkotoimenpiteet häiriöiden korjaamiseksi

Jos mainitut kohdat eivät auta korjaamaan häiriötä, ota yhteys asiakaspalveluun. Muiden palvelujen käytöstä voi syntyä kustannuksia! Saat tästä täsmälliset tiedot asiakaspalvelusta.

- 12 Hävittäminen
- 12.1 Tietoja käytettyjen sähkö- ja elektroniikkalaitteiden keräyksestä

Tämän tuotteen asianmukaisen hävittämisen ja kierrätyksen avulla voidaan välttää vahinkoja ympäristölle ja terveydelle.

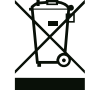

#### **HUOMAUTUS**

#### Hävittäminen talousjätteen mukana on kielletty!

Euroopan unionin alueella tuotteessa, pakkauksessa tai niiden mukana toimitetuissa papereissa voi olla tämä symboli. Se tarkoittaa, että kyseisiä sähkö– ja elektroniikkatuotteita ei saa hävittää talousjätteen mukana.

Huomioi seuraavat käytettyjen tuotteiden asianmukaiseen käsittelyyn, kierrätykseen ja hävittämiseen liittyvät seikat:

- Vie tämä tuote vain sille tarkoitettuun, sertifioituun keräyspisteeseen.
- Noudata paikallisia määräyksiä!

Tietoa asianmukaisesta hävittämisestä saat kunnallisilta viranomaisilta, jätehuoltolaitokselta tai kauppiaalta, jolta olet ostanut tämän tuotteen. Lisätietoja kierrätyksestä on osoitteessa www.wilo-recycling.com.

- 13 Liite
- 13.1 Järjestelmäimpedanssit

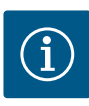

#### **HUOMAUTUS**

#### Maks. käynnistystiheys tunnissa

Liitetty moottori määrittää suurimman sallitun käynnistystiheyden tunnissa.

- Huomioi liitetyn moottorin tekniset tiedot.
- Moottorin suurinta sallittua käynnistystiheyttä ei saa ylittää.

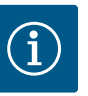

#### HUOMAUTUS

- Järjestelmäimpedanssiin ja liitetyn kuluttajan kytkentöjen enimmäismäärään tunnissa liittyen voi esiintyä jännitteen vaihtelua ja/ tai jännitteen laskua.
- Käytettäessä suojattuja kaapeleita suojaus on aina asennettava säätölaitteen toiselle puolelle maadoituskiskoon.
- Anna liitäntä aina sähköalan ammattilaisen tehtäväksi.
- Noudata liitettyjen pumppujen ja signaaligeneraattorien asennus- ja käyttöohjetta.

| 3~400 V, 2-napainen, suorakäynnistys |                                  |             |  |  |  |  |  |  |
|--------------------------------------|----------------------------------|-------------|--|--|--|--|--|--|
| Teho, kW                             | Järjestelmäimpedanssi<br>ohmeina | Kytkentää/h |  |  |  |  |  |  |
| 0,37                                 | 2,629                            | 6 30        |  |  |  |  |  |  |
| 0,55                                 | 1,573                            | 6 30        |  |  |  |  |  |  |
| 0,75                                 | 0,950                            | 6 18        |  |  |  |  |  |  |
| 0,75                                 | 0,944                            | 24          |  |  |  |  |  |  |
| 0,75                                 | 0,850                            | 30          |  |  |  |  |  |  |
| 1,1                                  | 0,628                            | 6 12        |  |  |  |  |  |  |
| 1,1                                  | 0,582                            | 18          |  |  |  |  |  |  |
| 1,1                                  | 0,508                            | 24          |  |  |  |  |  |  |
| 1,1                                  | 0,458                            | 30          |  |  |  |  |  |  |
| 1,5                                  | 0,515                            | 6 12        |  |  |  |  |  |  |
| 1,5                                  | 0,431                            | 18          |  |  |  |  |  |  |
| 1,5                                  | 0,377                            | 24          |  |  |  |  |  |  |
| 1,5                                  | 0,339                            | 30          |  |  |  |  |  |  |
| 2,2                                  | 0,321                            | 6           |  |  |  |  |  |  |
| 2,2                                  | 0,257                            | 12          |  |  |  |  |  |  |
| 2,2                                  | 0,212                            | 18          |  |  |  |  |  |  |
| 2,2                                  | 0,186                            | 24          |  |  |  |  |  |  |
| 2,2                                  | 0,167                            | 30          |  |  |  |  |  |  |
| 3,0                                  | 0,204                            | 6           |  |  |  |  |  |  |
| 3,0                                  | 0,148                            | 12          |  |  |  |  |  |  |
| 3,0                                  | 0,122                            | 18          |  |  |  |  |  |  |
| 3,0                                  | 0,107                            | 24          |  |  |  |  |  |  |
| 4,0                                  | 0,130                            | 6           |  |  |  |  |  |  |
| 4,0                                  | 0,094                            | 12          |  |  |  |  |  |  |
| 4,0                                  | 0,077                            | 18          |  |  |  |  |  |  |
| 5,5                                  | 0,115                            | 6           |  |  |  |  |  |  |
| 5,5                                  | 0,083                            | 12          |  |  |  |  |  |  |
| 5.5                                  | 0.069                            | 18          |  |  |  |  |  |  |

#### 13.2 Yleiskatsaus symboleista

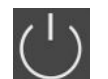

#### Valmiustila:

Symboli palaa: Säätölaite on kytketty päälle ja toimintavalmis. Symboli vilkkuu: Pumpun 1 jälkikäyntiaika aktiivinen

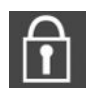

Arvon syöttö ei mahdollista:

- 1. Syöttö estetty
- 2. Avattu valikko on vain arvon näyttöä varten.

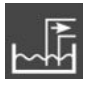

Säätötapa: Tyhjennys (drain)

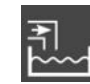

Säätötapa: Täyttö (fill)

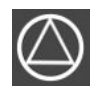

Pumput käyttövalmiina/deaktivoitu: Symboli palaa: Pumppu on käytettävissä ja käyttövalmis.

Symboli vilkkuu: Pumppu on deaktivoitu.

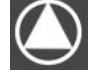

Pumput toimivat / häiriö: Symboli palaa: Pumppu on käytössä. Symboli vilkkuu: Pumpun häiriö

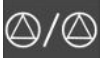

Pumppu on määritetty varapumpuksi.

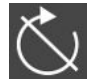

Tulo "Extern OFF" aktiivinen: Kaikki pumput kytketty pois päältä

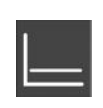

Säätötapa: Vakiopaineen säätö (p-c)

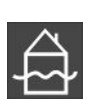

Ylivuototaso ylitetty

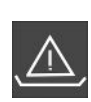

(kuivakäyntisuoja aktiivinen

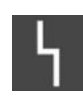

On vähintään yksi nykyinen (kuittaamaton) virheilmoitus.

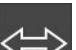

Laite viestii Feldbus-järjestelmän kanssa.

#### 13.3 Liitinkaavion yleiskatsaus

| 1      | 2                | 3  | 4                  | 5              | 6       | 7       | 8                | 9            | 10       | 11         | 12           | 13 14      | 15   | 16  | 17       | 18       |
|--------|------------------|----|--------------------|----------------|---------|---------|------------------|--------------|----------|------------|--------------|------------|------|-----|----------|----------|
|        | _ <u> </u>       | →  |                    | ≁              |         |         |                  | ≁            | <u> </u> | ≁          |              | G          |      |     | $\Theta$ |          |
|        | /                |    | <b>_</b>           | 上              |         |         | $\left  \right $ | ≁            | <b>_</b> | -          |              | Ĺ          |      | Г   | - /      | ٦        |
|        |                  |    |                    |                |         |         |                  |              |          | $\sum_{2}$ |              | Ŭ          | ]    |     | ዓ        |          |
| 19     | 20               | 21 | 22                 | 23             | 24      | 25      | 26               | 27           | 28       | 29         | 30           | 31 32      | 33   | 34  | 35       | 36       |
| G      | ﴾                | -  | €                  |                |         | Ý       | Ð                |              | €        | -          | $\mathbf{D}$ | Ð          |      | €   |          | €        |
| (±) _/ | ×_⊖              | _  | Ł                  |                |         | <u></u> |                  | /_           |          |            |              | @          | /_   |     |          | ¢        |
| -`{    | - <b>\</b><br>}- | ٢  | لا                 |                |         | б       | · <u>(</u>       | б            | - off    | P/         | on/(off)     |            | б    | off | б        | on/(off) |
| 37     | 38               | 39 | 40                 | 41             | 42      | 43      | 44               | 45           | 46       | 47         | 48           | 49 50      | 51   | 52  | 53       | 54       |
|        | Ð                |    | €                  | G              | ﴾       |         |                  |              |          |            |              | Ð          |      |     |          |          |
| ~      | Ł                | ~  | 1_                 | ( <del>)</del> | Θ       |         |                  | 4-20<br>(In) | •        |            |              | <u>~</u> / |      |     |          |          |
|        |                  | (  |                    |                | -•<br>] |         |                  |              | -@<br>]  |            |              | 6          |      |     |          |          |
| Liiti  | n                | Т  | Toiminta           |                |         |         |                  |              |          |            |              |            |      |     |          |          |
| 2/3    |                  | L  | ähtö:              | Yksit          | täiskä  | äyttö   | tieto            | pum          | ppu 1    |            |              |            |      |     |          |          |
| 4/5    |                  | L  | ähtö:              | Yksit          | täisha  | älytys  | s pun            | nppu         | 1        |            |              |            |      |     |          |          |
| 8/9    |                  | L  | ähtö:              | Yksit          | täishä  | älytys  | s pun            | nppu         | 2        |            |              |            |      |     |          |          |
| 10/1   | .1               | L  | ähtö:              | Yksit          | täiskä  | äyttö   | tieto            | pum          | ppu 2    |            |              |            |      |     |          |          |
| 13/1   | .4/15            | L  | ähtö:              | Koot           | tu käy  | ytön i  | ilmoit           | tus          |          |            |              |            |      |     |          |          |
| 16/1   | .7/18            | L  | ähtö:              | Yleisl         | nälyty  | /S      |                  |              |          |            |              |            |      |     |          |          |
| 19/2   | 20               | L  | ähtö:              | Ulkoi          | nen h   | nälyty  | ssigr            | naali        |          |            |              |            |      |     |          |          |
| 21/2   | 22               | Т  | ulo: E             | xtern          | OFF     |         |                  |              |          |            |              |            |      |     |          |          |
| 25/2   | 26               | Т  | ulo: K             | uivak          | äynti   | suoja   | ı pum            | nppu         | 1        |            |              |            |      |     |          |          |
| 27/2   | .8               | Т  | ulo: P             | innar          | ısääd   | ön pä   | iälle-           | ja po        | oiskyt   | kentä      | itaso        |            |      |     |          |          |
| 29/3   | 0                | Т  | ulo: P             | ainee          | n ja p  | oinnai  | n sää            | dön p        | bäälle   | – ja p     | oisky        | tkentäta   | 50   |     |          |          |
| 31/3   | 32               | Т  | ulo: K             | uivak          | äynti   | suoja   | ı pum            | nppu         | 2        |            |              |            |      |     |          |          |
| 33/3   | 34               | Т  | ulo: V             | 'ain p         | innan   | sääd    | ön pä            | iälle-       | ja po    | iskyt      | kentä        | itaso      |      |     |          |          |
| 35/3   | 6                | Т  | ulo: V             | 'ain p         | innan   | sääd    | ön pä            | iälle-       | ja po    | iskyt      | kentä        | itaso      |      |     |          |          |
| 37/3   | 8                | Т  | ulo: T             | ermir          | nen k   | äämit   | ysva             | lvont        | a pun    | nppu       | 1            |            |      |     |          |          |
| 39/4   | 0                | Т  | ulo: T             | ermir          | nen k   | äämit   | ysva             | lvont        | a pun    | nppu       | 2            |            |      |     |          |          |
| 41/4   | 2                | L  | ähtö:              | Paine          | en to   | dellir  | nen a            | rvo 0        | -10      | V pair     | neens        | äätöä va   | ten  |     |          |          |
| 45/4   | 6                | Т  | ulo: p             | assiiv         | vinen   | paine   | eantu            | ri 4—        | 20 m     | A paiı     | neens        | säätöä va  | rten |     |          |          |
| 49/5   | 0                | Т  | Tulo: Ylivuototaso |                |         |         |                  |              |          |            |              |            |      |     |          |          |

| Datatyyppi | Kuvaus                                                                                                    |  |  |  |  |  |  |
|------------|----------------------------------------------------------------------------------------------------|--|--|--|--|--|--|
| INT16      | Kokonaisluku alueella –3276832767.<br>Datakohdalle todellisuudessa käytetty lukualue voi vaihdella.                                                                                                    |  |  |  |  |  |  |
| UINT16     | Etumerkitön kokonaisluku alueella 0–65535.<br>Datakohdalle todellisuudessa käytetty lukualue voi vaihdella.                                                                                                    |  |  |  |  |  |  |
| ENUM       | On summa. Vain parametriin merkittyjä arvoja voi käyttää.                                                                                                    |  |  |  |  |  |  |
| BOOL       | Boolin arvo on parametri, jossa on tarkalleen kaksi tilaa (0 – väärä/false ja 1<br>– tosi/true). Yleensä kaikkia nollaa suurempia arvoja pidetään tosina.                                                                                                    |  |  |  |  |  |  |
| BITMAP*    | 16 boolin arvon (bitin) yhteenveto. Arvot merkitään välillä 0–15.<br>Rekisteristä luettava tai siihen kirjoitettava luku saadaan kaikkien bittien<br>summasta, jonka arvo on 1×2 korkeampi kuin sen hakemisto.<br>• Bitti 0: $2^0 = 1$<br>• Bitti 1: $2^1 = 2$<br>• Bitti 2: $2^2 = 4$<br>• Bitti 3: $2^3 = 8$<br>• Bitti 4: $2^4 = 16$<br>• Bitti 5: $2^5 = 32$<br>• Bitti 6: $2^6 = 64$<br>• Bitti 7: $2^7 = 128$<br>• Bitti 8: $2^8 = 256$<br>• Bitti 9: $2^9 = 512$<br>• Bitti 10: $2^{10} = 1024$<br>• Bitti 11: $2^{11} = 2048$<br>• Bitti 12: $2^{12} = 4096$<br>• Bitti 12: $2^{12} = 4096$<br>• Bitti 14: $2^{14} = 16384$<br>• Bitti 15: $2^{15} = 32768$ |  |  |  |  |  |  |
| BITMAP32   | 32 boolin arvon (bitin) yhteenveto. Katso laskentatiedot Bitmapista.                                                                                                    |  |  |  |  |  |  |

\* Selventävä esimerkki:

bitit 3, 6, 8, 15 ovat 1, kaikki muut ovat 0. Summa on siis  $2^3+2^6+2^8+2^{15} =$ 8+64+256+32768 = 33096. Myös päinvastainen reitti on mahdollinen. Tällöin tarkistetaan korkeimman arvon bitistä lähtien, onko luettu luku suurempi tai sama kuin kaksoispotenssi. Jos näin on, käytetään bittiä 1 ja vähennetään luvusta kaksoispotenssi. Sen jälkeen tarkistetaan bitti, jonka hakemisto on toiseksi pienin ja juuri laskettu jäännösarvo toistetaan, kunnes ollaan bitissä 0 tai jäännösluku on nolla. Esimerkki selvennykseksi: Luettu luku on 1416. Bitistä 15 tulee 0, koska 1416<32768. Myös biteistä 14–11 tulee 0. Bitistä 10 tulee 1, koska 1416>1024. Jäännösluku on 1416-1024=392. Bitistä 9 tulee 0, koska 392<512. Bitistä 8 tulee 1, koska 392>256. Jäännösluku on 392-256=136. Bitistä 7 tulee 1, koska 136>128. Jäännösluku on 136-128=8. Biteistä 6–4 tulee 0. Bitistä 3 tulee 1, koska 8=8. Jäännösluku on 0. Näin loput bitit ovat 2 – kaikki 0.

| Holding-rekisteri<br>(protokolla) | Nimi                                   | Datatyyppi | Skaalaus &<br>yksikkö | Elementit                                                                            | Käyttö* |
|-----------------------------------|----------------------------------------|------------|-----------------------|--------------------------------------------------------------------------------------|---------|
| 40001<br>(0)                      | Tiedonvaihtoprofiilin<br>versio        | UINT16     | 0.001                 |                                                                                      | R       |
| 40002<br>(1)                      | Wink Service                           | BOOL       |                       |                                                                                      | RW      |
| 40003<br>(2)                      | Säätölaitteen tyyppi                   | ENUM       |                       | 8. EC                                                                                | R       |
| 40014<br>(13)                     | BusCommandTimer                        | ENUM       |                       | 0. –<br>1. Pois päältä<br>2. Asetus<br>3. Aktiivinen<br>4. Nollaus<br>5. Manuaalinen | RW      |
| 40015<br>(14)                     | Käyttölaitteet<br>päälle / pois päältä | BOOL       |                       |                                                                                      | RW      |

#### 13.5 ModBus: Parametrien yleiskatsaus

| Holding-rekisteri<br>(protokolla) | Nimi                           | Datatyyppi | Skaalaus &<br>yksikkö | Elementit                                                                                                    | Käyttö* |
|-----------------------------------|--------------------------------|------------|-----------------------|----------------------------------------------------------------------------------------------------|---------|
| 40025<br>(24)                     | Säätötapa                      | ENUM       |                       | 0. p–c<br>10. Täyttö<br>11. Tyhjennys                                                                                                    | R       |
| 40026<br>(25)                     | Todellinen arvo                | INT16      | 0,1 bar               |                                                                                                    | R       |
| 40027<br>(26)                     | Nykyinen asetusarvo            | INT16      | 0,1 bar               |                                                                                                    | R       |
| 40041<br>(40)                     | Pumpun käyttötapa<br>1         | ENUM       |                       | 0. Pois päältä<br>1. Hand<br>2. Auto                                                                                                    | RW      |
| 40042<br>(41)                     | Pumpun käyttötapa<br>2         | ENUM       |                       | 0. Pois päältä<br>1. Hand<br>2. Auto                                                                                                    | RW      |
| 40062<br>(61)                     | Yleinen tila                   | BITMAP     |                       | 0: SBM<br>1: SSM<br>8: EBM pumppu 1<br>9: EBM pumppu 2                                                                                                    | R       |
| 40068<br>(67)                     | Asetusarvo 1                   | UINT16     | 0,1 bar               |                                                                                                    | RW      |
| 40074<br>(73)                     | Käyttö                         | ENUM       |                       | 2. WP                                                                                                    | R       |
| 40139-40140<br>(138-139)          | Virhetila                      | BITMAP32   |                       | 0: Anturivirhe<br>4: Kuivakäynti<br>5: Pumppu 1 vika<br>6: Pumppu 2 vika<br>15: Ylivuoto<br>16: Ohituskäyttö pois<br>18: Uskottavuus<br>20: Syöttö                           | R       |
| 40141<br>(140)                    | Acknowledge                    | BOOL       |                       |                                                                                                    | R       |
| 40142<br>(141)                    | Hälytyshistoria,<br>hakemisto  | UINT16     | 1                     |                                                                                                    | RW      |
| 40143<br>(142)                    | Hälytyshistoria<br>Virhenumero | UINT16     | 0.1                   |                                                                                                    | R       |
| 40198<br>(197)                    | Uimurikytkimien tila           | BITMAP     |                       | 0: Kuivakäynti<br>1: Pumppu pois päältä<br>2: Pumppu 1 päälle<br>3: Pumppu 2 päälle<br>4: Ylivuoto<br>5: Kuivakäynti 2<br>6: Pumppu 1 pois päältä<br>7: Pumppu 2 pois päältä | R       |

Merkkien selitykset

\* R = vain lukuoikeus, RW = luku- ja kirjoitusoikeus

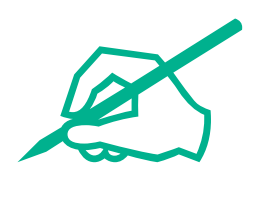

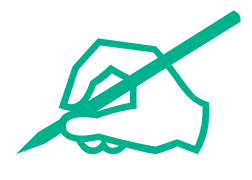

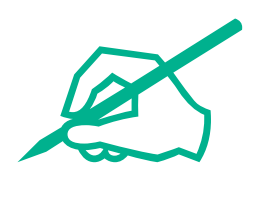

# wilo

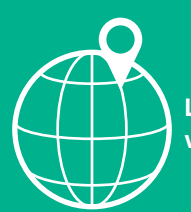

Local contact at www.wilo.com/contact

Wilo 32 Wilopark 1 44263 Dortmund Germany T +49 (0)231 4102-0 T +49 (0)231 4102-7363 wilo@wilo.com www.wilo.com